# FUJ¦FILM

# digital camera

# Podręcznik użytkownika

Dziękujemy za zakup tego produktu. W niniejszym podręczniku opisano, jak używać aparatu cyfrowego FUJIFILM i dołączonego do niego oprogramowania. Przed rozpoczęciem użytkowania aparatu dokładnie i ze zrozumieniem przeczytaj podręcznik oraz ostrzeżenia z rozdziału "Dla własnego bezpieczeństwa" (🖽 ii).

Aby uzyskać informacje o produktach pokrewnych, odwiedź naszą witrynę internetową, znajdującą się pod adresem http://www.fujifilm.com/products/digital\_cameras/index.html

# Pierwsze kroki Podstawy fotografowania i odtwarzania Więcej o fotografowaniu Więcej o odtwarzaniu Filmy Połaczenia Menu Uwagi techniczne Rozwiązywanie problemów

BL01758-E00 PL

Przed rozpoczęciem

Załącznik

# Dla własnego bezpieczeństwa

### Przed rozpoczęciem użytkowania koniecznie przeczytaj poniższe uwagi

### Uwagi dotyczące bezpieczeństwa

- Upewnij się, że aparat jest obsługiwany poprawnie. Przed rozpoczęciem użytkowania przeczytaj uważnie niniejsze uwagi dotyczące bezpieczeństwa oraz Podręcznik użytkownika.
- Po przeczytaniu niniejszych uwag dotyczących bezpieczeństwa przechowuj je w bezpiecznym miejscu.

### Informacje o symbolach

Przedstawione poniżej oznaczenia są używane w niniejszym dokumencie do wskazania stopnia obrażeń lub uszkodzeń, które mogą wynikać ze zignorowania towarzyszących im informacji i niepoprawnego użycia urządzenia.

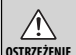

Oznaczenie wskazuje prawdopodobieństwo wystąpienia śmierci lub poważnych obrażeń w przypadku zignorowania informacji.

PRZESTROGA Oznaczeni obrażeń ci informacji.

Oznaczenie wskazuje prawdopodobieństwo wystąpienia obrażeń ciała lub uszkodzenia mienia w przypadku zignorowania informacji.

Przedstawione poniżej oznaczenia są używane do wskazania rodzaju instrukcji, których należy przestrzegać.

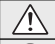

Odłacz a

aniazda

zasilania

Trójkątne oznaczenia informują o konieczności zwrócenia uwagi na daną informacje ("Ważne").

Okrągłe oznaczenia z przekreśleniem informują o zakazie wykonywania danej czynności ("Zabronione").

Wypełnione koła ze znakiem wykrzyknika informują o konieczności wykonania danej czynności ("Wymagane").

# 1 OSTRZEŻENIE

W przypadku wystąpienia problemu należy wyłączyć aparat, wyjąć akumulator i odłączyć zasilacz sieciowy od aparatu i gniazda zasilania. Jeśli z aparatu wydostaje się dym lub dziwny zapach, lub jeśli

aparat jest w innym nietypowym stanie, jego dalsze użytkowanie może spowodować pożar lub porażenie prądem. Skontaktuj się ze sprzedawcą firmy FUJIFILM.

# 🕂 OSTRZEŻENIE

#### Należy uważać, aby do aparatu nie dostała się ciecz lub ciała obce.

W przypadku dostania się cieczy lub ciała obcego do aparatu należy wyłączyć aparat, wyjąć akumulator i odłączyć zasilacz sieciowy od aparatu i gniazda zasilania. Dalsze używanie aparatu może spowodować pożar lub porażenie prądem. Skontaktuj się ze sprzedawcą firmy FUJIFILM.

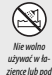

Chroń przed

woda

Nie wolno używać aparatu w łazience lub pod prysznicem. Może to spowodować pożar lub porażenie prądem.

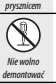

Nigdy nie rozmontowywać ani nie modyfikować aparatu (nigdy nie otwierać obudowy). Nieprzestrzeganie tego zalecenia może prowadzić do pożaru lub porażenia prądem.

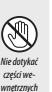

W przypadku gdy obudowa pęknie, na przykład w wyniku upadku, nie. dotykai odkrytych ogłci. Nieprzetrzeganie tego zalecenia może prowadzić do porażenia prądem lub uszkodzenia ciała spowodowanych dotknieciem uszkodzonych części. Natychmiast wyjąć akumulator, zachowując ostrzoscó w celu unikniega porażenia prądem lub znanienia, a następnie zanieść produkt do miejsca zakupu po poradę.

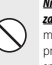

Nie należy wymieniać, naprzewać, zbytnie zawijać ani wyciąpać przewodu zasilania, ani umieszczać na nim ciężkich przedmiatów, Czynności te mogą spowodować uszkodzenie przewodu ip pożar lub porazenie prądem. Jeśli przewód uległ uszkodzeniu, skontaktuj się ze sprzedawać firmy FUJIFILM.

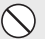

Nie umieszczaj aparatu na niestabilnej powierzchni. W przeciwnym razie aparat może spaść lub przechylić się i spowodować obrażenia.

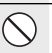

Nie należy robić zdjęć, będąc w ruchu. Nie należy używać aparatu podczas chodzenia ani prowadzenia pojazdu. Może to spowodować upadek użytkownika lub wypadek drogowy.

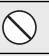

Nie wolno dotykać metalowych części aparatu w czasie burzy. Może to spowodować porażenie prądem wywołane przez ładunek elektryczny piorunu.

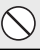

Nie używaj akumulatora w sposób inny niż opisany. Włóż akumulator, dostosowując oznaczenia na akumulatorze do odpowiednich oznaczeń w aparacie.

Nie przegrzewaj, nie modyfskuj ani nie demontuj akumulatora. Nie upuszcaj akumulatora ani nie naradaj go na wstrząsy. Nie przechowuj akumulatora z metalowymi przedmiotami, każde z tych działań może spowodować wybuch akumulatora lub wyciek elektrolitu, co może spowodować orożał lub abrażenia ciała

Dla własnego bezpieczeństwa

|            | Ó OSTRZEŻENIE                                                                                                    |                                   | Â                                                                                                    |
|------------|----------------------------------------------------------------------------------------------------|-----------------------------------|----------------------------------------------------------------------------------------------------|
| $\bigcirc$ | Używaj tylko akumulatora i zasilaczy sieciowych przeznaczonych dla tego<br>aparatu. Nie używaj napięć innych niż wskazane. Używanie innych<br>tódel zasilania meta doprzewadzić do pożaw                                                                                                    | 0                                 | Przechowuj aparat w m<br>może spowodować o                                                                                   |
| $\bigcirc$ | <u>Jeśli dojdzie do wycieku elektrolitu z akumulatora, a ciecz dostanie się do<br/>oczu lub zetknie ze skórą czy ubraniem, przemyj dany obszar czystą wodą<br/>juryckaj nach kerzek lub natychniest zadzwoń na numer alemowy.</u>                                                                                                    | $\bigcirc$                        | Nie umieszczaj ciężkich<br>ciężki przedmiot moż<br>obrażenia.                                                                |
| $\bigcirc$ | La znaj pomoc kau zaj vorteky zminu za zaval novi mu mani zaval naj vorteky zminu za zaval naj vorteky zminu zaval zaval za | $\bigcirc$                        | Nie przenoś aparatu z p<br>przewód zasilający w ce<br>wodować uszkodzeni<br>do pożaru bądź poraż<br>Nie używaj zasilacza sie |
|            | Ryzyko wybuchu w przypadku błędnej wymiany akumulatora. Wymieniać<br>tylko na taki sam akumulator lub akumulator równoważnego typu.                                                                                                    | U                                 | połączenie wtyczki z gni<br>pożar lub porażenie p                                                                            |
| Ŏ          | Nie używać w obecności przedmiotów łatwopalnych, gazów wybuchowych<br>lub pyłu.                                                                                                    | $ \odot$                          | Nie przykrywaj ani nie o<br>lub kocem. Może to sp<br>obudowy i grozi poża                                                    |
| 0          | Akumulator należy przenosić w aparacie cyfrowym lub w sztywnym<br>opakowaniu. Przechowuj akumulator w twardym opakowaniu. Przed<br>wyrzuceniem akumulatora zaklej jego styki taśma i zołacyjną. Zetknięcie<br>akumulatora z innymi metalowymi przedmiotami lub innym                                                                                                    | 0                                 | Podczas czyszczenia apo<br>czas, wyjmij akumulato<br>i gniazdka sieciowego.<br>porażenia prądem.                             |
| 0          | akumulatorem/baterią może spowodować zapłon bądź wybuch.<br>Przechowuj karty pamięd w miejsach niedostępnych dla dzied. Ponieważ karty<br>pamięci są male, może dolyć do ich polkniecja ruze dziecko. Przechowuj<br>karty pamięci są miejsach niedostępnych dla dzied. Jeśli dziecko połknie<br>w miejsach niedostępnych dla dzied. Jeśli dziecko połknie                                                                                                    | Odłącz od<br>gniazda<br>zasilania | <b>Po zakończeniu ładowa</b><br>Pozostawienie podłąc                                                                         |
| 0          | kartę pamięci, uzyskaj pomoc lekarską luo zadzwon na numer alarmowy.<br><u>Wyłączać aparat w tłumie.</u> Aparat wysyła promieniowanie o częstotli-<br>wości radiowej, które może zakłócać pracę rozruszników serca.                                                                                                    | $\bigcirc$                        | Używanie lampy błysko<br>spowodować tymczasow<br>piemowletom i dzieci                                                        |
| 0          | Wyłączać aparat w pobliżu automatycznych drzwi, systemów informacji<br>publicznej i innych urządzeń sterowanych automatycznie. Aparat wysyła<br>promieniowanie o częstotilwości radiowej, które może powodować<br>nieprawidłow prace tych urządzeń.                                                                                                    | 0                                 | Wyjmowana karta pam.<br>Przytrzymaj ją palcem, o<br>wyrzucona z gniazda<br>w które uderzy.                                   |
| 0          | Trzymać aparat w odległości co najmniej 22 cm od osób korzystających z<br>tozruszników serza, Aparat wysyła promieniowanie o częstotliwości<br>radiowej, które może zaktócać pracę rozruszników serca.                                                                                                    |                                   | Oddawaj aparat do okra<br>w aparacie może spow<br>taktuj się ze sprzedaw<br>wnętrza aparatu raz n<br>darmowa usługa          |
| $\bigcirc$ | PRZESTROGA  Nie używaj aparatu w miejscach, w których znajdują się opary benzymy, para, wijąc/lub kurz. Może to spowodować pożar lub porażenie pradem.                                                                                                    | $\bigcirc$                        | Zdejmij palce z okienka<br>Nieprzestrzeganie teg<br>poparzenia.                                                              |
|            | Nie pozostawiaj aparatu w miejscach narażonych na działanie bardzo<br>wysokich temperatur. Nie zostawiaj aparatu w miejscach takich jak<br>wrotne zamiejscach opisadu poj oje unstrukcji se działanie                                                                                                    | $\bigcirc$                        | Utrzymuj okienko lamp<br>błyskowej, gdy okienko<br>ostrożności może spo                                                      |

bezpośredniego światła słonecznego. Może to spowodować pożar.

# PRZESTROGA

Przechowuj aparat w miejscach niedostępnych dla dzieci. Urządzenie może spowodować obrażenia, gdy znajdzie się w zasięgu dziecka.

Nie umieszczaj ciężkich przedmiotów na aparacie. W przeciwnym razie ciężki przedmiot może spaść lub przechylić się i spowodować obrażenia

lie przenoś aparatu z podłączonym zasilaczem sieciowym. Nie ciągnij za rzewód zasilający w celu odłączenia zasilacza sieciowego. Może to spowodować uszkodzenie przewodu zasilania lub kabli i doprowadzić lo pożaru bądź porażenia prądem.

<u>Nie używaj zasilacza sieciowego, gdy wtyczka jest uszkodzona lub</u> połączenie wtyczki z gniazdkiem jest luźne.</u> Mogłoby to spowodować pożar lub porażenie prądem.

je przykrywaj ani nie owijaj aparatu, ani zasilacza sieciowego ścierką b kocem. Może to spowodować nagrzanie aparatu, odkształcenie budowy i grozi pożarem.

Podcass czyszczenia aparatu lub gdy planujesz nie używać go dłuższy czos, wyimij akumulator oraz odłącz zasilacz sieciowy od aparatu i gniazdka sieciowego. W przeciwnym razie może dojść do pożaru lub sorażenia pradem.

Po zakończeniu ładowania odłącz ładowarkę od gniazdka sieciowego. Pozostawienie podłączonej ładowarki może spowodować pożar.

<u>Używanie lampy błyskowej zbyt blisko oczu fotografowanej osoby może</u> spowodować tymczasowe ograniczenie widzenia. Podczas robienia zdjęć niemowlętom i dzieciom należy zachować szczególną ostrożność.

Wyimowana karta pamięci może za szybko wysunąć się z gniazda. Przytrzywaj ja pałcem, a następnie delikatnie wyimij z gniazda. Karta wyrzucona z gniazda może spowodować obrażenia u osób, w które uderzy.

**Oddawaj aparat do okresowej kontrolli cryszczenia.** Kurz zgromadzony w aparacie może spowodować pożar lub porażenie prądem. Skontaktuj się ze sprzedawcą firmy FUJIFILM, aby poprosić o czyszczenie wnętrza aparatu raz na dwa lata. Należy pamiętać, że nie jest to darmowa usługa.

Zdejmij palce z okienka lampy błyskowej przed wyzwoleniem błysku. Nieprzestrzeganie tego środka ostrożności może spowodować poparzenia.

Utrzymuj okienko lampy błyskowej w czystości i nie używaj lampy błyskowej, gdy okienko jest zasłonięte. Nieprzestrzeganie tego środka ostrożności może spowodować powstanie dymu lub odbarwień.

### Źródło zasilania i akumulator

**Uwaga:** Sprawdź rodzaj akumulatora/baterii stosowany w tym aparacie i przeczytaj odpowiednie rozdziały.

Poniżej opisano prawidłowe użytkowanie akumulatorów i metody zwiększania ich żywotności. Błędne użytkowanie może skrócić żywotność akumulatora lub spowodować wyciek, przegrzanie, pożar lub wybuch.

### Akumulatory jonowo-litowe

#### Przeczytaj ten rozdział, jeśli aparat jest zasilany akumulatorem jonowo-litowym.

W momencie dostawy akumulator nie jest naładowany. Naładuj akumulator przed użyciem. Kiedy nie używasz akumulatora, przechowuj go w opakowaniu.

#### Uwagi dotyczące akumulatora

Kiedy akumulator nie jest używany, poziom jego naładowania zmniejsza się stopniowo. Naładuj akumulator dzień lub dwa przed użyciem.

Żywotność akumulatora można wydłużyć, wyłączając aparat, gdy się z niego nie korzysta.

Pojemność akumulatora spada w niskiej temperaturze. Prawie całkowicie rozładowany akumulator może nie dziłać w niskiej temperaturze. Przechowuj całkowicie naładowany zapasowy akumulator w ciepłym miejscu i wymień w razie potrzeby lub trzymaj akumulator w kieszeni bądź innym ciepłym miejscu i wkładaj go do aparatu tylko na czas fotografowania. Nie pozwól, by akumulator dotykał bezpośrednio ogrzewaczy rąk lub innych urążdzeń grzewczych.

#### Ładowanie akumulatora

Ładuj akumulator w dołączonej ładowarce. Czas ładowania wydłuża się w temperaturze otoczenia poniżej + 10°C lub powyżej +35°C. Nie podejmuj prób ładowania akumulatora w temperaturze powyżej 40°C, w temperaturze poniżej 0°C akumulator nie będzie się ładować.

Nie próbuj ładować w pełni naładowanego akumulatora. Jednakże nie ma potrzeby całkowitego rozładowania akumulatora przed ładowaniem.

Akumulator może być ciepły w dotyku zaraz po ładowaniu lub użyciu. To normalne zjawisko.

#### Żywotność akumulatora

W normalnych temperaturach akumulator można rozladować i ponownie naładować około 300 razy. Zauważalne skrócenie okresu utrzymywania ładunku przez akumulator oznacza, że akumulator osiągnął koniec okresu użytkowania i należy go wymienić.

#### Przechowywanie

Jeśli całkowicie naładowany akumulator pozostawi się nieużywany na długi okres, jego wydajność może spaść. Przed rozpoczęciem przechowywania akumulatora rozładuj go całkowicie.

Jeśli aparat nie będzie używany przez długi okres, wyjmij akumulator i przechowuj go w suchym miejscu w temperaturze otoczenia od +15 °C do +25 °C. Nie przechowuj go w miejscach narażonych na działanie skrajnie wysokich lub skrajnie niskich temperatur.

#### Przestrogi: Obchodzenie się z akumulatorem

- Nie przenosić ani nie przechowywać z metalowymi przedmiotami, takimi jak naszyjniki czy spinki do włosów.
- Nie narażać na działanie otwartych płomieni ani gorąca.
- · Nie demontować ani nie modyfikować.
- Ładować jedynie w wyznaczonych ładowarkach.
- · Nie upuszczać ani nie narażać na silne wstrząsy.
- · Nie narażać na działanie wody.
- Utrzymywać styki w czystości.
- Akumulator i korpus aparatu mogą być ciepłe w dotyku po długim okresie użytkowania. To normalne zjawisko.

#### Baterie alkaliczne/Akumulatory niklowo-wodorkowe AA

Przeczytaj ten rozdział, jeśli aparat jest zasilany bateriami alkalicznymi rozmiaru AA lub akumulatorami niklowo-wodorkowymi rozmiaru AA. Informacje dotyczące kompatybilnych rodzajów baterii i akumulatorów znajdują się wi nnym miejscu w podręczniku użytkownika aparatu.

#### Przestrogi: Obchodzenie się z bateriami/ akumulatorami

- Nie narażać na działanie wody, płomieni, ciepła ani nie przechowywać w ciepłych lub wilgotnych miejscach.
- Nie przenosić ani nie przechowywać z metalowymi przedmiotami, takimi jak naszyjniki czy spinki do włosów.
- Nie demontować ani nie modyfikować baterii/ akumulatorów ani ich obudowy.
- · Nie narażać na silne wstrząsy.
- Nie należy używać akumulatorów/baterii, które przeciekają, są zdeformowane lub mają zmieniony kolor.
- Przechowywać w miejscu niedostępnym dla niemowląt i dzieci.
- Wkładać dobrą stroną, poprawnie ustawiając bieguny.

- Nie używać jednocześnie starych i nowych baterii/akumulatorów, baterii/akumulatorów o różnym poziomie naładowania lub różnych typów.
- Jeśli aparat nie będzie używany przez dłuższy czas, wyjmij baterie/akumulatory. Zwróć uwagę, że zegar aparatu zostanie wyzerowany.
- Baterie/akumulatory mogą być ciepłe w dotyku zaraz po użyciu. Przed wyjęciem baterii/ akumulatorów wyłącz aparat i odczekaj do momentu ostygnięcia baterii/akumulatorów.
- Pojemność bateri/akumulatorów zwykle spada w niskich temperaturach. Przechowuj zapasowe baterie/akumulatory w kieszeni lub innym ciepłym miejscu i wymień je w razie potrzeby. Zimne baterie/akumulatory mogą odzyskać część ładunku po ogrzaniu.
- Odciski palców i inne zabrudzenia na stykach baterii/akumulatorów mogą zmniejszyć ich wydajność. Dokładnie oczyść styki miękką, suchą ściereczką przed włożeniem baterii/ akumulatorów do aparatu.

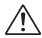

Jeśli dojdzie do wycieku elektrolitu z akumulatorów/baterii, dokładnie wyczyść komorę akumulatorów/baterii przed włożeniem nowych akumulatorów/baterii.

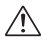

Jeśli dojdzie do kontaktu cieczy wyciekającej z akumulatora lub baterii ze skórą bądź ubraniem, natychmiast przemy ite no baszar wodą. <u>Jeśli ciecz</u> dostanie się do oczu, natychmiast przemyj je wodą i uzyskaj pomoc lekarską. Nie trzyj oczu. Nieprzestrzeganie tego zalecenia może spowodować trwale uszkodzenie wzroku.

#### Akumulatory niklowo-wodorkowe

Pojemność akumulatorów niklowo-wodorkowych (Ni-MH) może być czasowo ograniczona, jeśli są nowe lub są używane po raz pierwszy po długiej przerwie, a także gdy były wielokrotnie ładowane przed całkowitym rozładowaniem. Jest to normalne zjawisko i nie oznacza usterki. Pojemność można zwiększyć rozladowując kilkakrotnie akumulatory przy użyciu opcji Rozladowanie i ładując je ponownie w ładowarce.

⑦ PRZESTROGA: Nie używaj opcji rozładowania z bateriami alkalicznymi.

Aparat pobiera niewielkie ilości prądu, nawet gdy jest wyłączory. Akumulatory niklowowodorkowe pozostawione w aparacie na długi okres mogą rozładować się całkowicie. Wydajność akumulatorów może również spaść, jeśli zostaną crzadaowane w urządzeniu takim jak łatarka. Użyj opcji rozładowanie z menu ustawień aparatu, prozładować akumulatory niklowo-wodorkowe. Jeśli akumulatory szybko się rozładowują, nawet po wielokrotnym rozładowaniu i naładowaniu, to osiągnęły kres trwałości i należy je wymienić.

Akumulatory niklowo-wodorkowe można ładować w ładowarce (sprzedawan oddzielnie). Akumulatory mogą być ciepłe w dotyku zaraz po ładowaniu. Aby uzyskać więcej informacji, skorzystaj z instrukcji dołączonej do ładowarki. Używaj ładowarki tylko z kompatybilnymi akumulatorami.

Kiedy akumulatory niklowo-wodorkowe nie są używane, poziom ich naładowania zmniejsza się stopniowo.

### 🔳 Utylizacja

Oddawaj zużyte akumulatory/baterie do utylizacji zgodnie z lokalnymi przepisami.

### Zasilacze sieciowe (dostępne osobno)

Ten rozdział dotyczy wszystkich modeli aparatu. Używaj tylko zasilaczy sieciowych FUJIFILM przeznaczonych do użytku z tym aparatem. Inne zasilacze mogą spowodować uszkodzenie aparatu.

- Zasilacz sieciowy jest przeznaczony do użytku tylko w pomieszczeniach zamkniętych.
- Dopilnuj by wtyczka prądu stałego była dobrze podłączona do aparatu.
- Przed odłączeniem zasilacza wyłącz aparat. Odłączaj zasilacz, trzymając za wtyczkę, a nie za kabel.
- · Nie używaj z innymi urządzeniami.
- Nie wolno demontować.
- Nie narażać na działanie wilgotności ani gorąca.
- · Nie narażać na silne wstrząsy.
- Podczas pracy zasilacz sieciowy może buczeć lub być gorący w dotyku. To normalne zjawisko.
- Jeśli zasilacz powoduje zakłócenia radiowe, zmień ustawienie lub położenie anteny odbiorczej.

#### Korzystanie z aparatu

Nie kierować aparatu na źródła jasnego światła, takie jak słońce na bezchmurnym niebie. Nieprzestrzeganie tego zalecenia może spowodować uszkodzenie czujnika obrazu aparatu.

### Zrób zdjęcia próbne

Przed robieniem zdjęć podczas ważnych okazji (np. na ślubie lub przed zabraniem aparatu wycieczkę) zrób zdjęcie próbne i obejrzyj rezultaty na monitorze LCD, aby sprawdzić, czy aparat działa prawidłowo. Firma FUIFILM Corporation nie ponosi odpowiedzialności za szkody ani utracone korzyści wynikające z nieprawidłowego działania produktu.

### Uwagi dotyczące praw autorskich

Obrazy wykonane za pomocą aparatu cyfrowego nie mogą być używane w sposób naruszający prawa autorskie bez uzyskaniu uprzedniej zgody ich właściciela, z wyjątkiem ich wykorzystywania wyłącznie do użytku prywatnego. Należy pamiętać, że robienie zdjęć występów scenicznych, wydarzeń rozrywkowych i pokazów jest objęte ograniczeniami, nawet jeśli są one przeznaczone tylko do użytku prywatnego. Należy także pamiętać, że robrekazywanie kart pamięci zawierających obrazy lub dane chronione prawami autorskimi jest możliwe tylko w zakresie określonym przez te prawa.

### Obchodzenie się z aparatem

Aby obrazy były poprawnie zapisywane, podczas zapisywania obrazu nie należy potrząsać aparatem ani narażać go na uderzenia bądź wstrząsy.

### Ciekłe kryształy

W przypadku uszkodzenia monitora LCD należy zachować ostrożność, aby uniknąć styczności z ciekłymi kryształami. W przypadku wystąpienia którejkolwiek z poniższych sytuacji należy podjąć natychmiastowe działanie, opisane poniżej:

- Jeśli dojdzie do styczności ciekłego kryształu ze skórą, oczyść to miejsce ściereczką, a następnie przemyj je dokładnie mydłem i bieżącą wodą.
- Jeśli ciekły kryształ dostanie się do oczu, przemywaj oczy czystą wodą przez co najmniej 15 minut, a następnie uzyskaj pomoc lekarską.
- Jeśli ciekłe kryształy zostaną połknięte, wypłucz usta dokładnie wodą. Wypij dużo wody i wywołaj wymioty, po czym uzyskaj pomoc lekarską.

Mimo tego, że ekran zastał wyprodukowany z użyciem niezwykle precyzyjnej i zaawansowanej technologi, imoże on zawierać piksele, które świecą się zawsze lub nie świecą się wcale. Nie świadczy to o usterce i nie ma wpływu na obrazy rejestrowane przez aparat.

### Informacje o znakach handlowych

firmy FUJIFILM Corporation. Kroje pisma zawarte w niniejszym dokumencie zostały opracowane wyłacznie przez firme DynaComware Taiwan Inc. Macintosh, OuickTime i Mac OS to znaki handlowe firmy Apple w USA i innych krajach. Windows 7, Windows Vista i logo Windows są znakami handlowymi grupy firm Microsoft. Adobe i Adobe Reader to znaki handlowe lub zareiestrowane znaki handlowe firmv Adobe Systems Incorporated w USA i/lub innych krajach. Logo SDHC i SDXC sa znakami handlowymi SD-3C, LLC, Logo HDMI to znak handlowy. YouTube to znak handlowy firmy Google Inc. Wszelkie pozostałe znaki handlowe użyte w ninieiszym podreczniku sa znakami handlowymi lub zarejestrowanymi znakami handlowymi ich właścicieli.

### Zakłócenia elektryczne

Ten aparat może zakłócać pracę urządzeń szpitalnych lub lotniczych. Przed użyciem aparatu w szpitalu lub w samolocie zapytaj pracowników szpitala lub linii lotniczej o zgodę.

### Systemy kodowania kolorów telewizyjnych

NTSC (ang. National Television System Committee) to specyfikacja nadawania televizji kolorowej stosowana głównie w USA, Kanadzie i Japonii. PAL (ang. Phases Alternation by Line) to system televizji kolorowej stosowany głównie w Europie i Chinach.

### Exif Print (Exif wersja 2.3)

Exif Print to niedawno zmieniony format plików aparatów cyfrowych, w którym informacje przechowywane wraz ze zdjęciem są wykorzystywane do optymalnej reprodukcji barw podczas drukowania.

### WAŻNA UWAGA: Należy zapoznać się z treścią przed rozpoczęciem użytkowania oprogramowania

Eksport bezpośredni lub pośredni całości lub części licencjonowanego oprogramowania bez zezwolenia odpowiednich instytucji rządowych jest zabroniony.

# Informacje o tym podręczniku

Przed rozpoczęciem użytkowania aparatu przeczytaj ten podręcznik i ostrzeżenia z rozdziału "Dla własnego bezpieczeństwa" (🕮 ii). Aby uzyskać informacje na określony temat, skorzystaj ze źródeł podanych poniżej.

| Spis treści 💷 viii                                                                                                    | Rozwiązywanie problemów 🕮 136                                     |
|----------------------------------------------------------------------------------------------------|-------------------------------------------------------------------|
| "Spis treści" zawiera przegląd całego<br>podręcznika. Podano tu podstawowe<br>czynności związane z obsługą apa-<br>ratu. | Masz konkretny problem z aparatem?<br>Odpowiedź znajdziesz tutaj. |
| Komunikaty i ekrany ostrzegawcze 💷 142                                                                                   |                                                                   |
| Dowiedz się, co oznacza ta migająca<br>ikona lub komunikat błedu na wyz                                                  |                                                                   |

# 🌗 Karty pamięci

świetlaczu

Zdjęcia można zapisywać w pamięci wewnętrznej aparatu lub na opcjonalnych kartach pamięci SD, SDHC i SDXC (💷 18), nazywanych w tym podręczniku "karty pamięci."

### Ostrzeżenie o wysokiej temperaturze

Aparat wyłączy się automatycznie, zanim jego temperatura lub temperatura akumulatora przekroczy bezpieczny poziom. Zdjęcia zrobione w trakcie wyświetlania ostrzeżenia o wysokiej temperaturze mogą charakteryzować się wyższym poziomem szumu (kropkowania). Wyłącz aparat i poczekaj, aż ostygnie, przed jego ponownym włączeniem.

# Spis treści

| Dla własnego bezpieczeństwa    | ii  |
|--------------------------------|-----|
| Uwagi dotyczące bezpieczeństwa | ii  |
| Informacje o tym podręczniku   | vii |

# Przed rozpoczęciem

| Symbole i konwencje | 1 |
|---------------------|---|
| Dołączone akcesoria | 1 |
| Części aparatu      | 2 |
| Wskaźniki aparatu   | 6 |
| Fotografowanie      | 6 |
| Odtwarzanie         | 7 |
| Tryb wyświetlania   | 9 |
|                     |   |

# Pierwsze kroki

| kadawania akumulatora                                | 12  |
|------------------------------------------------------|-----|
| Lauowallie akullulatora                              | .15 |
| Wkładanie akumulatora i karty pamięci                | .15 |
| Kompatybilne karty pamięci                           | .18 |
| Włączanie i wyłączanie aparatu                       | .20 |
| Tryb aparatu                                         | .20 |
| Przełączanie z trybu przenośnego na tryb czuwania    | .21 |
| Przełączanie z trybu czuwania na tryb przenośny      | .21 |
| Przełączanie z trybu czuwania na tryb fotografowania |     |
| (Włączanie aparatu)                                  | .22 |
| Przełączanie z trybu fotografowania na tryb czuwania |     |
| (Wyłączanie aparatu)                                 | .22 |
| Tryb odtwarzania                                     | .23 |
| Podstawy konfiguracji                                | .24 |
|                                                      |     |

| Podstawy fotografowania i odtwarzania             |     |
|---------------------------------------------------|-----|
| Fotografowanie                                    | 25  |
| Przeglądanie zdjęć                                | 29  |
| Wiecej o fotografowaniu                           |     |
| Tryb fotografowania                               | 30  |
| EXR (EXR AUTO/EXR Priorvtet)                      | 31  |
|                                                   | 31  |
| EXR Priorytet                                     | 32  |
| Adv. ZAAWANŚOWANY                                 | 33  |
| FILTR ZAAWANS                                     | 33  |
| Peeel PAN. RUCHU 360                              | 34  |
| 🌆 Kontrola Ostrości                               | 36  |
| TRYB MAŁO ŚWIATŁA                                 | 37  |
| 🖬 WIELOKROTNA EKSPOZYCJA                          | 38  |
| ₽0JEDYNCZA MIGAWKA 3D                             | 39  |
| SP PROGRAM                                        | 41  |
| M RĘCZNY                                          | 42  |
| A PREF. PRZYSŁO                                   | 44  |
| S PREF. CZASU                                     | 44  |
| P PROGRAM AE                                      | 45  |
| C1/C2 NIESTANDARDOWE                              | 46  |
| Blokada ostrości                                  | 47  |
| 🔀 Kompensacja ekspozycji                          | 49  |
| Tryb makro (zbliżenia)                            | 50  |
| 4 Używanie lampy błyskowej (Super inteligentna la | mpa |
| błyskowa)                                         | 51  |

# Spis treści

| 🖄 Używanie samowyzwalacza                          | 53  |
|----------------------------------------------------|-----|
| Przycisk Fn                                        | 54  |
| Przycisk E-Fn                                      | 55  |
| Za pomocą menu DOST. PRZYC <b>E-Fn</b>             | 55  |
| Zdjęcia seryjne                                    | 57  |
| DIERWSZE <i>n</i>                                  | 58  |
| 🔊 NAJLEPSZE ZDJĘCIE                                | 58  |
| 🖶 BKT Z AE                                         | 60  |
| 🔟 ISO BKT                                          | 60  |
| 🖃 ROZMIAR ZDJĘCIA                                  | 60  |
| DE BKT Z DYNAM. ZM. ZAKR                           | 61  |
| Tryb ustawiania ostrości                           | 62  |
| Opcje ramki ostrości                               | 65  |
| Inteligentne wykrywanie twarzy                     | 66  |
| Rozpoznawanie twarzy                               | 67  |
| Dodawanie nowych twarzy                            | 67  |
| Wyświetlanie, edycja i usuwanie istniejących danyc | h69 |
| Automatyczne dodawanie twarzy                      | 69  |
|                                                    |     |

# Więcej o odtwarzaniu

| Opcje odtwarzania        | 71 |
|--------------------------|----|
| Zdjecia servjne          | 71 |
| ★ Ulubione: ocena zdjęć  | 71 |
| Zoom podczas odtwarzania |    |
| Przegladanie wielu zdjęć |    |
| 🖬 Usuwanie zdjęć         | 74 |
| Wyszukiwanie zdjęć       | 75 |
| Pomoc fotoksiażki        | 76 |
| Tworzenie fotoksiążki    | 76 |
|                          |    |

| Przeglądanie fotoksiążek          | 77 |
|-----------------------------------|----|
| Edycja i usuwanie fotoksiążek     | 77 |
| Wyświetlanie zdjęć panoramicznych | 78 |
| Wyświetlanie informacji o zdjęciu | 79 |

# Filmy

| Nagrywanie filmów                    |    |
|--------------------------------------|----|
| Rozmiar klatki filmu (rozdzielczość) |    |
| Wyświetlanie filmów                  | 84 |

# Połączenia

| Wyświetlanie zdjęć na telewizorze             | 85 |
|-----------------------------------------------|----|
| Drukowanie zdjęć przez USB                    | 87 |
| Drukowanie zamówienia drukowania DPOF         | 89 |
| Przeglądanie zdjęć na komputerze              | 91 |
| Windows: Instalacja programu MyFinePix Studio | 91 |
| Macintosh: Instalacja programu FinePixViewer  | 94 |
| Podłączanie aparatu                           | 96 |

# Menu

| Używanie menu: tryb fotografowania | 99  |
|------------------------------------|-----|
| Używanie menu fotografowania       | 99  |
| Opcje menu fotografowania          | 100 |
| PROGRAMY                           | 100 |
| EXR TRYB                           | 100 |
| <ul> <li>TRYB Adv</li> </ul>       | 100 |
| ISO CZUŁOŚĆ ISO                    | 100 |
| ROZMIAR ZDJĘCIA                    | 101 |
| 🔝 JAKOŚĆ ZDJĘCIA                   | 101 |
| Reg ZAKRES DYNAMICZNY              | 102 |
| SYMULACJA FILMU                    | 103 |
| WB BALANS BIELI                    | 104 |
| Kwg PRZES. BAL. BIELI              | 106 |
|                                    |     |

| Color        | KOLOR                      | 106 |
|--------------|----------------------------|-----|
| Sharp        | WYOSTRZENIE                | 106 |
|              | PODŚWIETL TON              | 106 |
| 5            | PRZYCIEMNIJ TON            | 106 |
| NR           | REDUKCJA ZAKŁÓCEŃ          | 106 |
| ţQ,          | INTELIGENTNY ZOOM CYFROWY  | 106 |
| Q            | ZDJĘCIA SERYJNE            | 106 |
| 6            | ZAAW.F.PRZEC.ROZM.         | 107 |
| $\mathbf{Q}$ | KONF. DET. TWARZY          | 107 |
| Ø            | FOTOMETRIA                 | 107 |
|              | TRYB OSTROŚCI              | 107 |
|              | OBSZAR OSTROŚCI            | 108 |
| Fn           | PRZYCISK Fn                | 108 |
| E·FN         | DOST. PRZYC E-Fn           | 108 |
| Ē            | USTAW. SPECJ. WYŚ          | 109 |
| <b>≨</b> ±   | LAMPA BŁYSKOWA             | 109 |
| <b>,</b> *** | KONFIGURAC. FILMU          | 110 |
| ÷C           | UST. NIESTANDARD.          | 110 |
| Używar       | nie menu: tryb odtwarzania | 111 |
| Używa        | anie menu odtwarzania      | 111 |
| 0pcje        | menu odtwarzania           | 112 |
| Ш            | POMOC FOTOKSIĄŻKI          | 112 |
| 00           | WYSZUKIWANIE ZDJĘĆ         | 112 |
| 莭            | KASUJ                      | 112 |
| 6            | OZN. DO PRZESŁ             | 113 |
| ē            | POKAZ SLAJDÓW              | 114 |
| RAW          | KONWERSJA RAW              | 115 |
| ٩            | USUWANIE CZRW OCZU         | 117 |
| Оπ           | CHROŃ                      | 117 |
|              | KADROWANIE                 | 118 |
|              | ZMIEŃ ROZMIAR              | 118 |

| OBRÓT ZDJĘCIA                 | 119 |
|-------------------------------|-----|
| COPY KOPIUJ                   | 119 |
| 😦 NOTATKA GŁOSOWA             | 120 |
| 😭 KASUJ ROZPOZN. TWARZY       | 120 |
| ZAMÓWIENIE (DPOF)             | 121 |
| 💻 WSPÓŁ. PROPORCJI            | 121 |
| Menu ustawień                 | 122 |
| Używanie menu ustawień        | 122 |
| Opcje menu ustawień           | 123 |
| 🕑 DATA/CZAS                   | 123 |
| 🗐 RÓŻNICA CZASU               | 123 |
| 至言語/LANG                      | 123 |
| 🖙 RESETUJ                     | 124 |
| SSE DYSKRETNY                 | 124 |
| ▶ KONFIG. DŹWIĘKU             | 124 |
| 📧 KONFIG. EKRANU              | 125 |
| ₫ ZARZĄDZ. ZASILAN            | 126 |
| 🐠 TRYB STAB. OBRAZU           | 127 |
| USUWANIE CZRW OCZU            | 127 |
| AF <sup>≤</sup> OŚWIETLACZ AF | 128 |
| raw RAW                       | 128 |
| ► KONF. ZAP. DANYCH           | 129 |
| POKRĘTŁO REGULACJI OSTROŚCI   | 130 |
| SYSTEM VIDEO                  | 130 |
| 🖙 WYCZYŚĆ NIESTANDARDOWE      | 131 |
| FORMATOWANIE                  | 131 |
|                               |     |

| 111/2 | ni t | ochi | ni (7 | no |
|-------|------|------|-------|----|
| uwa   | uιι  | eun  | IIICZ | ne |
|       | yı v | com  |       |    |

| -                            |     |
|------------------------------|-----|
| Akcesoria opcjonalne         |     |
| Akcesoria produkcji FUJIFILM |     |
| Obchodzenie się z aparatem   | 134 |
| Przechowywanie i użytkowanie |     |
| Czyszczenie                  |     |
| Podróżowanie                 |     |

# Rozwiązywanie problemów

| Problemy i rozwiązania           | 136 |
|----------------------------------|-----|
| Komunikaty i ekrany ostrzegawcze | 142 |

# Załącznik

| Pojemność karty pamięci | 146 |
|-------------------------|-----|
| Dane techniczne         | 147 |

# Przed rozpoczęciem

# Symbole i konwencje

W niniejszym podręczniku zastosowano następujące symbole:

- ① : Z tą informacją należy zapoznać się przed rozpoczęciem użytkowania, aby zapewnić prawidłowe działanie urządzenia.
- Dodatkowe informacje, które mogą być przydatne podczas używania aparatu.
   Inne strony w tym podręczniku, na których można znaleźć powiązane informacje.

Menu i inne informacje tekstowe na monitorze LCD aparatu są wydrukowane w podręczniku **tłustym drukiem**. W celu zwiększenia czytelności informacji wygląd monitora i wskaźników na ilustracjach w tym podręczniku może być uproszczony.

# Dołączone akcesoria

Poniższe akcesoria zostały dołączone do aparatu:

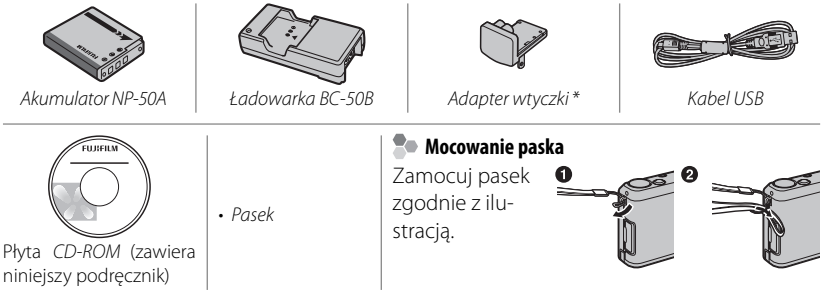

\* Kształt adaptera różni się w zależności od regionu sprzedaży.

# Części aparatu

Aby uzyskać więcej informacji, przejdź do strony, której numer podano na prawo od elementu.

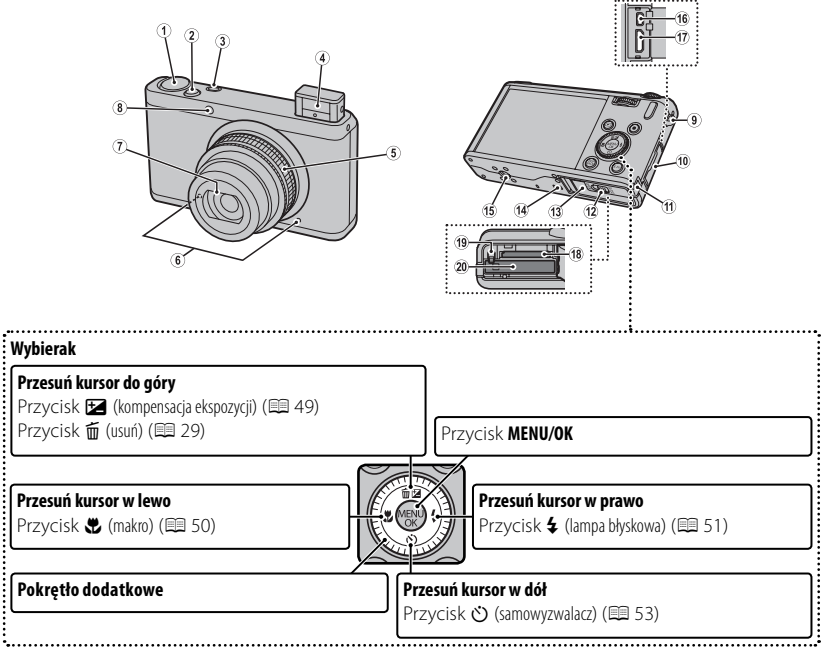

\* W celu zwiększenia czytelności informacji ilustracje w tym podręczniku zostały uproszczone.

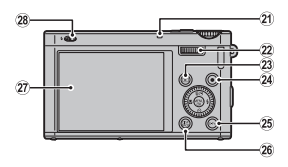

| 1  | Pokrętło trybu                        | 15 N | Aocowanie statywu                                   |
|----|---------------------------------------|------|-----------------------------------------------------|
| 2  | Spust migawki                         | 16 V | Vielofunkcyjne złącze USB85, 87, 96                 |
| 3  | Przycisk <b>Fn</b> (funkcyjny)54      | 17 Z | /łącze kabla HDMI86                                 |
| 4  | Lampa błyskowa51                      | 18 0 | aniazdo karty pamięci16                             |
| 5  | Pierścień zmiany ogniskowej           | 19 Z | Zatrzask akumulatora 15, 17                         |
|    | Przycisk ON/OFF                       | 20 K | Komora akumulatora15                                |
| 6  | Mikrofon 81, 120                      | 21 K | (ontrolka (patrz poniżej)5                          |
| 7  | Pokrywa obiektywu22                   | 22 P | Pokrętło główne4                                    |
| 8  | Dioda wspomagająca AF128              | 23 P | Przycisk ▶ (odtwarzanie) 29, 71                     |
|    | Dioda samowyzwalacza53                | 24 P | Przycisk 💿 (nagrywanie filmu)81                     |
| 9  | Ucho paska1                           | 25 E | -Fn przycisk (rozszerzone funkcje)55                |
| 10 | Osłona złączy85, 87, 96               | T    | ryb monit. światła słon 18                          |
| 11 | Pokrywa kabla złącza DC 133           | 26 P | Przycisk DISP (wyświetlanie)/BACK (wstecz)9, 24, 79 |
| 12 | Zatrzask pokrywy komory akumulatora15 | P    | Przycisk 👫 (tryb dyskretny) <sup>2</sup> 5          |
| 13 | Pokrywa komory akumulatora15          | 27 N | Aonitor LCD6                                        |
| 14 | Głośnik 84, 120                       | 28   | przełącznik (wysuwania lampy błyskowej)51           |

1 Naciśnij i przytrzymaj przycisk **E-Fn**, aby włączyć tryb pracy monitora przy świetle słonecznym.

2 Wciśnij i przytrzymaj przycisk DISP/BACK, aż wyświetli się 👫 .

### Pokrętło główne/Pokrętło dodatkowe

Aby ustawić wartość przysłony lub czas otwarcia migawki, obracaj pokrętłem głównym/ dodatkowym. Pokrętło główne/dodatkowe może także pełnić funkcję wybieraka, umożliwiając wybór określonych pozycji. Aby wyregulować ostrość w trybie **RĘCZNY**, obracaj pokrętłem dodatkowym (🗐 62).

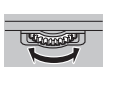

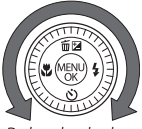

Pokrętło główne

Pokrętło dodatkowe

Naciśnij środek pokrętła głównego, aby wykonać określone działania, na przykład przełączyć pozycję ustawień w trybie **M**.

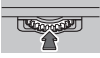

# 🐌 Blokada regulacji

Aby zablokować wybierak (1 / 4 / 2) / 2) i przycisk E-Fn, naciśnij przycisk MENU/OK aż wyświetli się trzypadkowemu naciśnięciu podczas robienia zdjęć. Blokadę można odblokować, naciskając przycisk MENU/OK, aż zniknie ikona trzypadkowemu naciśnięciu podczas robienia zdjęć. Blokadę można odblokować, naciskając przycisk MENU/OK, aż zniknie ikona trzypadkowemu naciśnięciu podczas robienia zdjęć. Blokadę można odblokować, naciskając przycisk MENU/OK, aż zniknie ikona trzypadkowemu naciśnięciu podczas robienia zdjęć. Blokadę można odblokować, naciskając przycisk MENU/OK, aż zniknie ikona trzypadkowemu nacishając przycisk MENU/OK, aż zniknie ikona trzypadkowemu nacishając przycisk MENU/OK, aż zniknie ikona trzypadkowemu nacishając przycisk MENU/OK, aż zniknie ikona trzypadkowemu nacishając przycisk MENU/OK, aż zniknie ikona trzypadkowemu nacishając przycisk MENU/OK, aż zniknie ikona trzypadkowemu nacishając przycisk MENU/OK, aż zniknie ikona trzypadkowemu nacishając przycisk MENU/OK, aż zniknie ikona trzypadkowemu nacishając przycisk MENU/OK, aż zniknie ikona trzypadkowemu nacishając przycisk MENU/OK, aż zniknie ikona trzypadkowemu nacishając przycisk MENU/OK, aż zniknie ikona trzypadkowemu nacishając przycisk MENU/OK, aż zniknie ikona trzypadkowemu nacishając przycisk MENU/OK, aż zniknie ikona trzypadkowemu nacishając przycisk MENU/OK, aż zniknie ikona trzypadkowemu nacishając przypadkowemu nacishając p

# Kontrolka

Kontrolka informuje o stanie aparatu w następujący sposób:

| Kontrolka                           | Stan aparatu                                                                                                    |
|-------------------------------------|----------------------------------------------------------------------------------------------------|
| Świeci się na zielono               | Ostrość zablokowana.                                                                                               |
| Miga na zielono                     | Ostrzeżenie dotyczące rozmycia, ostrości lub ekspozycji. Można zrobić zdjęcie.                                     |
| Miga na zielono<br>i pomarańczowo   | Zapisywanie zdjęć. Można robić dalsze zdjęcia.                                                                     |
| Świeci na<br>pomarańczowo           | Zapisywanie zdjęć. W tej chwili nie można robić kolejnych zdjęć.                                                   |
| Miga na<br>pomarańczowo<br>(szybko) | Ładowanie lampy błyskowej; jeśli w tym czasie zostanie zrobione zdjęcie, lam-<br>pa błyskowa nie zadziała.         |
| Miga na<br>pomarańczowo<br>(wolno)  | Pierścień zoomu znajduje się w położeniu pomiędzy <b>25</b> i <b>STANDBY</b> . Nie można<br>robić kolejnych zdjęć. |
| Miga na czerwono                    | Błąd obiektywu lub pamięci.                                                                                        |

### Tryb dyskretny

W sytuacjach gdy dźwięk lub światło aparatu mogą być niepożądane, przytrzymaj przycisk DISP/BACK wciśnięty, aż wyświetli się 🤹

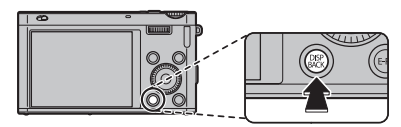

Głośnik aparatu, lampa błyskowa, podświetlenie wspomagające AF i kontrolka samowyzwalacza są wyłączone oraz nie można regulować głośności i ustawień lampy błyskowej (pamiętaj, że lampa błyskowa będzie się włączała przy wyborze programu 🍕). Aby przywrócić normalne działanie, trzymaj przycisk **DISP/BACK** wciśnięty, aż ikona 🔮 przestanie być wyświetlana.

# <u>Wskaźniki aparatu</u>

Podczas fotografowania i odtwarzania wyświetlane mogą być następujące rodzaje wskaźników. Wyświetlane wskaźniki różnią się w zależności od ustawień aparatu.

# Fotografowanie

|    | 2 4 6 8                                                                  | 11 F | Rozmiar zdjęcia/Jakość                |          |
|----|--------------------------------------------------------------------------|------|---------------------------------------|----------|
|    | $\begin{array}{c c} 1 & 3 & 5 & 7 \\ \hline \end{array} \\ \end{array} $ | 12 T | ryb filmu                             | 83       |
|    |                                                                          | 13 ( | <br>Ostrzeżenie dotyczące temperatury | vii, 142 |
|    |                                                                          | 14 ( | Ostrzeżenie przed rozmyciem           | 52, 142  |
|    |                                                                          | 15 P | Poziom elektroniczny                  | 109      |
|    |                                                                          | 16 T | ryb stabilizacji obrazu               | 127      |
|    |                                                                          | 17 C | DATOWNIK                              |          |
|    |                                                                          | 18 V | Vskaźnik trybu dyskretnego            | 5, 124   |
|    | 27)→MF                                                                   | 19 P | Poziom naładowania akumulatora        | 8        |
|    | P @ 1000 F3.3                                                            | 20 ( | zułość                                | 100      |
|    | 26 25 24 23 22 21 20 19                                                  | 21 T | ryb monit. światła słon               | 8        |
|    |                                                                          | 22 ( | Ostrzeżenie dotyczące ostrości        |          |
| 1  | Tryb lampy błyskowej51                                                   | 23 P | Przysłona                             | 42, 44   |
| 2  | Tryb makro (zbliżenia)50                                                 | 24 ( | zas otwarcia migawki                  | 42, 44   |
| 3  | Wskaźnik samowyzwalacza53                                                | 25 P | Pomiar światła                        |          |
| 4  | Tryb zdjęć seryjnych57                                                   | 26 T | ryb fotografowania                    |          |
| 5  | Zaawansowana funkcja przeciwdziałania                                    | 27 V | Vskaźnik recznej regulacji ostrości   | 62       |
|    | rozmyciu                                                                 | 28 V | Vskaźnik ekspozycji                   |          |
| 6  | Balans bieli104                                                          | 29 H | listogram                             |          |
| 7  | Symulacja filmu103                                                       | 30 F | Ramka ostrości                        | 65       |
| 8  | Zakres dynamiczny102                                                     | 31   | nteligentny zoom cyfrowy              |          |
| 9  | Wskaźnik pamięci wewnętrznej *                                           |      | 5, 7, 7                               |          |
| 10 | Liczba dostępnych zdjęć146                                               |      |                                       |          |

🚯 : informuje, że do aparatu nie włożono karty pamięci, a zdjęcia będą zapisywane w pamięci wewnętrznej aparatu (🕮 16).

# Odtwarzanie

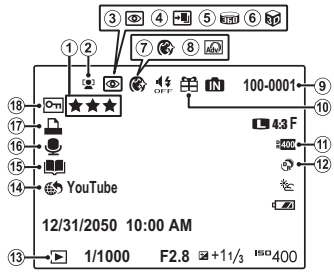

| Ulubione71                                        |
|---------------------------------------------------|
| Wskaźnik inteligentnego wykrywania twarzy 66, 107 |
| Wskaźnik usuwania efektu czerwonych oczu 117      |
| Tryb prof. ostrość, tryb prof. słabe światło      |
| Panorama ruchowa 📾                                |
| Zdjęcie 3D                                        |
| Poprawa portretu41                                |
| Filtr zaawansowany                                |
| Numer zdjęcia 129                                 |
| Podarowane zdjęcie71                              |
| Zakres dynamiczny 102                             |
| Tryb <b>EXR</b>                                   |
| Wskaźnik trybu odtwarzania 29, 71                 |
| Oznaczone do przesłania 113                       |
| Pomoc fotoksiążki76                               |
| Wskaźnik notatki głosowej 120                     |
| Wskaźnik wydruku DPOF89                           |
| Chronione zdjęcie 117                             |
|                                                   |

# Poziom naładowania akumulatora

Poziom naładowania akumulatora jest wyświetlany w następujący sposób:

| Wskaźnik             | Opis                                                           |
|----------------------|----------------------------------------------------------------|
| (biały)              | Akumulator częściowo rozładowany.                              |
| (biały)              | Akumulator rozładowany w ponad 50%.                            |
|                      | Niski poziom naładowania akumulatora. Naładuj jak najszybciej. |
| ◀ (miga na czerwono) | Akumulator jest rozładowany. Naładuj akumulator.               |

### Jasne oświetlenie otoczenia

Odbicia i odblaski spowodowane przez jasne oświetlenie otoczenia mogą zmniejszać widzialność ekranu monitora, szczególnie podczas używania aparatu na wolnym powietrzu. Ten problem można rozwiązać, przytrzymując przycisk **E-Fn** w celu włączenia trybu pracy na wolnym powietrzu. Tryb pracy na wolnym powietrzu można także włączyć przy pomocy opcji **Z** KONFIG. EKRANU > TRYB MONIT. ŚWIATŁA SŁON. (**E**125).

# <u>Tryb wyświetlania</u>

Naciśnij DISP/BACK, aby zmienić tryb wyświetlania jak zaprezentowano poniżej:

• Fotografowanie

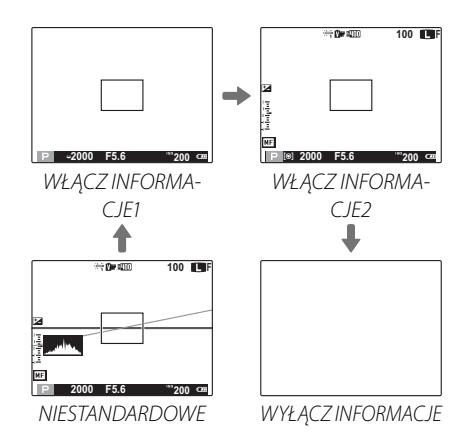

# WŁĄCZ INFORMACJE1

WŁĄCZ INFORMACJE1 może być wyświetlane w trybie fotografowania, czyli P, A, S, M, C1 lub C2. Ikony wyświetlane są po lewej stronie czasu naświetlania i przysłony aby można było je szybko zmienić (109).

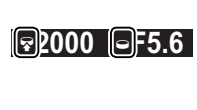

### Widok niestandardowy

Wyświetlane pozycje wybiera się przy użyciu opcji wyświetlania **I USTAW. SPECJ. WYŚ** w menu fotografowania (**III** 109).

# Długość ogniskowej, Przysłona, Czas naświetlania Obracanie pierścienia zoomu powoduje wyświetlanie się poniższych informacji na ekranie WŁĄCZ INFORMACJE1 lub WŁĄCZ INFORMACJE2. Poniższe informacje wyświetlane są kiedy przysłona lub czas naświetlania zostały wybrane na ekranie WŁĄCZ INFORMACJE1. 25 25 25 Długość ogniskowej Poniższe informacje wyświetlane są kiedy przysłona lub czas naświetlania zostały wybrane na ekranie WŁĄCZ INFORMACJE1. 25 25 25 Długość ogniskowej

# • Odtwarzanie

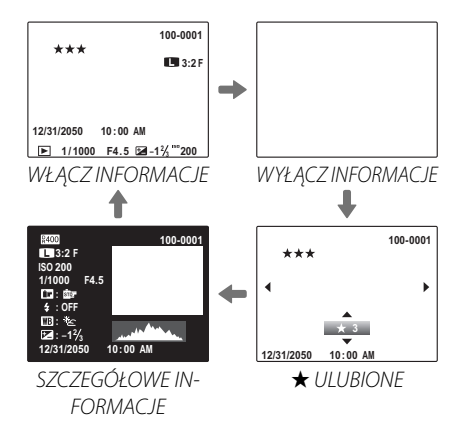

# Histogramy

Histogramy przedstawiają rozkład ilościowy elementów o różnej jasności w zdjęciu. Jasność jest przedstawiona na osi poziomej, a liczba pikseli na osi pionowej.

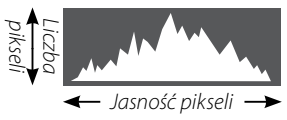

Cienie Obszary prześwietlone

**Optymalna ekspozycja**: Piksele rozkładają się w formie równomiernej krzywej w całym zakresie jasności.

Nadmierna ekspozycja (zdjęcie prześwietlone): Większość pikseli znajduje się po prawej stronie wykresu.

Niewystarczająca ekspozycja (zdjęcie niedoświetlone): Większość pikseli znajduje się po lewej stronie wykresu.

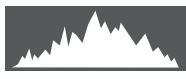

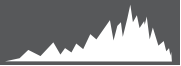

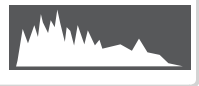

# Pierwsze kroki

# Ładowanie akumulatora

W momencie dostawy akumulator nie jest naładowany. Naładuj akumulator przed użyciem.

# 1 Podłącz adapter wtyczki.

Podłącz adapter zgodnie z ilustracją i pamiętając, aby włożyć go do końca, aż do zatrzaśnięcia w poprawnym położeniu na stykach ładowarki.

① Adapter wtyczki jest przeznaczony wyłączenie do użytku w połączeniu z ładowarką dołączoną do aparatu. Nie używaj adaptera wtyczki z innymi urządzeniami.

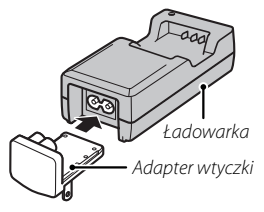

# 2 Włóż akumulator do dołączonej ładowarki.

Włóż akumulator, ustawiając go zgodnie z oznaczeniami  $\bigcirc \oplus \oplus$ .

Aparat korzysta z akumulatora NP -50A.

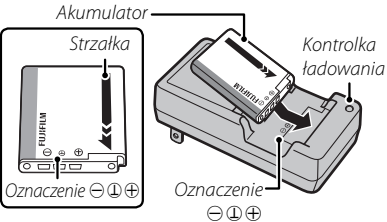

# 3 Podłącz ładowarkę do gniazda zasilania.

Podłącz ładowarkę do gniazda zasilania w pomieszczeniu. Zaświeci się wskaźnik ładowania.

# Þ Kontrolka ładowania

Kontrolka ładowania informuje o stanie ładowania akumulatora w następujący sposób:

| Kontrolka ładowania | Stan akumulatora                     | Działanie                                          |
|---------------------|--------------------------------------|----------------------------------------------------|
| Wyłączona           | Akumulator nie jest<br>włożony.      | Włóż akumulator.                                   |
|                     | Akumulator całkowicie<br>naładowany. | Wyjmij akumulator.                                 |
| Włączona            | Trwa ładowanie<br>akumulatora.       | —                                                  |
| Miga                | Usterka akumulatora.                 | Odłącz ładowarkę od zasilania i wyjmij akumulator. |

# 4 Naładuj akumulator.

Wyjmij akumulator po zakończeniu ładowania. Skorzystaj z danych technicznych (151), aby uzyskać informacje o czasie ładowania (zwróć uwagę, że czas ładowania wydłuża się w wysokiej i w niskiej temperaturze).

① Kiedy ładowarka nie jest używana, odłącz ją od gniazda zasilania.

# Wkładanie akumulatora i karty pamięci

Aparat może zapisywać zdjecia w pamieci wewnetrznej, ale do zapisania wiekszej ilości zdjęć można używać opcjonalnych kart pamięci SD, SDHC i SDXC (sprzedawane oddzielnie). Po naładowaniu akumulatora włóż akumulator i kartę pamięci do aparatu zgodnie z opisem poniżej.

# Otwórz pokrywe komory akumulatora.

- Przed otwarciem pokrywy komory akumulatora należy upewnić się, czy aparat został wyłaczony.
- ① Nie wolno otwierać pokrywy komory akumulatora, kiedy aparat jest włączony. Nieprzestrzeganie tego środka ostrożności

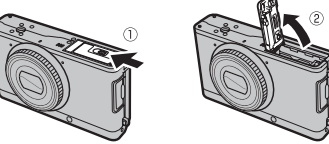

może spowodować uszkodzenie plików zdjęć lub karty pamięci.

① Nie należy stosować nadmiernej siły do otwierania i zamykania pokrywy komory akumulatora

# Włóż akumulator.

Dopasuj pomarańczowy pasek na akumulatorze do pomarańczowego zatrzasku akumulatora i wsuń akumulator do aparatu, trzymając zatrzask akumulatora dociśnięty do boku. Sprawdź, czy akumulator jest dobrze zablokowany zatrzaskiem.

① Włóż akumulator dobrą stroną. Nie używaj siły ani nie próbuj włożyć akumulatora do góry nogami lub tyłem do przodu. Gdy akumulator jest ułożony poprawnie, daje się łatwo wsunać do aparatu.

Pomarańczowy pasek

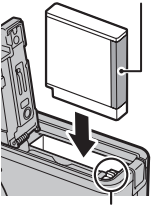

Zatrzask akumulatora

# 3 Włóż kartę pamięci.

Trzymając kartę pamięci w sposób pokazany po prawej stronie, wsuń ją do końca gniazda, aż usłyszysz "kliknięcie".

- ① Sprawdź, czy karta jest ułożona poprawnie. Nie wkładaj karty pod kątem ani na siłę. Jeśli karta pamięci nie została włożona poprawnie lub nie włożono jej wcale, wskaźnik a pojawi się na monitorze LCD, n do nagrywania i odtwarzania zdjęć używana będzie pamięć wewnętrzna.
- ① Karty pamięci SD/SDHC/SDXC można zablokować, uniemożliwiając sformatowanie karty lub usunięcie zdjęć. Przed włożeniem karty pamięci SD/SDHC/SDXC przesuń blokadę zapisu w położenie odblokowane.
- 4 Zamknij pokrywę komory akumulatora.

końca gniazda, aż usłyszys a jest ułożona poprawnie. Ni

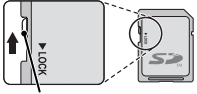

Klikniecie

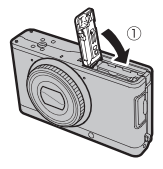

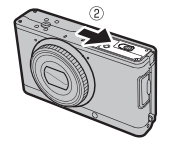

<sup>.</sup> Blokada zapisu

### Używanie zasilacza sieciowego

Aparat może być zasilany przez opcjonalny zasilacz sieciowy i łącznik DC (sprzedawane oddzielnie). Aby uzyskać szczegółowe informacje, skorzystaj z instrukcji dołączonych do zasilacza sieciowego i łącznika DC.

# Wyjmowanie akumulatora i karty pamięci

Przed wyjęciem akumulatora lub karty pamięci *wyłącz aparat* i otwórz pokrywę komory akumulatora.

Aby wyjąć akumulator, naciśnij zatrzask akumulatora w bok, a następnie wysuń akumulator z aparatu zgodnie z ilustracją.

Aby wyjąć kartę pamięci, wciśnij ją i powoli odblokuj. Kartę można potem wyjąć ręką. Wyjmowana karta pamięci może za szybko wysunąć się z gniazda. Przytrzymaj ją palcem, a następnie delikatnie wyimij z gniazda.

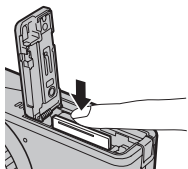

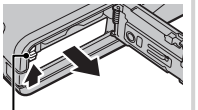

Żatrzask akumulatora

# Kompatybilne karty pamięci

Karty pamięci FUJIFILM i SanDisk SD, SDHC i SDXC zostały zatwierdzone do użytkowania w tym aparacie. Pełna lista zatwierdzonych kart pamięci jest dostępna pod adresem http://www.fujifilm.com/support/digital\_cameras/compatibility/. Nie gwarantuje się poprawnej pracy innych kart. W aparacie nie można stosować kart xD-Picture Card ani MultiMediaCard (MMC).

# ① Karty pamięci

- Nie wyłączaj aparatu i nie wyjmuj karty pamięci podczas formatowania karty pamięci lub podczas zapisywania danych na karcie bądź ich usuwania. Nieprzestrzeganie tego środka ostrożności może spowodować uszkodzenie karty.
- Sformatuj karty pamięci SD/SDHC/SDXC przed pierwszym użyciem i pamiętaj o ponownym sformatowaniu wszystkich kart pamięci po ich użyciu w komputerze lub urządzeniu innym od tego aparatu. Aby uzyskać więcej informacji na temat formatowania kart pamięci, patrz, IM FORMATOWANIE" (III 131).
- Karty pamięci są małe i mogą zostać połknięte. Przechowuj karty pamięci w miejscach niedostępnych dla dzieci. Jeśli dziecko połknie kartę pamięci, należy natychmiast uzyskać pomoc lekarską.
- Adaptery miniSD lub microSD większe lub mniejsze od standardowych wymiarów karty SD/SDHC/SDXC mogą nie wysuwać się normalnie. Jeśli karta się nie wysuwa, zanieś aparat do autoryzowanego serwisu. Nie wyciągaj karty na siłę.
- Nie umieszczaj etykiet na kartach pamięci. Odklejająca się etykieta może spowodować usterkę aparatu.
- W przypadku niektórych rodzajów kart pamięci SD/SDHC/SDXC, nagrywanie filmów może być przerywane. Podczas nagrywania filmów HD lub filmów z wysoką prędkością używaj karty **CLASS** lub lepszej.

- Dane zapisane w pamięci wewnętrznej mogą zostać usunięte lub uszkodzone podczas naprawy aparatu. Należy zwrócić uwagę, że osoba przeprowadzająca naprawę będzie mogła zobaczyć zdjęcia znajdujące się w pamięci wewnętrznej.
- Formatowanie karty pamięci lub pamięci wewnętrznej w aparacie powoduje utworzenie folderu, w którym przechowywane są zdjęcia. Nie wolno zmieniać ani usuwać tego folderu, ani też używać komputera lub innego urządzenia w celu edycji, usuwania lub zmiany nazwy plików zdjęć. Zawsze używaj aparatu do usuwania zdjęć z kart pamięci i pamięci wewnętrznej. Przed rozpoczęciem edycji lub zmiany nazw plików skopiuj zdjęcia do komputera i edytuj oraz zmieniaj nazwy kopii, a nie oryginałów.

### ① Akumulatory

- Oczyść styki akumulatora miękką, suchą ściereczką. Nieprzestrzeganie tego środka ostrożności może uniemożliwić naładowanie akumulatora.
- Nie przyklejaj naklejek ani żadnych przedmiotów do akumulatora. Nieprzestrzeganie tego zalecenia może uniemożliwić wyjęcie akumulatora z aparatu.
- · Nie zwieraj styków akumulatora. Akumulator może się przegrzać.
- Przeczytaj przestrogi w rozdziale "Źródło zasilania i akumulator" (I iv).
- Używaj tylko ładowarek przeznaczonych do użytku z tym akumulatorem. Nieprzestrzeganie tego środka ostrożności może spowodować błędne działanie produktu.
- Nie usuwaj oznaczeń z akumulatora ani nie próbuj oddzielać ani odklejać zewnętrznej obudowy.
- Kiedy akumulator nie jest używany, poziom jego naładowania zmniejsza się stopniowo. Naładuj akumulator dzień lub dwa przed użyciem.

# <u>Tryb aparatu</u>

Aparat posiada trzy charakterystyczne tryby (statusy). Wybierz tryb aparatu zgodnie z przeznaczeniem.

| Tryb                                                                                                    | Zasilanie      | Wskaźnik |
|----------------------------------------------------------------------------------------------------|----------------|----------|
| Tryb przenośny<br>Obiektyw jest schowany i<br>zamknięty, aby móc prze-<br>nosić aparat w futerale<br>lub torbie (🖽 21). | Wyłączo-<br>na |          |
| <b>Tryb czuwania</b><br>W tym trybie aparat chwi-<br>lowo się wyłącza (℡ 21).                                           | Wyłączo-<br>na | STANDBY  |
| <b>Tryb fotografowania</b><br>Aparat włącza się i może<br>robić zdjęcia (⊞ 22).                                         | Włączo-<br>na  |          |

# <u>Przełączanie z trybu przenośnego na tryb czuwania</u>

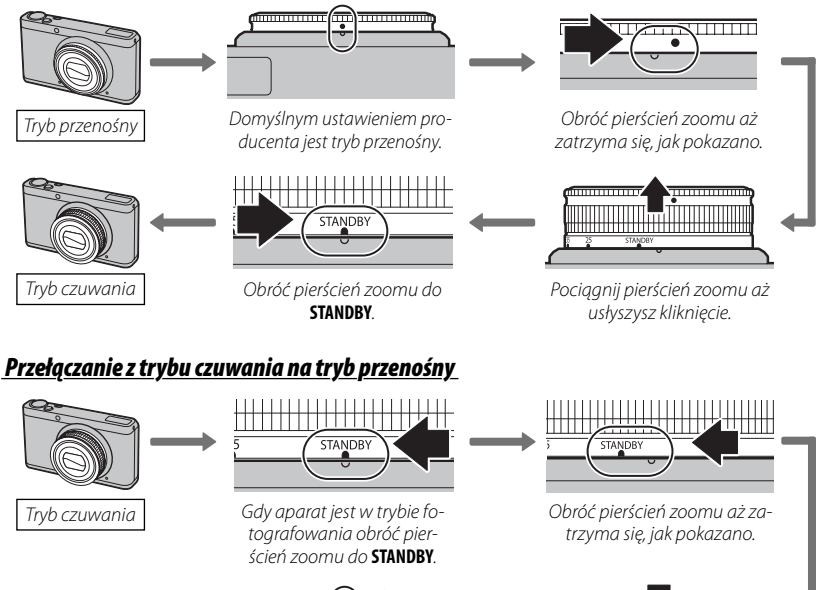

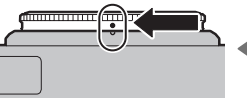

Obróć pierścień zoomu aż dopasujesz czerwone oznaczenie.

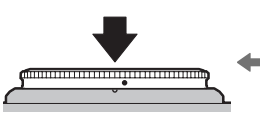

Naciśnij pierścień zoomu aż się zatrzyma.

Tryb przenośny

 ${\scriptstyle \textcircled{O}}$  Obiektyw może się wysunąć, jeśli nie jest poprawnie zablokowany.

# <u>Przełączanie z trybu czuwania na tryb fotografowania (Włączanie aparatu)</u>

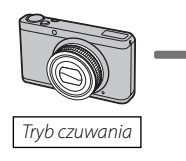

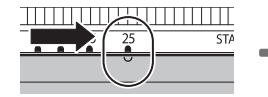

Obróć pierścień zoomu na 25. Aparat włącza się i pokrywa obiektywu się otwiera.

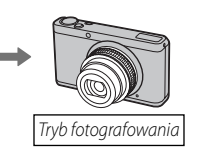

### 🛚 Włączanie trybu odtwarzania

Naciśnij przycisk **D**, aby rozpocząć odtwarzanie. Naciśnij spust migawki do połowy, aby powrócić do trybu fotografowania.

# <u>Przełączanie z trybu fotografowania na tryb czuwania (Wyłączanie aparatu)</u>

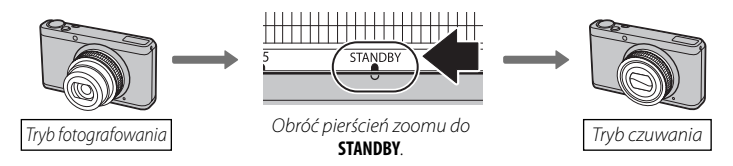

- ① Odciski palców i inne zabrudzenia na obiektywie mogą mieć negatywny wpływ na zdjęcia. Utrzymuj obiektyw w czystości.
- ① Nie dotykaj pokrywy obiektywu, gdy naciskasz lub ciągniesz pierścień zoomu. Nieprzestrzeganie tego środka ostrożności może spowodować uszkodzenie aparatu.
- ① Przed schowaniem obiektywu i pierścienia zoomu należy upewnić się, czy aparat został wyłączony.

# Tryb odtwarzania

Aby włączyć aparat i rozpocząć odtwarzanie, naciśnij przycisk ▶ na około sekundę.

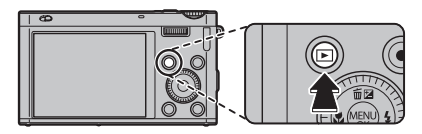

Naciśnij przycisk **D** ponownie aby wyłączyć aparat.

### > Automatyczne wyłączenie zasilania

Aparat wyłączy się automatycznie, jeśli nie wykona się żadnych czynności przez czas wybrany w menu **22 ZARZĄDZ. ZASILAN. > WYŁĄCZENIE PO:** (🗐 126).

# Podstawy konfiguracji

Po pierwszym włączeniu aparatu pojawi się okno dialogowe wyboru języka. Skonfiguruj aparat zgodnie z opisem poniżej (w dowolnej chwili można wyzerować zegar aparatu lub zmienić język przy pomocy opcji ⑥ DATA/CZAS lub 配言語/LANG. w menu ustawień. Aby uzyskać informacje na temat wyświetlania menu ustawień, patrz strona 122).

- 1 Wyróżnij język i naciśnij MENU/OK.
  - Naciśnij DISP/BACK, aby pominąć bieżący krok. Pominięte kroki zostaną wyświetlone przy następnym uruchomieniu aparatu.
- 2 Wyświetli się data i godzina. Naciskaj wybierak w lewo lub prawo, aby wyróżnić rok, miesiąc, dzień, godzinę lub minuty i naciskaj wybierak w górę lub w dół, aby dokonać zmian. Aby zmienić kolejność wyświetlania roku, miesiąca i dnia, wyróżnij format daty i naciskaj wybierak w górę lub w dół. Naciśnij MENU/OK po zakończeniu regulacji ustawień.
- **3** Wyświetlą się opcje zarządzania energią. Naciskaj wybierak w górę lub w dół, aby wyróżnić jedną z następujących opcji, a następnie naciśnij **MENU/OK**:
  - SZCZĘDZANIE: Oszczędzanie energii akumulatora.
  - Image: Image: WyRAŹNY LCD: Wybierz tę opcję, aby uzyskać na monitorze jaśniejszy obraz o wyższej jakości.

### 🛚 Zegar aparatu

24

Jeśli akumulator zostanie wyjęty na długi okres, zegar aparatu zostanie wyzerowany i po włączeniu aparatu wyświetli się okno dialogowe wyboru języka.

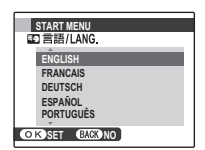

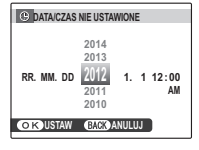
# Podstawy fotografowania i odtwarzania

# Fotografowanie

W tym rozdziale opisano fotografowanie w trybie 🔛 (EXR AUTO).

## 1 Wybierz tryb **EXR**.

Włącz aparat i obróć pokrętło trybu w położenie **EXR**. Na monitorze LCD pojawi się symbol **EXR**.

### 🗣 lkony programów (🕮 31)

Aparat automatycznie wybiera odpowiedni program.

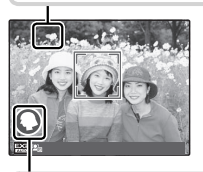

### 🖢 Ikona

W trybie 🔛 aparat nieustannie dostosowuje ostrość i wyszukuje twarze, co powoduje zwiększone zużycie energii akumulatora. Na monitorze LCD wyświetla się 💁.

- Aby rozłożyć lampę błyskową, gdy oświetlenie jest słabe, przesuń przełącznik rozkładania lampy (E 51).

## 2 Wykadruj zdjęcie.

Wykadruj zdjęcie na wyświetlaczu, używając pierścienia zmiany ogniskowej. Wyświetlany jest wskaźnik zoomu.

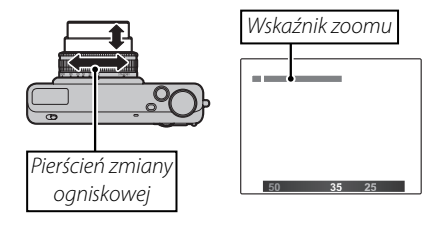

### 🗫 Trzymanie aparatu

Trzymaj aparat stabilnie obiema rękami i przyciągnij łokcie do boków. Potrząsanie rękami lub niestabilne trzymanie aparatu może powodować rozmycie zdjęcia.

Aby zapobiec zrobieniu nieostrego lub zbyt ciemnego (niedoświetlonego) zdjęcia, trzymaj palce i wszelkie przedmioty z dala obiektywu i lampy błyskowej.

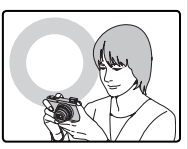

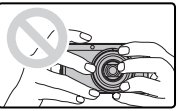

### 3 Ustaw ostrość.

Aby ustawić ostrość, naciśnij spust migawki do połowy.

Podczas ustawiania ostrości przez aparat z obiektywu mogą dochodzić dźwięki. To normalne zjawisko. Jeśli fotografowany obiekt jest słabo oświetlony, może zaświecić się dioda wspomagająca AF. Patrz "RB OŚWIETLACZ AF" (El 128), aby uzyskać informacje na temat wyłączania diody.

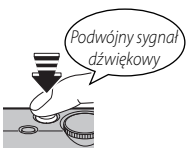

Jeśli aparat może ustawić ostrość, włączą się dwa sygnały dźwiękowe, a kontrolka zaświeci się na zielono.

**Jeśli aparat nie może ustawić ostrości**, ramka ostrości zmieni kolor na czerwony, wyświetli się **!AF**, a kontrolka będzie migać na zielono. Zmień kompozycję kadru lub użyj blokady ostrości (🗐 47).

### 4 Zrób zdjęcie.

Płynnie wciśnij spust migawki do końca, aby zrobić zdjęcie.

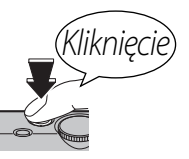

### Spust migawki

Spust migawki ma dwa położenia. Naciśnięcie spustu migawki do połowy powoduje ustawienie ostrości i ekspozycji. Aby zrobić zdjęcie, naciśnij spust migawki do końca.

(面), i wybierz stosowną opcję.

# Przeglądanie zdjęć

Zdjęcia można wyświetlać na monitorze LCD. W przypadku robienia ważnych zdjęć zrób zdjęcie próbne i sprawdź rezultat na monitorze.

## 1 Naciśnij przycisk **D**.

Wyświetlone zostanie ostatnie zrobione zdjęcie.

### 2 Wyświetl więcej zdjęć.

🖢 Usuwanie zdieć

Naciskaj wybierak w prawo, aby wyświetlać zdjęcia w kolejności ich zrobienia, lub w lewo, aby wyświetlać je w odwrotnej kolejności.

Naciśnij spust migawki, aby przejść do trybu fotografowania.

Aby zamknąć program bez usuwania zdjęcia, wybierz polecenie **ANULUJ** i naciśnij **MENU/OK**.

Zdjęcia można również usuwać z menu odtwarzania (I 74).

Aby usunąć zdjęcie wyświetlane na ekranie, naciśnij wybierak do góry

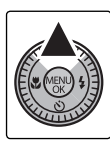

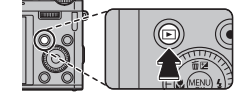

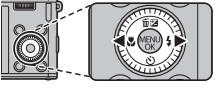

# Więcej o fotografowaniu

# Tryb fotografowania

Wybierz tryb fotografowania w zależności od sceny lub rodzaju fotografowanego obiektu. Aby wybrać tryb fotografowania, należy ustawić znacznik na pokrętle trybu na odpowiedniej ikonie trybu.

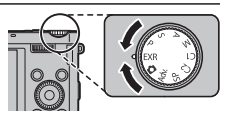

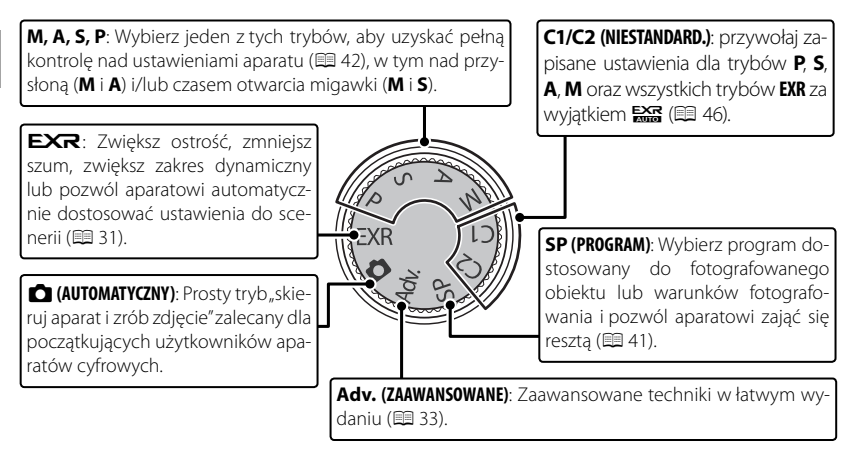

### EXR (EXR AUTO/EXR Priorytet)

Optymalizacja ustawień dla bieżącego obiektu lub poprawa ostrości, redukcja szumów lub też zwiększenie zakresu dynamicznego. Obróć pokrętło trybu w położenie **EXR** i wybierz jeden z następujących trybów **EXR** w menu fotografowania.

# ■ 🚟 (**EXR** AUTO)

Aparat automatycznie wybiera scenę i tryb **EXR** dostosowane do warunków fotografowania (**III** 25).

Jeśli ustawienie IIII wybrano dla I ROZMIAR ZDJĘCIA w trybie IIII aparat automatycznie wybierze optymalny rozmiar zdjęcia.

### Ikona programu tematycznego

Aparat wybiera spośród następujących programów tematycznych:

\* Jeśli wyświetla się O, aparat zarejestruje serię zdjęć (zaawansowana funkcja przeciwdziałania rozmyciu; III 32).

① Wybrany tryb może różnić się w zależności od warunków fotografowania. Jeśli tryb nie pasuje do fotografowanego obiektu, wybierz tryb ① (2013) lub wybierz SP (2014) i wybierz program ręcznie.

| •                    |             |      |        |     |          | 0     |       |        |       |       |        |          |
|----------------------|-------------|------|--------|-----|----------|-------|-------|--------|-------|-------|--------|----------|
| $\overline{}$        | Program     |      |        |     |          |       |       |        |       |       |        |          |
| Główny               |             |      | KRAJO- |     | NOC      |       |       | ZACHÓD |       |       |        | NIEBO    |
| fotografowany obiekt |             | AUTO | BRAZ   | NOC | (STATYW) | MAKRO | PLAŻA | SŁOŃCA | ŚNIEG | NIEBO | ZIELEŃ | I ZIELEŃ |
| Inny niż portret     |             | ₿    | 0      | ©`  | @`       | Ø     | ۲     | ۲      | 0     | 0     | 0      | Ø        |
| Portret              | Normalny    | 0    | 00     | 00. | 00       | _     | 00    | 00     | 00    | 00    | 00     | 00       |
|                      | Pod światło | 8    | 60     | —   | —        | _     | 6     | ® 😁    | 60    | 6     | 60     | 6) 📀     |
| Ruchomy obiekt       |             | 0    | 00     | 00  | 00       | 00    | 0     | ۳      | 00    | 00    | 00     | 90       |
| Portret              | Normalny    | 0    | 00     | 00  | 00       | _     | 00    | 00     | 00    | 00    | 00     | 00       |
| i ruch               | Pod światło | 8    | 80     | —   | —        | —     | 80    | 89     | 90    | 80    | 00     | 80       |

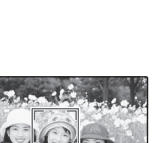

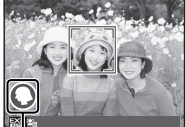

Ikony programów

### Zaawansowana funkcja przeciwdziałania rozmyciu

Kiedy wyświetla się 💿, aparat zarejestruje serię ekspozycji i połączy je w jedno zdjęcie, zmniejszając "szumy" (nakrapianie) i rozmycie.

- Funkcja i jest dostępna, gdy WŁ. jest wybrane dla I ZAAW.F.PRZEC.ROZM. (# 107), a lampa błyskowa (# 51) jest wyłączona lub ustawiona na tryb automatyczny.
- Dełączenie ekspozycji w jedno zdjęcie może chwilę potrwać. Utworzenie jednego wynikowego zdjęcia może nie być możliwe w przypadku niektórych scenerii lub jeśli aparat bądź fotografowany obiekt poruszy się podczas fotografowania. Trzymaj aparat stabilnie podczas fotografowania. Nie należy poruszać aparatem dopóki fotografowanie nie zostanie zakończone.
- ① Pokrycie kadru jest zmniejszone.

## lkona **EXR**

Po naciśnięciu spustu migawki do połowy aparat wybiera preferowany tryb

- 🚯 (PRIOR. ROZDZ.): Wybierz ten tryb, aby uzyskać ostre i czyste zdjęcia.
- 🐼 (WYS. ISO/MIN. SZUM): Redukcja szumów w zdjęciach robionych z wysoką czułością.
- 🚱 (PRIOR. DYNAM.): Zwiększenie ilości szczegółów widocznych w światłach.

## EXR Priorytet

Wybierz ten tryb, aby ręcznie wybrać jeden z następujących trybów **EXR**:

- 🚯 (PRIOR. ROZDZ.): Wybierz ten tryb, aby uzyskać ostre i czyste zdjęcia.
- 🚯 (WYS. ISO/MIN. SZUM): Redukcja szumów w zdjęciach robionych z wysoką czułością.
- ♠ (PRIOR. DYNAM.): Zwiększenie ilości szczegółów widocznych w światłach. ZA-KRES DYNAMICZNY ( 102) można ustawić na (1600%) i (800%).

# Adv. ZAAWANSOWANY

Ten tryb łączy prostotę fotografowania typu "skieruj aparat i zrób zdjęcie" z zaawansowanymi technikami fotografii. Opcja **TRYB Adv.** służy do wyboru jednego spośród następujących zaawansowanych trybów:

## FILTR ZAAWANS.

Rób zdjęcia z efektem filtra. Można wybierać spośród następujących filtrów.

| Filtr                     | Opis                                                                         |  |  |  |  |
|---------------------------|------------------------------------------------------------------------------|--|--|--|--|
| O ADARAT ZARAWKOWY        | Wybierz ten filtr, aby uzyskać efekt użycia aparatu zabawkowego w sty-       |  |  |  |  |
|                           | lu retro.                                                                    |  |  |  |  |
|                           | Górne i dolne części zdjęć są nieostre, w celu uzyskania efektu zdjęcia dio- |  |  |  |  |
|                           | ramy.                                                                        |  |  |  |  |
| 🙉 KOLOR POP               | Twórz zdjęcia o wysokim kontraście i nasyconych barwach.                     |  |  |  |  |
| 🕼 WYSOKA TONACJA          | Twórz jasne zdjęcia o niskim kontraście.                                     |  |  |  |  |
| A DYNAMICZNY TON          | Dynamiczna tonacja stosowana w celu uzyskania fantazyjnego efektu.           |  |  |  |  |
| 🕰 CZĘŚC. KOLOR (CZERWONY) |                                                                              |  |  |  |  |
| 🕰 CZĘŚC. KOL. (POMARAŃCZ) |                                                                              |  |  |  |  |
| 🕰 CZĘŚC. KOLOR (ŻÓŁTY)    | Obszary zdjęcia o barwie zgodnej z wybraną barwą zostają zapisane jako       |  |  |  |  |
| 🕰 CZĘŚC. KOLOR (ZIELONY)  | barwne na zujęciu. Pozostałe obszary zujęcia są zapisywane jako czamo-       |  |  |  |  |
| 🕰 CZĘŚC. KOL. (NIEBIESKI) |                                                                              |  |  |  |  |
| 🕰 CZĘŚC. KOL (FIOLETOWY)  |                                                                              |  |  |  |  |

W zależności od fotografowanego obiektu i ustawień aparatu, w niektórych przypadkach zdjęcia mogą być ziarniste lub różnić się pod względem jasności i odcienia.

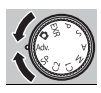

## 🖬 🔤 PAN. RUCHU 360

Postępuj zgodnie z poleceniami na ekranie, aby zrobić zdjęcia, które zostaną automatycznie połączone w zdjęcie panoramiczne. Aparat ustawia zoom do wartości minimalnej i obiektyw pozostaje w pozycji najszerszego kąta, aż do momentu zakończenia robienia zdjęć.

- 1 Obróć pierścień zoomu, aż wskaźnik zoomu zmieni kolor na biały (🕮 26).
- 2 Aby wybrać kąt, o jaki aparat zostanie obrócony w poziomie podczas fotografowania, naciśnij wybierak w dół. Naciskaj wybierak w lewo lub w prawo, aby wybrać kąt, a następnie naciśnij **MENU/OK**.
- 3 Naciśnij wybierak w prawo, aby wyświetlić dostępne orientacje panoramy. Wciskaj wybierak w lewo lub w prawo, aby wyróżnić orientację panoramy, a następnie wciśnij MENU/OK.
- **4** Naciśnij spust migawki do końca, aby rozpocząć rejestrację. Nie ma potrzeby przytrzymywania spustu migawki podczas rejestracji.
- **5** Przesuwaj aparat w kierunku wskazanym strzałką. Fotografowanie zakończy się automatycznie po zapełnieniu paska postępu i zakończeniu rejestracji panoramy.
  - Fotografowanie zakończy się po naciśnięciu spustu migawki do końca podczas fotografowania. Aparat nie zarejestruje panoramy, jeśli spust migawki zostanie naciśnięty przed obróceniem aparatu w zakresie 120°.

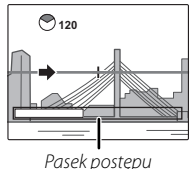

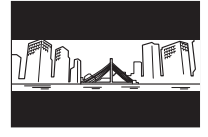

- ① Zdjęcia panoramiczne tworzone są z wielu kadrów. W pewnych przypadkach aparat może rejestrować kadry pod większym lub mniejszym kątem niż wybrany lub idealne połączenie zdjęć przez aparat może być niemożliwe. Ostatnia część panoramy może nie zostać zapisana, jeśli fotografowanie zakończy się przed ukończeniem panoramy.
- ① Fotografowanie może zostać przerwane, jeśli aparat będzie przesuwany w poziomie lub pionie zbyt szybko lub zbyt wolno. Przesunięcie aparatu w kierunku innym niż wskazany powoduje anulowanie rejestracji zdjęć.
- ① Uzyskanie zadowalających rezultatów może nie być możliwe w przypadku obiektów poruszających się, obiektów znajdujących się blisko obiektywu, obiektów jednolitych, jak niebo lub trawnik, obiektów w ciągłym ruchu, takich jak fale i wodospady, oraz obiektów o znacznie zmieniającej się jasności. Zdjęcia panoramiczne mogą być rozmyte, jeśli obiekt jest słabo oświetlony.

### **.**

Wybierz 📾, aby uzyskać płynne panoramy 360°, które można odtwarzać w pętli (🕮 78).

- Opcja COPCja KONF. ZAP. DANYCH > ZAPISZ ORG. OBRAZ służy do nagrywania dodatkowo panoramy D poza płynną panoramą m (E 129).
- ① W zależności od fotografowanego obiektu i warunków fotografowania, aparat może uzyskać zniekształcone rezultaty lub panoramę Imi. Górna i dolna część obszaru widocznego na ekranie fotografowania są wycinane, a w dolnej i górnej części obrazu mogą pojawiać sie białe paski.

### Aby uzyskać najlepsze rezultaty

Aby uzyskać najlepsze rezultaty, poruszaj aparatem po niewielkim okręgu ze stałą prędkością, trzymając aparat cały czas poziomo i uważając, aby przesuwać aparat w kierunku wskazanym strzałkami. Jeśli nie uzyskano pożądanych rezultatów, spróbuj przesuwać aparat z inną prędkością.

## 🔳 🌆 KONTROLA OSTROŚCI

Aparat robi do trzech zdjęć przy każdym naciśnięciu spustu migawki i zmiękcza tło w celu podkreślenia głównego obiektu. Wartość wygładzania można zmienić przed zrobieniem zdjęcia za pomocą pokrętła sterowania. Stosuj w celu uzyskania portretów lub zdjęć kwiatów zbliżonych do zdjęć uzyskiwanych lustrzankami jednoobiektywowymi.

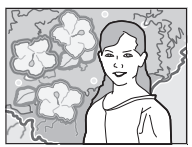

Zmiękczenie nie może być stosowane do obiektów tła znajdujących się za blisko głównego obiektu. Jeśli w momencie ustawienia ostrości przez aparat wyświetli się komunikat informujący, że aparat nie może uzyskać pożądanego efektu, spróbuj oddalić się od fotografowanego obiektu i zbliżyć kadr. Aparat może również nie być w stanie rozmiękczyć tła, jeśli obiekt się porusza. Jeśli wyświetli się odpowiedni komunikat, sprawdź rezultaty i spróbuj ponownie.

# 🛛 🌆 TRYB MAŁO ŚWIATŁA

Przy każdym naciśnięciu spustu migawki aparat rejestruje cztery ekspozycje i łączy je w jedno zdjęcie. Używaj do zmniejszania szumów i rozmycia podczas fotografowania słabo oświetlonych obiektów lub nieruchomych obiektów przy dużym zbliżeniu.

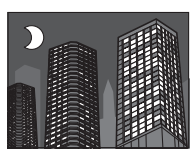

Utworzenie jednego wynikowego zdjęcia może nie być możliwe w przypadku niektórych scenerii lub jeśli aparat bądź fotografowany obiekt poruszy się podczas fotografowania. Nie należy poruszać aparatu dopóki rejestracja zdjęć nie zostanie zakończona.

### KONTROLA OSTROŚCI/TRYB MAŁO ŚWIATŁA

Aby zachować nieprzetworzone kopie zdjęć zrobionych w tych trybach, wybierz WŁ. dla opcji D KONF. ZAP. DANYCH > ZAPISZ ORG. OBRAZ (E 129).

- ① Trzymaj aparat stabilnie podczas fotografowania.
- ① Pokrycie kadru jest zmniejszone.

### 🔳 🖻 WIELOKROTNA EKSPOZYCJA

Tworzenie fotografii z połączeniem dwóch ekspozycji.

- 1 Zrób pierwsze zdjęcie.
- 2 Naciśnij przycisk **MENU/OK**. Pierwsze zdjęcie zostanie wyświetlone jako nałożone w widoku wizjera, aby umożliwić prawidłowe wykonanie drugiego zdjęcia.
  - Aby wrócić do punktu 1 i ponownie zrobić pierwsze zdjęcie, naciśnij wybierak w lewo. Aby zapisać pierwsze zdjęcie i zamknąć tryb bez tworzenia wielu ekspozycji, naciśnij przycisk DISP/BACK.
- 3 Zrób drugie zdjęcie.
- **4** Naciśnij przycisk **MENU/OK**, aby utworzyć fotografię z wieloma ekspozycjami, lub naciśnij wybierak w lewo, aby wrócić do punktu 3 i ponownie zrobić drugie zdjęcie.

# 島 POJEDYNCZA MIGAWKA 3D

Wykonywanie dwóch zdjęć z różnych kątów w celu utworzenia zdjęcia 3D.

1 Aby wybrać kolejność, w jakiej są robione zdjęcia, naciśnij wybierak w prawo w celu wyświetlenia bieżącej kolejności, a następnie naciśnij wybierak w lewo lub w prawo, aby wybrać spośród poniższych opcji.

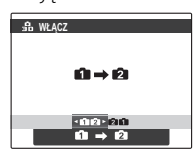

- 1 → 2: najpierw jest robione zdjęcie z lewej.

   2 ← 1: najpierw jest robione zdjęcie z prawej.
- 2 Naciśnij spust migawki, aby zrobić pierwsze zdjęcie.
  - Aby zakończyć bez zapisywania obrazu, naciśnij przycisk DISP/BACK.
- 3 Pierwsze zdjęcie zostanie wyświetlone jako nałożone w widoku wizjera. Użyj go jako odniesienia podczas kadrowania drugiego zdjęcia i naciśnij spust migawki.
  - Efekt 3D może nie być widoczny w przypadku niektórych obiektów lub w niektórych warunkach fotografowania. W celu uzyskania najlepszych wyników odległość, o jaką jest przesuwany aparat, powinna być równa ok. ½0 do 1/50 odległości od obiektu.

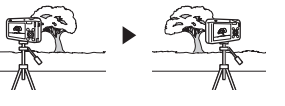

Aparat fotograficzny wyłącza się automatycznie, jeśli żadne czynności nie są wykonywane przez czas wybrany w menu 22 ZARZĄDZ. ZASILAN. > WYŁĄCZENIE PO: (
126). Pierwsze zdjęcie nie zostanie zapisane, jeśli drugie zdjęcie nie zostanie zrobione przed wyłączeniem aparatu.

### Wyświetlanie i drukowanie zdjęć 3D

- Obrazy na aparacie są wyświetlane w trybie 2D. Naciśnij wybierak w dół, aby przełączyć między pierwszym a drugim zdjęciem.
- Urządzenia wyposażone w wyświetlacz 3D, takie jak cyfrowa ramka fotograficzna FINEPIX REAL 3D V3 lub aparat cyfrowy FINEPIX REAL 3D W3, umożliwiają wyświetlanie obrazów w trybie 3D. Zwróć uwagę, że aparat FINEPIX REAL 3D W3 wyświetla tylko zdjęcia o rozmiarze M lub mniejsze.
- Wydruki 3D można zamówić w witrynie http://www.fujifilm.com/3d/print/
- Dołączone oprogramowanie umożliwia wyświetlanie obrazów anaglificznych 3D. Zdjęcia 3D można również wyświetlać przy użyciu innych aplikacji zgodnych z formatem MP.
- Obrazy 3D można wyświetlać na telewizorach 3D zgodnych z formatem MP. Więcej informacji można znaleźć w instrukcji obsługi telewizora.
- ${\rm \oplus}\,$  Podczas drukowania zdjęć bezpośrednio z aparatu nie są one przedstawiane w trybie 3D.
- ① Obrazy 3D są wyświetlane w trybie 2D w pokazach slajdów oraz podczas wyświetlania na standardowym telewizorze.
- ① Obrazów 3D nie można edytować ani retuszować.

**Uwaga:** Format MP (**M**ulti-**P**icture) to standard opracowany przez stowarzyszenie CIPA, dotyczący plików zawierających wiele obrazów. Pliki formatu MP są często nazywane "plikami MP" i mają rozszerzenie "\*.MPO". Ten format jest używany w tym aparacie do zapisu obrazów 3D.

### SP PROGRAM

Aparat oferuje wybór "programów", z których każdy jest przystosowany do określonych warunków fotografowania lub określonego rodzaju fotografowanego obiektu. Używaj opcji **D PROGRAMY**, aby wybrać program tematyczny przypisany do położenia SP na pokrętle trybu.

| Program                                  | Opis                                                                                                    |
|------------------------------------------|----------------------------------------------------------------------------------------------------|
| ©\$ NATURALNE & \$                       | Aparat robi dwa zdjęcia: jedno z wyłączoną i jedno z włączoną lampą błyskową.                                                                           |
| 🚯 ŚW. NATURALNE                          | Pozwala uchwycić naturalne światło w warunkach słabego oświetlenia.                                                                                     |
| PORTRET                                  | Wybierz do portretów.                                                                                                    |
| 🛞 WYGŁA                                  | Wybierz, aby uzyskać efekt gładkiej skóry podczas wykonywania portretów.                                                                                |
| 🔺 KRAJOBRAZ                              | Wybierz ten program do fotografowania krajobrazów i budynków przy świetle<br>dziennym.                                                                  |
| 🦗 SPORT                                  | Wybierz ten tryb do fotografowania ruchomych obiektów.                                                                                                  |
| C NOC                                    | Wybierz ten tryb do fotografowania słabo oświetlonych scen w półmroku lub w nocy                                                                        |
| <sup></sup> , <sup>C*</sup> NOC (STATYW) | Wybierz ten tryb przy długim czasie otwarcia migawki podczas fotografowania nocą.                                                                       |
| 🏶 FAJERWERKI                             | Długie czasy otwarcia migawki służą do fotografowania efektów świetlnych wy-<br>buchających fajerwerków.                                                |
| 🚢 ZACHÓD SŁOŃCA                          | Wybierz ten tryb, aby uchwycić żywe kolory podczas zachodów i wschodów słońca.                                                                          |
| ≺ <b>@</b> ∗ ŚNIEG                       | Wybierz ten tryb, aby uzyskać ostre, wyraźne ujęcia, na których uchwycone zosta-<br>nie jasne światło scen zdominowanych przez błyszczący, biały śnieg. |

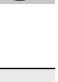

| Program     | Opis                                                                                                    |
|-------------|----------------------------------------------------------------------------------------------------|
| ▲Ƴ PLAŻA    | Wybierz ten tryb, aby uzyskać ostre, wyraźne ujęcia, na których uchwycone zosta-<br>nie jasne światło oświetlonych słońcem plaż. |
| ≪ POD WODĄ  | Zmniejsza błękitną łunę występującą zwykle w przypadku fotografowania pod wodą.                                                  |
| ₹ PRZYJĘCIE | Pozwala uchwycić światło tła we wnętrzach w warunkach słabego oświetlenia.                                                       |
| * KWIAT     | Wybierz, aby wykonywać żywe zbliżenia kwiatów.                                                                                   |
| TEXT TEKST  | Pozwala robić wyraźne zdjęcia drukowanych tekstów i rysunków.                                                                    |

## M RĘCZNY

W tym trybie użytkownik wybiera zarówno czas otwarcia migawki, jak i przysłonę. W razie potrzeby, ekspozycję zaproponowaną przez aparat można zmienić.

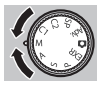

Aby ustawić czas otwarcia migawki lub przysłonę, obracaj pokrętłem głównym. Aby zmienić ustawianą funkcję, tj. naprzemiennie czas otwarcia migawki na przysłonę, naciśnij pokrętło główne.

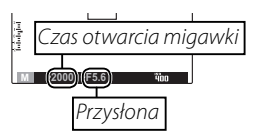

- Przy długim czasie otwarcia migawki mogą pojawiać się zakłócenia w formie rozmieszczonych losowo jasnych pikseli.
- ① Czas otwarcia migawki jest zależny od konfiguracji ISO.
- ① Jeżeli czas naświetlania jest wyświetlany na czerwono dla wybranej przysłony, zdjęcia zostaną wykonane z innym czasem naświetlania, niż wybrany.

### Tryb fotografowania

### Pokrętło dodatkowe

Jeśli dla trybu kontroli ostrości (🕮 62) wybrano inną opcję niż **RĘCZNY**, do ustawienia przysłony lub czasu otwarcia migawki możesz użyć pokrętła dodatkowego.

- Obracanie pokrętła sterowania zmienia ustawienie oznaczone symbolem ?
- Aby zmienić ustawianą funkcję, naciśnij pokrętło główne.

### 🐌 Wskaźnik ekspozycji

Wskaźnik ekspozycji pokazuje, o ile zdjęcie będzie niedoświetlone lub prześwietlone przy aktualnie wybranych ustawieniach.

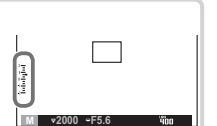

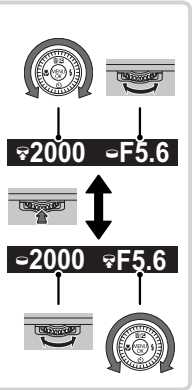

### A PREF. PRZYSŁO

Ustaw przysłonę przy pomocy pokrętła głównego/dodatkowego, a aparat dostosuje czas otwarcia migawki w celu uzyskania optymalnej ekspozycji.

Deżeli nie można uzyskać prawidłowej ekspozycji przy wybranej wartości przysłony, wartość czasu otwarcia migawki będzie wyświetlana na czerwono. Reguluj przysłonę, aż do uzyskania prawidłowej ekspozycji. Jeśli fotografowany obiekt znajduje się poza zakresem pomiaru aparatu, zamiast wartości czasu otwarcia migawki na ekranie widoczne będą "---". Wciśnij spust migawki do połowy, aby zmierzyć ekspozycję ponownie.

### S PREF. CZASU

Wybierz czas otwarcia migawki przy pomocy pokrętła głównego/dodatkowego, a aparat dostosuje wartość przysłony w celu uzyskania optymalnej ekspozycji.

- Deżeli nie można uzyskać prawidłowej ekspozycji przy wybranym czasie otwarcia migawki, wartość przysłony będzie wyświetlana na czerwono. Reguluj czas otwarcia migawki, aż do uzyskania prawidłowej ekspozycji. Jeśli fotografowany obiekt znajduje się poza zakresem pomiaru aparatu, zamiast wartości przysłony na ekranie widoczne będą "F---". Wciśnij spust migawki do połowy, aby zmierzyć ekspozycję ponownie.
- ① Jeżeli czas naświetlania jest wyświetlany na czerwono dla wybranej przysłony, zdjęcia zostaną wykonane z innym czasem naświetlania, niż wybrany.

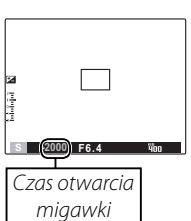

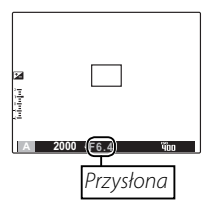

### P PROGRAM AE

Aparat automatycznie ustawia ekspozycję.

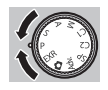

D Jeśli fotografowany obiekt znajduje się poza zakresem pomiaru aparatu, zamiast wartości przysłony i czasu otwarcia migawki na ekranie widoczne będą "---". Wciśnij spust migawki do połowy, aby zmierzyć ekspozycję ponownie.

### 🗫 Przesunięcie programu

Aby ustawić czas otwarcia migawki i przysłonę, obracaj pokrętłem głównym/dodatkowym. Wartości domyślne są przywracane po wysunięciu lampy błyskowej lub po wyłączeniu aparatu. Aby skorzystać z przesunięcia programu, należy wyłączyć lampę. Ponadto dla ustawienia M ZAKRES DYNAMICZNY i M CZUŁOŚĆ ISO należy wybrać inna opcję niż AUTO.

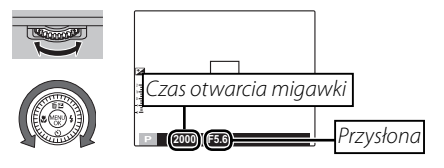

### C1/C2 NIESTANDARDOWE

W trybach P, S, A, M oraz we wszystkich trybach EXR, za wyjątkiem com opcja CUST. NIESTANDARD. menu fotografowania może być użyta do zapisania bieżących ustawień aparatu oraz menu. Te ustawienia będą przywoływane zawsze po przestawieniu pokrętła trybu w położenie C1/C2 (niestandardowe).

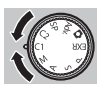

| Menu/usta-<br>wienie     | Ustawienia zapisane                                                                                                    |
|--------------------------|----------------------------------------------------------------------------------------------------|
| Menu foto-<br>grafowania | 111 ISO, 113 ROZMIAR ZDJĘCIA, 113 JAKOŚĆ ZDJĘCIA,<br>113 ZAKRES DYNAMICZNY, 113 SYMULACJA FILMU, 126 PRZES. BAL. BIELI,<br>114 KOLOR, 115 WYOSTRZENIE, 113 PODŚWIETL TON, 113 PRZYCIEMNIJ TON,<br>115 REDUKCJA ZAKŁÓCEŃ, 123 INTELIGENTNY ZOOM CYFROWY,<br>115 WYKRYCIE TWARZY, 113 TRYB OSTROŚCI, 123 LAMPA BŁYSKOWA,<br>116 FOTOMETRIA, 113 BALANS BIELI, 123 ZDJĘCIA SERYJNE |
| Menu<br>ustawień         | NG OŚWIETLACZ AF, 🚥 RAW                                                                                                    |
| Inne                     | Tryb makro (♥), tryb lampy błyskowej (♦), wybór dostępnych nastaw, czas<br>otwarcia migawki, przysłona, opcje wyglądu monitora (DISP/BACK), kompen-<br>sacja ekspozycji (🗃)                                                                                                    |

① Po wyłączeniu aparatu funkcja 🖾 INTELIGENTNY ZOOM CYFROWY jest wyłączana.

# 2 Zmień kompozycje kadru: Trzymaj spust migawki wciśnie-

- 3 Zrób zdjęcie: Naciśnij spust migawki do końca.

# Blokada ostrości

ty do połowy.

Aby skomponować kadr z obiektami znajdującymi się poza centrum kadru:

**1 Ustaw ostrość**: Ustaw fotografowany obiekt w ramce ostrości i naciśnij spust migawki do połowy, aby ustawić ostrość i ekspozycję. Ostrość i ekspozycja pozostają zablokowane tak długo, jak spust migawki pozostaje wciśnięty do połowy (blokada AF/AE).

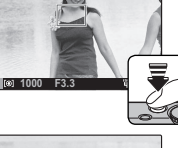

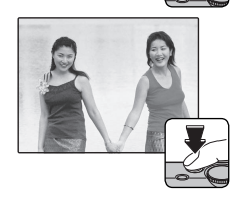

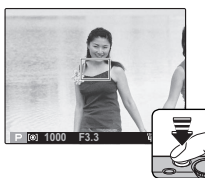

### Autofokus (automatyczna regulacja ostrości)

Chociaż aparat został wyposażony w wysoce precyzyjny układ automatycznej regulacji ostrości (autofokus), ustawienie ostrości na obiektach wymienionych poniżej może być niemożliwe. Jeśli aparat nie może ustawić ostrości, ustaw ostrość na innym obiekcie w tej samej odległości i użyj blokady ostrości w celu ponownego skomponowania kadru.

| • Silnie błyszczące obiekty, takie jak lustra lub karoserie sa-          | Obiekty w nieznacznym tylko stopniu kontrastujące z tłem  |
|--------------------------------------------------------------------------|-----------------------------------------------------------|
| mochodów.                                                                | (na przykład osoby w ubraniach 🔿 kolorze tła).            |
| <ul> <li>Obiekty poruszające się szybko.</li> </ul>                      | • Obiekty ustawione przed lub za mocno kontrastującym     |
| Obiekty fotografowane przez okno lub inny materiał odbi-                 | przedmiotem, który również znajduje się w ramce ostrości  |
| jający światło.                                                          | (na przykład obiekt fotografowany na tle mocno kontrastu- |
| • Ciemne obiekty i obiekty raczej pochłaniające niż odbijające           | jących elementów).                                        |
| światło, takie jak włosy lub futro.                                      |                                                           |
| <ul> <li>Obiekty bez stałej formy, takie jak dym lub płomień.</li> </ul> |                                                           |

# 🛃 Kompensacja ekspozycji

Aby dostosować ekspozycję podczas fotografowania bardzo jasnych, bardzo ciemnych lub silnie kontrastujących obiektów, naciśnij wybierak do góry (20). Użyj pokrętła sterowania aby zmienić wartość kompensacji ekspozycji, a następnie wciśnij przycisk **MENU/OK**.

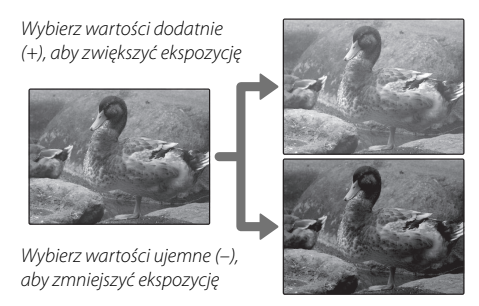

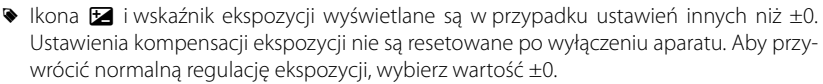

Podczas korzystania z kompensacji ekspozycji wyłącz lampę błyskową.

# 🕱 Tryb makro (zbliżenia)

Aby robić zbliżenia, naciśnij wybierak w lewo (🏶) i wybierz 🏶. Użyj pierścienia zoomu do wykadrowania zdjęcia (🗎 26).

Aby wyjść z trybu makro, naciśnij wybierak w lewo (🕲) i wybierz **OFF**.

- Aby zapobiec rozmyciu zdjęć spowodowanemu ruchami aparatu, zalecamy stosowanie statywu.
- Cień rzucany przez obiektyw może pojawiać się na zdjęciach robionych z lampą błyskową z bardzo niewielkiej odległości. Oddal kadr lub zwiększ odległość od obiektu.
- Tryb makro może działać tylko gdy używany jest autofokus.

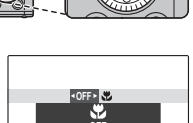

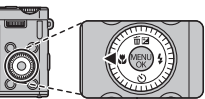

# 4 Używanie lampy błyskowej (Super inteligentna lampa błyskowa)

Kiedy używana jest lampa błyskowa, system *super inteligentnej lampy błyskowej* aparatu momentalnie analizuje scenerię na podstawie takich czynników, jak jasność obiektu, jego pozycja w kadrze oraz jego odległość od aparatu. Siła i czułość lampy błyskowej są dopasowywane tak, aby zapewnić odpowiednią ekspozycję głównego obiektu, jednocześnie zachowując efekty oświetlenia tła nawet w słabo oświetlonej scenerii wewnątrz pomieszczenia. Lampy błyskowej należy używać w warunkach niewystarczającego oświetlenia, np. podczas fotografowania w nocy lub w słabo oświetlonych pomieszczeniach.

1 Przesuń przełącznik wysuwania lampy błyskowej, aby wysunąć lampę błyskową.

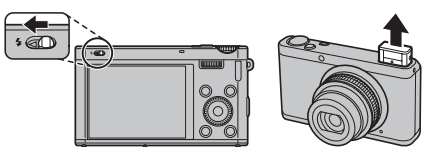

2 Naciśnij wybierak w prawo (\$) i wybierz spośród następujących trybów lampy błyskowej:

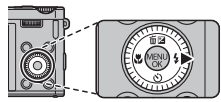

| Opcja            | Opis                                                                                                    |
|------------------|----------------------------------------------------------------------------------------------------|
| AUTO/@*          | Lampa błyskowa błyska, gdy jest to wymagane. Zalecany<br>w większości sytuacji.                                                                                                    |
| \$/@\$*          | Lampa błyskowa błyśnie za każdym razem, gdy robione<br>jest zdjęcie. Należy używać w przypadku obiektów oświe-<br>tlonych z tyłu lub dla uzyskania naturalnych barw w warun-<br>kach jaskrawego oświetlenia. |
| \$ <b>\$</b> /@* | Uchwycenie na zdjęciu zarówno głównego fotografowanego<br>obiektu, jak i tła przy słabym oświetleniu (należy zwrócić uwa-<br>gę, że jasno oświetlone sceny mogą zostać prześwietlone).                       |

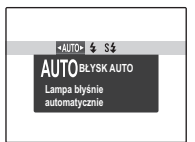

\* Ikona O oznacza, że Inteligentne wykrywanie twarzy i usuwanie czerwonych oczu są włączone i będą użyte do ograniczenia efektu "czerwonych oczu" spowodowanego odbijaniem się światła lampy błyskowej od siatkówek oczu fotografowanych osób.

- Lampę błyskową należy zamykać w miejscach, gdzie fotografowanie z lampą błyskowa jest zakazane, albo aby uchwycić naturalne oświetlenie, gdy światło jest słabe. Zamknięcie lampy błyskowej jest również zalecane w sytuacji, gdy aparat jest wyłączony.
- Gdy ma się uruchomić lampa błyskowa, S wyświetli się po naciśnięciu spustu migawki do połowy. Przy długim czasie otwarcia migawki wyświetlane jest 10°, co ostrzega, że zdjęcia mogą być rozmyte.
- Lampa błyskowa może błyskać kilka razy przy każdym zdjęciu. Nie należy poruszać aparatu dopóki fotografowanie nie zostanie zakończone.
- Lampa błyskowa może spowodować winietowanie.

# 👏 Używanie samowyzwalacza

Aby użyć samowyzwalacza, naciśnij wybierak w dół () i wybierz spośród następujących opcji:

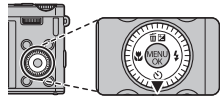

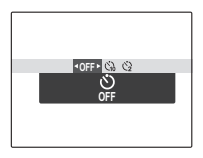

| Opcja             | Opis                                                                                                    |
|-------------------|----------------------------------------------------------------------------------------------------|
| SF (WYŁĄCZ)       | Samowyzwalacz wyłączony.                                                                                                    |
| ്പം (10 SEK)      | Migawka jest wyzwalana dziesięć sekund po wciśnięciu spustu migawki. Używaj<br>do autoportretów. Dioda samowyzwalacza z przodu aparatu włącza się w mo-<br>mencie rozpoczęcia odliczania przez samowyzwalacz, a na chwilę przed zrobie-<br>niem zdjęcia zaczyna migać.        |
| <b>€2</b> (2 SEK) | Migawka jest wyzwalana dwie sekundy po wciśnięciu spustu migawki. Używaj do<br>zmniejszania rozmazania zdjęć spowodowanego poruszeniem aparatu podczas<br>naciskania spustu migawki. Kontrolka samowyzwalacza będzie migać podczas od-<br>liczania czasu przez samowyzwalacz. |

# Przycisk Fn

Funkcje przycisku **Fn** można wybierać za pomocą opcji **En PRZYCISK Fn** w menu ustawień.

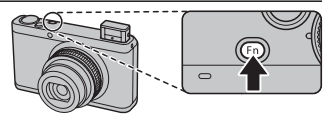

Dostępne są następujące opcje: CZUŁOŚĆ ISO (🛱 100)/ROZMIAR ZDJĘCIA (🛱 101)/JAKOŚĆ ZDJĘCIA (🛱 101)/ RAW (🛱 128)/ZAKRES DYNAMICZNY (🛱 102)/SYMULACJA FILMU (🛱 103)/ FOTOMETRIA (🛱 107)/TRYB OSTROŚCI (🛱 62)/ ROZPOZNAWANIE TWARZ (🛱 67)/WYKRYCIE TWARZY (🛱 66)/ INTELIGENTNY ZOOM CYFROWY (🛱 106)

Menu I PRZYCISK Fn można również wyświetlić, naciskając i przytrzymując przycisk Fn.

# Przycisk E-Fn

Naciśnij przycisk E-Fn aby skorzystać z E-Fn menu (rozszerzone funkcje).

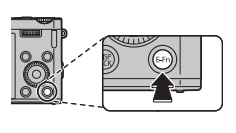

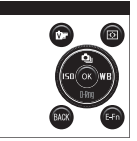

Każda funkcja aktywowana przyciskiem **▶**, przyciskiem **●** i wybierakiem w górę, w dół, w lewo i prawo może być użyta w **E-Fn** menu.

E-Fn

Solution Weisse State of the second second s

## 🗖 Za pomocą menu DOST. PRZYC E-Fn

Dostępne są poniższe opcje: CZUŁOŚĆ ISO (🛱 100)/ROZMIAR ZDJĘCIA (🛱 101)/JAKOŚĆ ZDJĘCIA (🛱 101)/ RAW (🛱 128)/ZAKRES DYNAMICZNY (🛱 102)/SYMULACJA FILMU (🛱 103)/ BALANS BIELI (🛱 104)/ZDJĘCIA SERYJNE (🛱 57)/FOTOMETRIA (🛱 107)/ TRYB OSTROŚCI (🛱 62)/OBSZAR OSTROŚCI (🛱 65)/ WYKRYCIE TWARZY (🛱 66)/ROZPOZNAWANIE TWARZY (🛱 67)/ INTELIGENTNY ZOOM CYFROWY (🛱 106)

1 Wybierz III DOST. PRZYC E-Fn w menu fotografowania. Wyświetlone zostanie menu III DOST. PRZYC E-Fn.

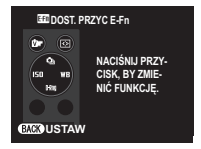

2 Naciśnij przycisk aby dopasować.

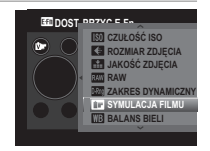

**3** Podświetl pozycje menu i naciśnij wybierak do góry lub w dół aby przewijać opcje, a następnie wybierz żądaną opcję i wciśnij przycisk **MENU/OK**.

# 🖸 Zdjęcia seryjne

Aby uchwycić ruch w serii zdjęć, naciśnij **MENU/OK**, wybierz ZDJĘCIA SERYJNE w menu fotografowania, a następnie wybierz jedną z opcji podanych w tym rozdziale.

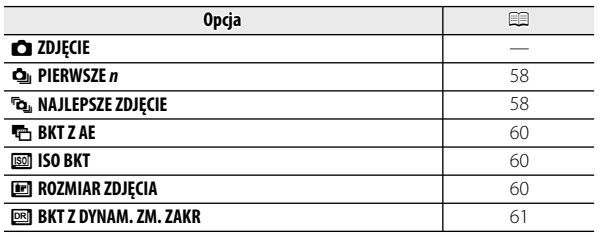

Lampa błyskowa wyłącza się automatycznie. Wcześniej wybrany tryb lampy błyskowej jest przywracany po wybraniu d dla 27 ZDJĘCIA SERYJNE.

Liczba klatek rejestrowanych na sekundę zależy od czasu otwarcia migawki.

Ostrość i ekspozycja są ustalane na podstawie pierwszego zdjęcia w serii.

Liczba zdjęć, które można zrobić w jednej serii, różni się w zależności od ujęcia i ustawień aparatu. Liczba zdjęć, jaką można zapisać, zależy od ilości dostępnej pamięci.

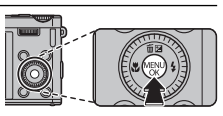

# PIERWSZE n

Aparat wykonuje zdjęcia po naciśnięciu i przytrzymaniu spustu migawki. Aby wybrać szybkość klatek (liczbę klatek na sekundę):

1 Wciśnij wybierak w lewo lub prawo aby wybrać liczbę klatek rejestrowanych na sekundę i wciśnij przycisk **MENU/OK** aby dokonać wyboru i wrócić do trybu fotografowania.

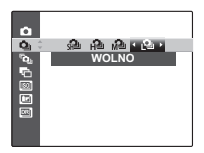

# 🔳 🖻 🖻 NAJLEPSZE ZDJĘCIE

Aparat robi serię zdjęć, zaczynając przed naciśnięciem spustu migawki i kończąc po jego naciśnięciu.

- 1 Naciśnij wybierak w prawo, gdy w aparacie jest włączony tryb fotografowania.
- 2 Wyróżnij bieżące ustawienie szybkości klatek i naciśnij wybierak prawo. Naciśnij wybierak w górę lub w dół, aby wybrać nową wartość, a następnie naciśnij przycisk **MENU/OK**, aby potwierdzić wybór.
  - ${\rm \@Model}$ Niektóre wartości klatek na sekundę mogą zmniejszać liczbę dostępnych zdjęć.

3 Wyróżnij liczbę zdjęć i wciśnij wybierak w prawo. Naciskaj wybierak w górę lub w dół, aby wybrać liczbę zdjęć w każdej serii, a także w lewo lub w prawo, aby wybrać ich rozkład (liczba zdjęć po lewej zostanie zrobiona przed naciśnięciem spustu migawki, a liczba zdjęć po prawej stronie po naciśnięciu spustu migawki). Naciśnij MENU/OK po zakończeniu regulacji ustawień i naciśnij DISP/BACK, aby powrócić do trybu fotografowania.

Spust migawki wci-

śniety do połowy

4 Zrób zdjęcia. Aparat rozpocznie rejestrację zdjęć po wciśnięciu i przytrzymaniu spustu migawki do połowy i zakończy rejestrację serii zdjęć po wciśnięciu spustu migawki do końca. Ilustracja przedstawia serię ośmiu zdjęć, z czego trzy zostały zrobione przed naciśnięciem spustu migawki, a cztery po.

Spust migawki wciśnięty do

końca

Zdiecia "po'

D Jeśli spust migawki zostanie wciśnięty do końca przed zapisaniem liczby zdjęć wybranej dla części "przed", pozostałe zdjęcia zostaną zrobione po wciśnięciu spustu migawki do końca.

Zdiecia "przed"

① Jeśli spust migawki zostanie naciśnięty i przytrzymany do połowy przez długi okres, aparat może zapisać serię przed wciśnięciem spustu migawki do końca.

### Zdjęcia seryjne

CONTINUOUS SHOOTING SI

IUTTER

Zdjęcia na serię

8 FRAME

# 

Rozkład

# 🔳 🖶 BKT Z AE

Za każdym naciśnięciem spustu migawki, aparat rejestruje trzy zdjęcia: jedno z użyciem zmierzonej wartości ekspozycji, drugie prześwietlone w stopniu ustalonym za pomocą naciśnięcia wybieraka w lewo lub prawo, i trzecie niedoświetlone w takim samym stopniu (aparat może nie być w stanie użyć wybranego kroku bracketingu, jeśli stopień prześwietlenia lub niedoświetlenia przekracza limity układu pomiaru ekspozycji).

### 🔳 🔟 ISO BKT

Naciskaj wybierak w lewo lub w prawo, aby zaznaczyć długość serii (bracketing). Każdorazowe naciśnięcie spustu migawki powoduje wykonanie przez aparat zdjęcia z bieżącym ustawieniem czułości (🕮 100), a następnie przetworzenie zdjęcia powodujące utworzenie dwóch dodatkowych kopii: jednej z czułością zwiększoną o określoną wartość oraz drugiej z czułością zmniejszona o taką samą wartość (niezależnie od wybranej wartości czułość nie przekroczy wartości ISO 1600 ani nie spadnie poniżej wartości ISO 200).

### 🔳 🖭 ROZMIAR ZDJĘCIA

Przy każdym naciśnięciu spustu migawki aparat robi jedno zdjęcie i przetwarza je w celu utworzenia trzech kopii z różnymi ustawieniami opcji T SYMULACJA FIL-MU (III 103): T PROVIA/STANDARDOWY dla pierwszego, V Velvia/WYR. dla drugiego, i F ASTIA/MAŁY dla trzeciego.
## 🛛 🖭 BKT Z DYNAM. ZM. ZAKR.

Przy każdym naciśnięciu spustu migawki aparat robi trzy zdjęcia z różnymi ustawieniami opcji I ZAKRES DYNAMICZNY (I 102): I 100% dla pierwszego, I 200% dla drugiego, i I 00% dla trzeciego (I CZUŁOŚĆ ISO nie może przekraczać 3200; wartości poniżej 400 są niedostępne, jeśli I jest wybrane dla I ROZMIAR ZDJĘCIA).

# 🖪 Tryb ustawiania ostrości

Aby wybrać jak aparat ustawia ostrość wciśnij przycisk **MENU/OK** aby wyświetlić menu fotografowania i wybierz żądaną opcję **TRYB OSTROŚCI**.

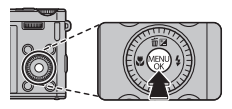

Dostępne są następujące opcje:

| Tryb      | Opis                                                                                                    |  |  |
|-----------|----------------------------------------------------------------------------------------------------|--|--|
| MF RĘCZNY | Ustaw ostrość ręcznie przy pomocy pokrętła dodatkowego. Przekręć pokrętło do-<br>datkowe w lewo, aby zmniejszyć odległość ostrzenia, lub w prawo, aby zwiększyć<br>odległość ostrzenia. Wybierz ręczne ustawianie ostrości w sytuacjach, gdy aparat<br>fotograficzny nie jest w stanie ustawić ostrości za pomocą funkcji autofokusa (III)<br>Inteligentne wykrywanie twarzy automatycznie wyłącza się.<br>Zmniejszenie<br>odległości Zwiększenie<br>odległości |  |  |
|           | fokusowania                                                                                                    |  |  |
| • STREFA  | Wybierz ręczne ustalanie obszaru ostrości (🕮 65).                                                                                                    |  |  |
| TOWY      | Po wciśnięciu spustu migawki do połowy aparat wykrywa obiekty o wysokim kon-<br>traście w pobliżu środka kadru i automatycznie ustala obszar ostrości.                                                                                                    |  |  |

| Tryb        | Opis                                                                                                    |
|-------------|----------------------------------------------------------------------------------------------------|
| 🔲 ŚLEDZĄCY  | Aparat fotograficzny nieustannie ustawia ostrość, uwzględniając zmiany odległości<br>od fotografowanego obiektu, nawet gdy spust migawki nie jest wciśnięty do poło-<br>wy (należy pamiętać, że w tym trybie występuje zwiększone zużycie akumulatora).<br>Wybierz to ustawienie do fotografowania ruchomych obiektów. |
| 🖽 ŚLEDZENIE | Umieść przedmiot zdjęcia w centralnym obszarze ostrości i naciśnij wybierak w lewo.<br>Ostrość będzie ustawiona na przedmiocie, nawet jeżeli będzie się on poruszać w ka-<br>drze.                                                                                                    |

#### Ręczne ustawianie ostrości

- Zalecamy stosowanie statywu. Jeśli aparat fotograficzny się poruszy, zdjęcie może być nieostre.
- Użyj opcji O POKRĘTŁO REGULACJI OSTROŚCI w menu konfiguracji (E 130), aby zmienić kierunek obrotów pokrętła dodatkowego.
- Aparat nie ustawia ostrości, jeśli pokrętło dodatkowe jest przekręcone na nieskończoność.
- Kiedy I TRYB OSTROŚCI jest ustawiony jako I RĘCZNY, nie można korzystać z trybu makro.
- Aby użyć autofokusa, naciśnij wybierak w lewo. Opcja ta pomaga szybko ustawić ostrość na wybranym obiekcie w ręcznym trybie ostrości.
- Zwróć uwagę, że w trybach i ka aparat ustawia ostrość w sposób ciągły, co zwiększa zużycie energii akumulatora, ponadto odgłos ustawiania ostrości przez aparat może być słyszalny.
- Jeśli wykryto twarz w trybie 
  , zostanie wyświetlona ikona 
  , a aparat będzie stale ustawiać ostrość, aby utrzymać ją na twarzy.

🖢 💵 PODGLĄD OSTROŚCI

Jeśli w menu konfiguracji (🗐 125) dla funkcji **IE PODGLĄD OSTROŚCI** wybrano opcję **WŁ.**, przekręcanie pokrętła dodatkowego powoduje powiększanie obrazu na wyświetlaczu LCD.

 Obszar ustawiania ostrości można przewijać (11 65).

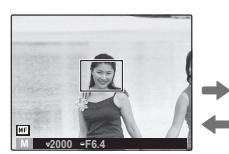

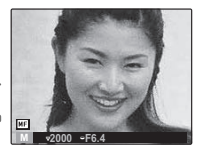

# Opcje ramki ostrości

Kiedy opcja 🐼 STREFA jest wybrana dla 面 TRYB OSTRO-ŚCI w menu fotografowania, punkt ostrości można zmienić. Naciśnij przycisk MENU/OK aby wybrać 🗃 OBSZAR OSTRO-ŚCI w menu fotografowania a następnie naciśnij wybierak do góry, w dół, w lewo lub prawo. Ustawienia zostają zaakceptowane po ponownym naciśnięciu przycisku MENU/OK.

Po wykadrowaniu obrazu na ekranie LCD, można wybrać wielkość ramki ostrości. Naciśnij przycisk **MENU/OK**, wybierz **B OB-SZAR OSTROŚCI** w menu fotografowania a następnie użyj pokrętła sterowania. Wielkość ramki można zmniejszyć o 50% lub powiększyć do 150% (naciśnięcie pokrętła sterowania spowoduje powrót do 100%). To ustawienie będzie zaakceptowane po ponownym naciśnięciu przycisku **MENU/OK**.

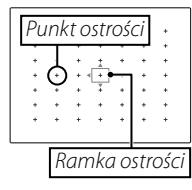

| + | + | +                | + | +   | + | + |  |
|---|---|------------------|---|-----|---|---|--|
| + | + | +                | + | +   | + | + |  |
| + | + | + -              | + | +   | + | + |  |
| + | + |                  | + | 2.4 | + | + |  |
| + | + | - + <sup>L</sup> | * | +   | + | + |  |
| + | + | +                | + | +   | + | + |  |
| + | + | +                | + | +   | + | + |  |
|   |   |                  |   |     |   |   |  |
|   |   |                  |   |     |   |   |  |

# 🛛 🕰 Inteligentne wykrywanie twarzy

Funkcja inteligentnego wykrywania twarzy ustawia ostrość i ekspozycję na twarze znajdujące się w dowolnym miejscu kadru, uniemożliwiając aparatowi ustawienie ostrości na tle w portretach grupowych. Wybieraj do zdjęć, które uwydatnią fotografowane osoby.

W celu skorzystania z inteligentnego wykrywania twarzy, naciśnij **MENU/OK**, aby wyświetlić menu fotografowania i wybierz **WŁ.** dla opcji **Y KONF. DET. TWARZY** > **WYKRYCIE TWARZY**. Aparat może wykrywać twarze w orientacji poziomej i pionowej. Jeśli aparat wykryje twarz, oznaczy ją zieloną ramką. Jeśli w kadrze znajduje się więcej niż jedna twarz, aparat wybierze twarz najbliżej środka kadru. Pozostałe twarze zostaną oznaczone białymi ramkami.

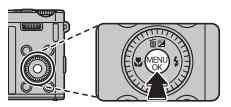

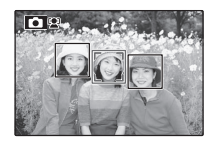

- ① W niektórych trybach aparat może ustawić ekspozycję dla całego kadru, a nie dla fotografowanej osoby.
- ① Jeśli fotografowana osoba przesunie się w momencie naciśnięcia spustu migawki, jej twarz może nie znajdować się w miejscu oznaczonym zieloną ramką w momencie zrobienia zdjęcia.

## 🔟 Rozpoznawanie twarzy

Aparat może przechowywać informacje dotyczące twarzy i dane osobowe (nazwisko, charakter relacji i data urodzin) sportretowanych osób i przydzielać tym osobom priorytet podczas pracy funkcji inteligentnego wykrywania twarzy lub wyświetlać ich nazwiska (przypisane im nazwy) i inne informacje podczas odtwarzania.

### Dodawanie nowych twarzy

Postępuj zgodnie z opisem poniżej, aby dodać twarze do bazy danych rozpoznawania twarzy.

## 1 Wybierz REJESTRACJA.

Wybierz **REJESTRACJA** dla opcji **PA KONF. DET. TWARZY** > **ROZPOZNAWA-NIE TWARZY**.

> Aby wyłączyć rozpoznawanie twarzy, wybierz WYŁ.

## 2 Zrób zdjęcie.

Po sprawdzeniu, czy fotografowana osoba jest ustawiona twarzą do aparatu, wykadruj zdjęcie przy pomocy wskaźników i zrób zdjęcie.

Seśli wyświetli się błąd, zrób zdjęcie ponownie.

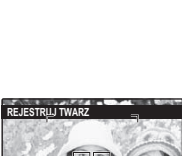

ZRÓB ZDJĘCIE PO TWARZY W RAMCE

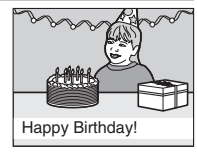

3 Wprowadź dane rozpoznawania twarzy.

Naciśnij **MENU/OK**, aby wyświetlić dane rozpoznawania twarzy i wpisz następujące informacje:

- NAZWA: Wprowadź nazwę o długości do 14 znaków i naciśnij MENU/OK.
- URODZINY: Wpisz datę urodzin fotografowanej osoby i naciśnij MENU/OK.
- **KATEGORIE**: Wybierz opcję opisującą charakter relacji z fotografowaną osobą i naciśnij **MENU/OK**.
- Jeśli spróbuje się wykonać zbliżenie na twarz osoby oznaczonej zieloną ramką w bazie danych rozpoznawania twarzy w dniu jej urodzin, aparat wyświetli przypisaną jej nazwę i wiadomość "Happy Birthday!" (Wszystkiego najlepszego z okazji urodzin!).

### <u>Wyświetlanie, edycja i usuwanie istniejących danych</u>

Postępuj zgodnie z opisem poniżej, aby wyświetlać, edytować lub usuwać dane rozpoznawania twarzy.

## 1 Wybierz WYŚWIETL / EDYTUJ dla opcji 🖾 ROZPOZNAWANIE TWARZY.

### 2 Wybierz twarz.

**3** Wyświetl lub zmień dane rozpoznawania twarzy.

Nazwę, kategorię i datę urodzin można edytować zgodnie z opisem w kroku 3 "Dodawanie nowych twarzy" (🗐 68). Aby ponownie zrobić zdjęcie, wybierz **ZAMIANA OBRAZU** i wykonaj nowy portret zgodnie z opisem powyżej.

Aby usunąć dane rozpoznawania twarzy dla wybranej osoby, wybierz **USUŃ Z REJESTRU**.

#### <u>Automatyczne dodawanie twarzy</u>

Aby automatycznie dodawać często fotografowane osoby do bazy danych rozpoznawania twarzy, wybierz **WŁ**. dla opcji **AUTO REJESTRACJA** w menu rozpoznawania twarzy. Jeśli aparat wykryje twarz, która była fotografowana wiele razy, ale nie została dodana do bazy danych, wyświetli prośbę o utworzenie nowego wpisu rozpoznawania twarzy. Naciśnij **MENU/OK** i wpisz dane rozpoznawania twarzy.

Czasami aparatowi może nie powieść się automatyczne rozpoznawanie nowych twarzy. W razie potrzeby twarze można dodać ręcznie za pomocą opcji REJESTRACJA.

#### Rozpoznawanie twarzy

Aparat może przechowywać dane dla maksymalnie ośmiu twarzy. Przy próbie dodania dziewiątej twarzy, wyświetli się okno dialogowe potwierdzenia. Użyj opcji **KASUJ** aby zrobić miejsce na nowe twarze, usuwając istniejące dane. **AUTO REJESTRACJA** jest wyłączona, jeśli w aparacie już zapisano dane ośmiu twarzy.

Kiedy inteligentne wykrywanie twarzy (🕮 66) jest włączone, a kadr zawiera wiele obiektów z bazy danych rozpoznawania twarzy, aparat wyświetla nazwę (nazwisko) osoby, której twarz zostanie użyta do ustawienia ostrości i ekspozycji (osoba oznaczona zieloną ramką). Jeśli dla twarzy nie wprowadzono nazwy, aparat wyświetli "---". Osoby wykryte przez funkcję rozpoznawania twarzy, ale nieużywane do ustawienia ostrości i ekspozycji, są oznaczone pomarańczowymi ramkami, a pozostałe ramkami białymi.

① Aparatowi może nie powieść się identyfikacja osób z bazy danych rozpoznawania twarzy, jeśli ich twarze nie są skierowane przodem do aparatu lub znajdują się tylko częściowo w kadrze, lub też jeśli szczegóły twarzy bądź jej wyraz znacznie różnią się od zapisanych w bazie danych.

# Więcej o odtwarzaniu

# Opcje odtwarzania

Aby obejrzeć ostatnie zdjęcie na monitorze LCD, naciśnij przycisk 돈.

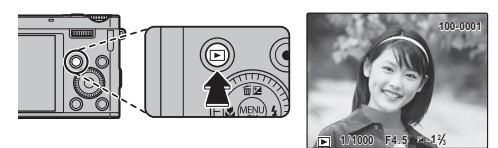

Naciskaj wybierak w prawo, aby wyświetlać zdjęcia w kolejności ich zrobienia, lub w lewo, aby wyświetlać je w odwrotnej kolejności. Trzymaj wybierak wciśnięty, aby szybko przejść do żądanej klatki.

Zdjęcia zrobione innymi aparatami są oznaczone ikoną # ("podarowane zdjęcie") podczas odtwarzania.

## Zdjęcia seryjne

W przypadku zdjęć zrobionych w trybie zdjęć seryjnych, wyświetlona zostanie tylko pierwsza klatka z danej serii. Naciskaj wybierak w dół, aby wyświetlać pozostałe zdjęcia z serii.

## ★ Ulubione: ocena zdjęć

Aby ocenić zdjęcie aktualnie wyświetlane w pełnym rozmiarze, naciśnij **DISP/BACK**, a następnie naciskaj wybierak w górę lub w dół, aby przypisać zdjęciu od jednej do pięciu gwiazdek.

### Zoom podczas odtwarzania

Użyj pokrętła sterowania aby przybliżyć zdjęcia wyświetlane w trybie odtwarzania pojedynczych zdjęć. Kiedy zdjęcie jest przybliżone, wybierakiem można przesuwać powiększony obraz tak, aby wyświetlić fragmenty obrazu aktualnie niewidoczne na ekranie.

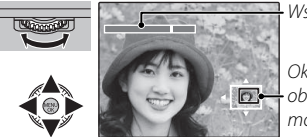

🕂 Wskaźnik zoom

Okno nawigacji pokazuje fragment obrazu aktualnie wyświetlany na monitorze LCD

Naciśnij DISP/BACK, aby wyłączyć zoom.

- Jeśli zdjęcia przed bieżącym zdjęciem lub po nim mają taki sam rozmiar jak bieżące zdjęcie, można obracać pokrętłem sterowania, aby wyświetlać inne zdjęcia bez zmiany stopnia zoomu. Ta opcja jest niedostępna, jeśli zdjęcia mają inny rozmiar od bieżącego zdjęcia.
- Maksymalne przybliżenie zależy od rozmiaru zdjęcia. Powiększenie w trybie odtwarzania nie jest dostępne dla przyciętych kopii lub kopii o zmienionym rozmiarze, które zostały zapisane w rozmiarze 🖾 lub mniejszym.

### <u>Przeglądanie wielu zdjęć</u>

Użyj pokrętła sterowania, aby zmienić liczbę wyświetlanych zdjęć. Obróć pokrętło sterowania w lewo aby zwiększyć liczbę wyświetlanych zdjęć do dwóch, dziewięciu lub stu, lub w prawo, aby wyświetlić mniej zdjęć.

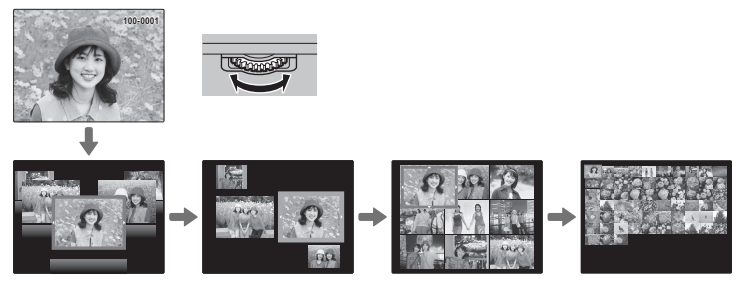

Kiedy wyświetlane są dwa zdjęcia lub więcej, przy użyciu wybieraka podświetl zdjęcia i naciśnij **MENU/OK**, aby wyświetlić podświetlone zdjęcie na pełnym ekranie. W widoku dziewięciu i stu klatek, użyj wybieraka, aby zobaczyć więcej zdjęć.

# 🛅 Usuwanie zdjęć

Aby usunąć pojedyncze zdjęcia, wiele wybranych zdjęć lub wszystkie zdjęcia, naciśnij **MENU/OK**, wybierz **MASUJ** i wybierz jedną z opcji poniżej. *Zwróć uwagę, że usuniętych zdjęć nie można odzyskać. Przed rozpoczęciem usuwania skopiuj ważne zdjęcia do komputera lub na inne urządzenie magazynujące.* 

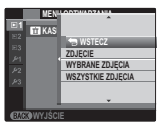

| Opcja                | Opis                                                                                                    |
|----------------------|----------------------------------------------------------------------------------------------------|
| ZDJĘCIE              | Naciskaj wybierak w lewo lub w prawo, aby przewijać zdjęcia, i naciśnij <b>MENU/OK</b> , aby usunąć aktualnie wybrane zdjęcie (aparat nie wyświetla okna dialogowego potwier-<br>dzenia).                                                                                                    |
| WYBRANE ZDJĘCIA      | Wyróżnij zdjęcia i naciśnij <b>MENU/OK</b> , aby je wybrać lub cofnąć wybór (zdjęcia w fotok-<br>siążce lub objęte zamówieniem druku są oznaczone <b>II</b> ). Po zakończeniu czynności<br>naciśnij <b>DISP/BACK</b> , aby wyświetlić okno dialogowe potwierdzenia, następnie wyróżnij<br><b>TAK</b> i naciśnij <b>MENU/OK</b> , aby usunąć wybrane zdjęcia.                                                                                                    |
| WSZYSTKIE<br>ZDJĘCIA | Wyświetli się okno dialogowe potwierdzenia. Wyróżnij <b>TAK</b> i naciśnij <b>MENU/OK</b> , aby<br>usunąć wszystkie niechronione zdjęcia (jeśli włożona jest karta pamięci, tylko zdjęcia<br>z karty pamięci zostaną usunięte; zdjęcia w pamięci wewnętrznej są usuwane, tylko<br>gdy w aparacie nie ma karty pamięci). Naciśnięcie <b>DISP/BACK</b> anuluje usuwanie. Zwróć<br>uwagę, że zdjęć usuniętych przed wciśnięciem tego przycisku nie można odzyskać. |

 Chronionych zdjęć nie można usunąć. Wyłącz ochronę zdjęć, które zamierzasz usunąć (
 (
 117).

Jeśli pojawi się komunikat informujący, że wybrane zdjęcia są częścią zadania drukowania DPOF, naciśnij MENU/OK, aby je usunąć.

# 🐼 Wyszukiwanie zdjęć

Retusz zdjęć.

- 1 Wybierz S WYSZUKIWANIE ZDJĘĆ w menu odtwarzania, wyróżnij jedno z następujących kryteriów wyszukiwania i naciśnij **MENU/OK**:
  - WG DATY: Wyszukiwanie według daty.
  - WG TWARZY: Wyszukiwanie twarzy z bazy danych rozpoznawania twarzy.
  - WG. ★ ULUBIONYCH: Wyszukiwanie według oceny.
  - WG TEMATYKI: Wyszukiwanie według użytego programu.
  - WG TYPU DANYCH: Wyszukiwanie wszystkich zdjęć lub wszystkich filmów.
  - WG ZN. WCZYTYW.: Wyszukiwanie wszystkich zdjęć wybranych do przesłania do określonej lokalizacji.
- 2 Wybierz kryteria wyszukiwania. Wyświetlone zostaną tylko zdjęcia spełniające kryteria wyszukiwania. Aby usunąć lub ochronić wybrane zdjęcia, lub wyświetlić rezultaty wyszukiwania w formie pokazu slajdów, naciśnij MENU/OK i wybierz I KASUJ (I 74), I CHROŃ (I 117) lub I POKAZ SLAJDÓW (I 114).

# 🛄 Pomoc fotoksiążki

Twórz książki ze swoich ulubionych zdjęć.

### Tworzenie fotoksiążki

- 1 Wybierz NOWA KSIĄŻKA dla opcji DOMOC FOTOKSIĄŻKI w menu odtwarzania i wybierz spośród następujących opcji:
  - WYB. ZE WSZYSTKICH: Wybierz spośród wszystkich dostępnych zdjęć.
  - WYB. WYSZUK. ZDJ.: Wybierz spośród zdjęć spełniających wybrane kryteria wyszukiwania (🕮 75).
  - Do fotoksiążek nie można wybierać filmów, zdjęć 3D ani fotografii o rozdzielczości
     Iub mniejszej.
- 2 Przewijaj zdjęcia i naciskaj wybierak w górę lub w dół, aby je wybrać lub cofnąć wybór. Aby wyświetlić bieżące zdjęcie na okładce, naciśnij wybierak w dół. Naciśnij **MENU/OK**, aby wyjść po ukończeniu tworzenia książki.
  - Pierwsze wybrane zdjęcie staje się zdjęciem na okładkę. Wciśnij wybierak w dół, aby wybrać inne zdjęcie na okładkę.
- 3 Wybierz ZAKOŃCZ FOTOKSIĄŻKĘ (aby wybrać wszystkie zdjęcia lub wszystkie zdjęcia spełniające kryteria wyszukiwania dla książki, wybierz WYBIERZ WSZYSTKIE). Nowa książka zostanie dodana do listy w menu pomocy fotoksiążki.
- ① Fotoksiążki mogą zawierać do 300 zdjęć.
- $\oplus\;$  Książki niezawierające żadnych zdjęć są automatycznie usuwane.

### <u>Przeglądanie fotoksiążek</u>

Wyróżnij książkę w menu pomocy fotoksiążki i wciśnij **MENU/OK**, aby wyświetlić książkę, a następnie wciskaj wybierak w lewo lub w prawo, aby przewijać zdjęcia.

### <u>Edycja i usuwanie fotoksiążek</u>

Wyświetl fotoksiążkę i naciśnij **MENU/OK**. Wyświetlą się wymienione niżej opcje. Wybierz żądaną opcję i postępuj zgodnie z instrukcjami na ekranie.

- EDYTUJ: Edytuj książkę zgodnie z opisem w rozdziale "Tworzenie fotoksiążki" (💷 76).
- KASUJ: Usuń książkę.

#### Fotoksiążki

Fotoksiążki mogą zostać skopiowane do komputera przy użyciu dołączonego programu MyFinePix Studio.

## Wyświetlanie zdjęć panoramicznych

Jeśli podczas wyświetlania panoramy na pełnym ekranie naciśnie się wybierak w dół, aparat wyświetli zdjęcie od lewej do prawej lub od dołu do góry. Aby wstrzymać odtwarzanie, naciśnij wybierak w dół. Naciśnij wybierak w dół ponownie, aby wznowić odtwarzanie. Aby przejść do odtwarzania na pełnym ekranie, naciśnij wybierak do góry podczas odtwarzania panoramy. Po wyświetleniu na pełnym ekranie, panoramy można przybliżać i oddalać przy użyciu pokrętła sterowania lub je usuwać, naciskając wybierak do góry (**m**).

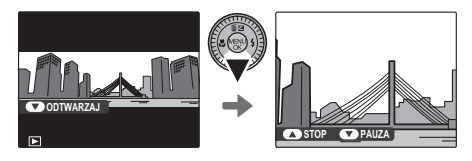

Panoramy m są odtwarzane w pętli w nieskończoność (🕮 35). Kierunek odtwarzania reguluje się, naciskając wybierak w lewo lub w prawo. Aparat nie wyłącza się automatycznie podczas odtwarzania (🕮 126).

# Wyświetlanie informacji o zdjęciu

Informacje o zdjeciu można wyświetlić, naciskając kilkakrotnie DISP/BACK w celu przełączania się pomiędzy wskaźnikami (🕮 7), aż wyświetli się następujący ekran:

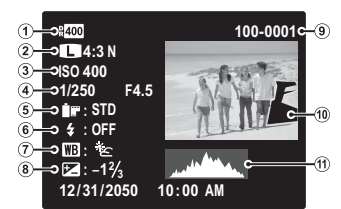

- (3) Czułość
- (7) Balans bieli
- (9) Numer zdjecia
- 1) Histogram

- Zakres dynamiczny
   Rozmiar i jakość zdjęcia
  - (4) Czas otwarcia migawki/przysłona
- (5) Symulacia filmu (6) Tryb lampy błyskowej
  - (8) Kompensacia ekspozvcii
- ① Zdjęcie (prześwietlone obszary migają)

#### 🖢 Dodatkowe informacje dotyczące fotografii

Dodatkowe informacie o zdieciu można wyświetlić, naciskając przycisk E-Fn. Naciśnij przycisk E-Fn aby zmienić informacje wyświetlane na ekranie

| -             |          |
|---------------|----------|
| D-RANGE       | : AUTO   |
| COLOR         | : STD    |
| HIGHLIGHTTONE | : STD    |
| SHADOWTONE    | : STD    |
| SHARPNESS     |          |
| FILM SIM.     | : Velvia |
| WHITE BALANCE | : AUTO   |
|               | -        |
|               |          |

Aktywny punkt ostrości jest wyświetlany przy użyciu ikony "+".

### Przybliżanie widoku w punkcie ostrości

Aby ustawić zoom na punkcie ostrości, naciśnij pokrętło główne. Naciśnij przycisk **DISP/BACK** lub **MENU/OK**, aby wrócić do odtwarzania na pełnym ekranie.

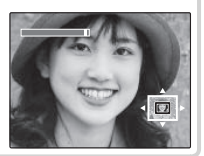

# Filmy

# Nagrywanie filmów

Naciśnij ⊙, aby nagrać film. Podczas nagrywania wyświetlane będą pokazane niżej wskaźniki, a dźwięk będzie nagrywany przez wbudowany mikrofon (uważaj, aby nie zakrywać mikrofonu podczas nagrywania).

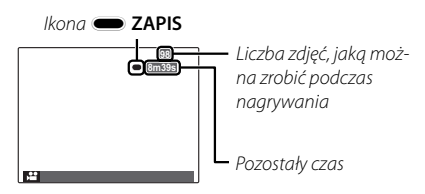

Aby zakończyć nagrywanie, naciśnij ponownie przycisk ⊙. Nagrywanie kończy się automatycznie, kiedy film osiągnie maksymalną długość lub dojdzie do zapełnienia pamięci. Aby uzyskać informacje na temat maksymalnej długości filmów, jakie można nagrywać, patrz str. 146.

#### Automatyczny wybór programu

W trybie SMB aparat wybierze program tematyczny dostosowany do typu fotografowanego obiektu i warunków fotografowania: ③ (portrety), ④ (słabo oświetlone krajobrazy), ④ (słabo oświetlone portrety), ● (krajobrazy), ④ (zdjęcia makro), ④ (portrety pod światło) lub ● (inne obiekty).

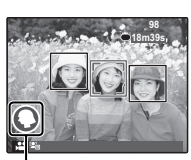

lkony programów

#### Fotografowanie podczas nagrywania filmu

Naciśnij spust migawki, aby zrobić zdjęcie podczas nagrywania filmu.

- Sposób rejestrowania zdjęć można wybrać przy pomocy opcji M KONFIGURAC. FILMU > FO-TOGRAFOWANIE W FILMIE (E 110).
- Zdjęcie zostanie zapisane oddzielnie od filmu i nie będzie widoczne jako część filmu.
- ① Podczas nagrywania filmów z wysoką liczbą klatek na sekundę nie można robić zdjęć.
- ① Liczba zdjęć, jaką można wykonać, jest ograniczona.
- Podczas nagrywania filmu można regulować ustawienie zoomu.
- Jeśli obiekt jest słabo oświetlony, może zaświecić się dioda wspomagająca autofokus, aby ułatwić ustawianie ostrości. Aby wyłączyć diodę wspomagającą AF, wybierz WYŁ. dla B OŚWIETLACZ AF (E 128).
- Ostrość, ekspozycja i balans bieli są regulowane automatycznie podczas nagrywania. Kolor i jasność obrazu mogą różnić się od wyświetlanych przed rozpoczęciem nagrywania.
- Dźwięki wytwarzane przez aparat mogą zostać nagrane.
- ① Podczas nagrywania filmów świeci się kontrolka. Nie otwieraj komory akumulatora podczas nagrywania ani kiedy kontrolka się świeci. Nieprzestrzeganie tego zalecenia może uniemożliwić odtworzenie filmu.
- ① W filmach zawierających bardzo jasne obiekty mogą pojawiać się pionowe lub poziome smugi. Jest to normalne zjawisko i nie oznacza usterki.
- ① Temperatura aparatu może wzrastać, jeśli jest używany do nagrywania filmów przez długi okres lub temperatura otoczenia jest wysoka. Jest to normalne zjawisko i nie oznacza wadliwego działania.
- ${\ensuremath{\textcircled{}}}$  Wybrany tryb może różnić się w zależności od warunków fotografowania.

### <u>Rozmiar klatki filmu (rozdzielczość)</u>

Przed rozpoczęciem nagrywania wybierz rozmiar klatki (rozdzielczość) przy pomocy opcji 🖽 KONFIGURAC. FILMU > TRYB FILMU.

| Opcja                           | Opis                                                                         |
|---------------------------------|------------------------------------------------------------------------------|
| 📅 1920×1080                     | Rozdzielczość "Full HD" (ang. High Definition).                              |
| 1280×720                        | Wysoka rozdzielczość (HD — ang. High Definition).                            |
| 640 × 480                       | Standardowa rozdzielczość.                                                   |
| <b>15</b> 640 × 480 (70 kl./s)  | Film wysokiej prędkości. Dźwięk nie jest nagrywany, a ostrość, ekspozycja,   |
| <b>15</b> 320 × 240 (120 kl./s) | zoom i balans bieli nie są regulowane automatycznie. Na górze i na dole kla- |
| <b>112</b> (200 kl./s)          | tek w filmach nagrywanych z prędkością 🎛 320 × 112 widoczne są czarne pasy   |

# Wyświetlanie filmów

Podczas odtwarzania filmy są wyświetlane na monitorze LCD, tak jak pokazano po prawej stronie. Podczas odtwarzania filmu można wykonywać poniższe działania:

| Opcja                                   | Opis                                                                                                    | 12/ |
|-----------------------------------------|----------------------------------------------------------------------------------------------------|-----|
| Rozpocznij/<br>wstrzymaj<br>odtwarzanie | Naciśnij wybierak w dół, aby rozpocząć odtwarzanie. Naciśnij<br>aby, wstrzymać wstrzymać odtwarzanie. Kiedy odtwarzanie<br>jest wstrzymane, naciskając wybierak w lewo lub w prawo,<br>można przewijać film do przodu lub wstecz klatka po klatce.                                                | C   |
| Zakończ<br>odtwarzanie/<br>usuń         | Naciśnij wybierak do góry, aby zakończyć odtwarzanie.                                                                                                    |     |
| Dostosuj<br>prędkość                    | Naciśnij wybierak w lewo lub w prawo, aby dostosować szybkość odtwarzania podczas odtwarzania.                                                                                                    |     |
| Dostosuj po-<br>ziom głośności          | Naciśnij MENU/OK, aby wstrzymać odtwarzanie i wyświetlić ele-<br>menty sterowania głośnością. Naciskaj wybierak do góry lub<br>w dół, aby ustawić głośność, po czym naciśnij MENU/OK, aby<br>wyjść. Głośność można również ustawić za pomocą opcji<br>■ KONFIG. DŹWIĘKU > POZIOM DŹWIĘKU (開 124). |     |

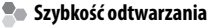

Naciśnij wybierak w lewo lub w prawo, aby dostosować szybkość Strzałka odtwarzania. O wybranej szybkości informuje liczba strzałek (▶ lub ◄).

① Nie zakrywaj głośnika podczas odtwarzania.

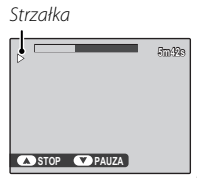

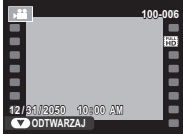

# Połączenia

## Wyświetlanie zdjęć na telewizorze

Podłącz aparat do telewizora, aby wyświetlać zdjęcia dla grupy widzów.

1 Wyłącz aparat i podłącz opcjonalny kabel audio/wideo zgodnie z ilustracją poniżej.

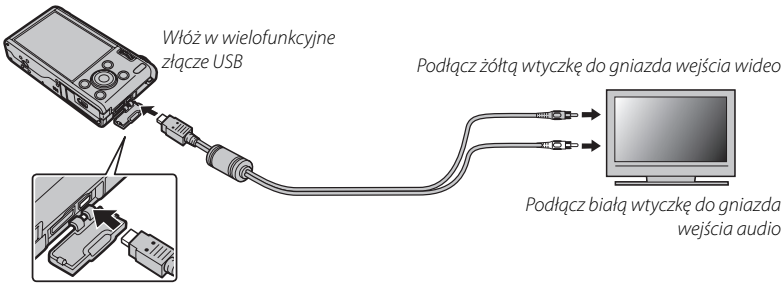

Jakość obrazu spada podczas odtwarzania filmów.

#### 🗫 Podłączanie aparatu do telewizorów wysokiej rozdzielczości (High Definition)

W celu podłączenia aparatu do urządzeń wysokiej rozdzielczości (HD) (tylko odtwarzanie) można użyć kabla HDMI (dostępny w sprzedaży u innych dostawców). Nie można używać kabla USB ani kabla audio/wideo, kiedy podłączony jest kabel HDMI.

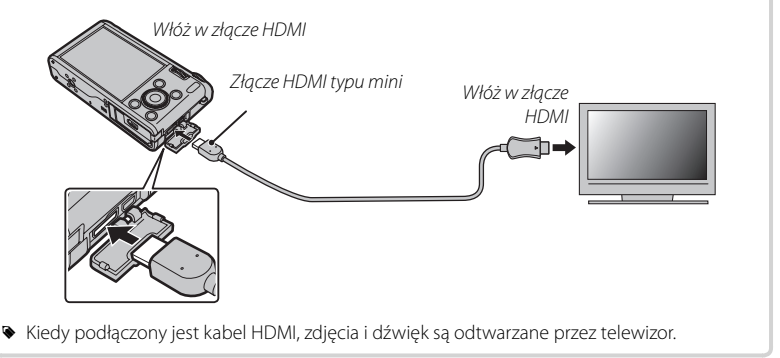

- $\oplus\;$  Podłączając kable, należy pamiętać o włożeniu wtyczek do oporu.
- 2 Ustaw telewizor na kanał wideo lub wejście HDMI. Aby uzyskać szczegółowe informacje, skorzystaj z dokumentacji dołączonej do telewizora.
- 3 Naciśnij przycisk ▶ na około sekundę, aby włączyć aparat. Monitor aparatu wyłączy się, a zdjęcia i filmy będą wyświetlane na ekranie telewizora. Zwróć uwagę, że regulacja głośności w aparacie nie ma wpływu na dźwięk odtwarzany z telewizora. Do regulacji poziomu głośności używaj elementów sterujących telewizora.

#### Połączenia

## Drukowanie zdjęć przez USB

Jeśli drukarka obsługuje standard PictBridge, aparat można podłączyć bezpośrednio do drukarki zgodnie z ilustracją poniżej i drukować zdjęcia bez potrzeby ich uprzedniego kopiowania na komputer. Należy zauważyć, że w zależności od drukarki, niektóre opisane poniżej funkcje mogą nie być obsługiwane.

- 1 Podłącz dołączony do zestawu kabel USB zgodnie z ilustracją i włącz drukarkę.
- 2 Włącz aparat.
- 3 Naciskaj wybierak w lewo lub prawo, aby wybrać zdjęcie do wydrukowania.
- 4 Naciskaj wybierak w górę lub w dół, aby wybrać liczbę kopii (do 99).
- 5 Powtórz kroki 3–4, aby wybrać więcej zdjęć. Naciśnij MENU/OK, aby wyświetlić okno dialogowe potwierdzenia po zakończeniu regulacji ustawień.

- 6 Naciśnij **MENU/OK**, aby rozpocząć drukowanie. Drukowanie można przerwać, naciskając **DISP/BACK**, ale niektóre drukarki mogą nie zareagować od razu. Jeśli drukarka zatrzyma się przed zakończeniem drukowania, wyłącz aparat i włącz go ponownie.
- 7 Po sprawdzeniu, czy **DRUKOWANIE** zniknęło z monitora aparatu, wyłącz aparat i odłącz kabel USB.
- Zdjęcia można drukować z pamięci wewnętrznej lub karty pamięci sformatowanej w aparacie.
- Jeśli nie wybrano żadnych zdjęć, aparat wydrukuje jedną kopię aktualnie wyświetlanego zdjęcia.
- Rozmiar strony, jakość druku oraz marginesy ustawiane są za pośrednictwem drukarki.

#### Drukowanie daty zapisu

Aby drukować datę zapisu na zdjęciach, naciśnij **DISP/BACK** na ekranie PictBridge i wybierz **DRUKUJ Z DATĄ C** w menu PictBridge (aby drukować zdjęcia bez daty zapisu, wybierz **DRUKUJ BEZ DATY**). Niektóre drukarki nie obsługują drukowania dat. Aby uzyskać więcej informacji, skorzystaj z instrukcji drukarki.

DPOF

## Drukowanie zamówienia drukowania DPOF

Opcja **E ZAMÓWIENIE (DPOF)** może być stosowana do tworzenia cyfrowego "zamówienia drukowania" dla drukarek kompatybilnych z PictBridge (🕮 87) lub urządzeń obsługujących DPOF.

### DPOF

DPOF (ang. **D**igital **P**rint **O**rder **F**ormat) to standard pozwalający na drukowanie zdjęć z "zamówień drukowania" zapisanych w pamięci wewnętrznej lub na karcie pamięci. Zamówienie zawiera informacje o zdjęciach do wydrukowania i liczbie kopii poszczególnych zdjęć.

- 1 Wybierz tryb odtwarzania i naciśnij **MENU/OK**, aby wyświetlić menu odtwarzania.
- 2 Wyróżnij 🖪 ZAMÓWIENIE (DPOF) i naciśnij MENU/OK.
- 3 Wyróżnij jedną z następujących opcji i wciśnij MENU/OK:
  - Z DATĄ C: Drukuj datę zapisu na zdjęciach.
  - BEZ DATY: Nie drukuj daty zapisu na zdjęciach.
  - Niektóre drukarki nie obsługują drukowania dat. Aby uzyskać więcej informacji, skorzystaj z instrukcji drukarki.
- **4** Naciskaj wybierak w lewo lub w prawo, aby wyświetlić zdjęcie, które chcesz dołączyć do zamówienia lub z niego usunąć.

- 5 Naciskaj wybierak w górę lub w dół, aby wybrać liczbę kopii (do 99). Aby usunąć zdjęcie z zamówienia, naciskaj wybierak w dół, aż liczba kopii będzie wynosić zero.
- **6** Powtarzaj kroki 4–5, aby zakończyć tworzenie zamówienia i naciśnij **MENU/OK** po zakończeniu regulacji ustawień.
- 7 Wyświetli się okno dialogowe potwierdzenia. Naciśnij **MENU/OK**, aby zapisać zlecenie drukowania.
  - Wyjmij kartę pamięci, aby utworzyć lub zmodyfikować zamówienie drukowania dla zdjęć w pamięci wewnętrznej.
  - Samówienia drukowania mogą zawierać maksymalnie 999 zdjęć.
  - Jeśli do aparatu włożona jest karta pamięci, zawierająca zamówienie drukowania utworzone w innym aparacie, wyświetlony zostanie komunikat. Utwórz nowe zamówienie zgodnie z opisem powyżej.

# Przeglądanie zdjęć na komputerze

Dołączonego oprogramowania można używać do kopiowania zdjęć do komputera, gdzie można je przechowywać, przeglądać, organizować i drukować. Przed przejściem dalej, zainstaluj oprogramowanie zgodnie z opisem poniżej. Nie wolno podłączać aparatu do komputera przed zakończeniem instalacji.

### Windows: Instalacja programu MyFinePix Studio

1 Sprawdź, czy komputer spełnia poniższe wymagania systemowe:

|                                   | Windows 7 (SP 1)/Windows Vista (SP 2) <sup>1</sup>                                                                                                    | Windows XP (SP 3) <sup>1</sup>                                                                                         |  |
|-----------------------------------|----------------------------------------------------------------------------------------------------|----------------------------------------------------------------------------------------------------|--|
| Procesor                          | Pentium 4 3 GHz lub szybszy<br>(2,4 GHz Core 2 Duo lub szybszy) <sup>2</sup>                                                                                                    | Pentium 4 2 GHz lub szybszy<br>(2,4 GHz Core 2 Duo lub szybszy) <sup>2</sup>                                           |  |
| Pamięć RAM                        | 1 GB lub więcej                                                                                                    | 512 MB lub więcej<br>(1 GB lub więcej) <sup>2</sup>                                                                    |  |
| Wolne miejsce na<br>dysku twardym | 2 GB lub więcej                                                                                                    |                                                                                                    |  |
| Procesor graficzny                | Obsługujący DirectX 9 lub nowszy<br>(zalecane)                                                                                                    | Obsługujący DirectX 7 lub nowszy<br>(wymagane; wydajność nie jest gwarantowana przy<br>innych procesorach graficznych) |  |
| Wideo                             | 1024×768 pikseli lub więcej z kolorami 24-bitowymi lub lepszymi                                                                                                    |                                                                                                    |  |
| Inne                              | <ul> <li>Zalecane wbudowane złącze USB. Nie gwarantuje się poprawnej pracy z innymi złączami USB.</li> <li>NET Framework 3.5 Service Pack 1 wymagany podczas przesyłania zdjęć lub używania programu Map Viewer.</li> <li>Połączenie z Internetem (zalecane łącze szerokopasmowe) wymagane jest do za-instalowania oprogramowania .NET Framework (w razie potrzeby), do korzystania z funkcji automatycznej aktualizacji oraz podczas przeprowadzania czynności, takich jak dzielenie się zdjęciami w sieci lub przez pocztę elektroniczną.</li> </ul> |                                                                                                    |  |

1 Inne wersje Windows nie są obsługiwane. Obsługiwane są tylko preinstalowane systemy operacyjne. Nie gwarantuje się poprawnej pracy na komputerach składanych własnoręcznie lub na komputerach z systemami Windows, które zostały zaktualizowane z poprzedniej wersji systemu Windows.

2 Zalecane podczas wyświetlania filmów w rozdzielczości HD.

- **2** Uruchom komputer. Zaloguj się do konta z uprawnieniami administratora przed przejściem dalej.
- **3** Zamknij wszystkie uruchomione programy i włóż płytę instalacyjną CD do napędu CD-ROM.

#### Windows 7/Windows Vista

Jeśli pojawi się okno dialogowe autoodtwarzania, kliknij **SETUP.EXE**. Następnie wyświetli się okno dialogowe "Kontrola konta użytkownika". Kliknij **Tak** (Windows 7) lub **Zezwalaj** (Windows Vista).

Instalator uruchomi się automatycznie. Kliknij **Install MyFinePix Studio** i postępuj zgodnie z poleceniami na ekranie, aby zainstalować programy MyFinePix Studio oraz RAW FILE CONVERTER.

#### 🗫 Jeśli program instalacyjny nie uruchomi się automatycznie

Jeśli program instalacyjny nie uruchomi się automatycznie, wybierz **Komputer** lub **Mój komputer** z menu Start, następne kliknij dwukrotnie ikonę płyty **FINEPIX**, aby otworzyć okno FINEPIX CD i kliknij dwukrotnie **setup** lub **SETUP.EXE**.

- 4 Jeśli zostanie wyświetlona prośba o zainstalowanie programu Windows Media Player lub pakietu DirectX, postępuj zgodnie z instrukcjami ekranowymi, aby zakończyć instalację.
- 5 Po zakończeniu instalacji wyjmij płytę CD z programem instalacyjnym z napędu CD-ROM. Przechowuj płytę instalacyjną w suchym miejscu, nienarażonym na bezpośrednie działanie promieni słonecznych, aby móc z niej skorzystać w razie potrzeby ponownej instalacji oprogramowania.

Instalacja została zakończona. Przejdź do "Podłączanie aparatu" (🕮 96).

### Macintosh: Instalacja programu FinePixViewer

1 Sprawdź, czy komputer spełnia poniższe wymagania systemowe:

| Procesor                             | PowerPC lub Intel (Core 2 Duo lub szybszy)*                                                                                                    |  |  |
|--------------------------------------|----------------------------------------------------------------------------------------------------|--|--|
| System opera-<br>cyjny               | Preinstalowane kopie systemu Mac OS X wersji 10.5–10.6 (więcej informacji można uzyskać na stronie <i>http://www.fujifilm.com/support/digital_cameras/compatibility/</i> ).<br>Mac OS X w wersji 10.7 lub nowszej nie jest obsługiwany. |  |  |
| Pamięć RAM                           | 256 MB lub więcej (1 GB lub więcej)*                                                                                                    |  |  |
| Wolne miejsce<br>na dysku<br>twardym | Minimum 200 MB wymagane do instalacji i 400 MB dostępne podczas pracy pro-<br>gramu FinePixViewer                                                                                                    |  |  |
| Wideo                                | Rozdzielczość 800×600 pikseli z przynajmniej tysiącami kolorów lub lepsza                                                                                                    |  |  |
| Inne                                 | Zalecane wbudowane złącze USB. Nie gwarantuje się poprawnej pracy z innymi<br>złączami USB.                                                                                                    |  |  |

\* Zalecane podczas wyświetlania filmów w rozdzielczości HD.

2 Po uruchomieniu komputera i zamknięciu wszystkich uruchomionych programów włóż płytę instalacyjną CD do napędu CD-ROM i kliknij dwukrotnie Installer for Mac OS X.

#### Wyświetlanie zdjęć RAW

RAW FILE CONVERTER jest wymagany do wyświetlania zdjęć w formacie RAW na komputerze. Aby zainstalować program RAW FILE CONVERTER, kliknij dwukrotnie **SIL-KYRFCEXInstaller**. RAW FILE CONVERTER jest obsługiwany przez Mac OS X w wersjach 10.5 do 10.7.

- 3 Wyświetli się okno dialogowe programu instalacyjnego. Kliknij Installing FinePixViewer, aby rozpocząć instalację. Wprowadź nazwę i hasło administratora w razie takiego polecenia, kliknij OK i postępuj zgodnie z poleceniami wyświetlanymi na ekranie w celu zainstalowania programu FinePixViewer Kliknij Exit, aby zamknąć program instalacyjny po zakończeniu instalacji.
- **4** Wyjmij płytę instalacyjną CD z napędu CD-ROM. Zwróć uwagę, że wyjęcie płyty CD może być niemożliwe, jeśli działa Safari. W razie potrzeby wyłącz Safari przed wyjęciem płyty CD. Przechowuj płytę instalacyjną w suchym miejscu, nienarażonym na bezpośrednie działanie promieni słonecznych, aby móc z niej skorzystać w razie potrzeby ponownej instalacji oprogramowania.
- 5 Mac OS X 10.5: Otwórz folder "Applications", uruchom program Image Capture i wybierz Preferences... z menu aplikacji Image Capture. Wyświetli się okno preferencji programu Image Capture; wybierz Other... (Inne...) w menu When a camera is connected, open (Kiedy podłączony jest aparat, otwórz) a następnie wybierz FPVBridge w folderze "Applications/FinePixViewer" i kliknij Open (Otwórz). Wyłącz program Image Capture.

Mac OS X 10.6: Podłącz aparat i włącz go. Otwórz folder "Programy" i uruchom Pobieranie obrazów. Aparat będzie znajdował się na liście URZĄDZENIA. Wybierz aparat i wybierz opcję FPVBridge z menu Podłączenie aparatu otwiera i kliknij Wybierz. Wyłącz program Pobieranie obrazów.

Instalacja została zakończona. Przejdź do "Podłączanie aparatu" (🕮 96).

### Podłączanie aparatu

- 1 Jeśli zdjęcia przeznaczone do kopiowania znajdują się na karcie pamięci, włóż kartę do aparatu.
  - Przy pierwszym uruchomieniu oprogramowania użytkownicy Windows mogą potrzebować płyty CD z Windows.
  - ① Wyłączenie zasilania podczas przenoszenia zdjęć może spowodować utratę danych lub uszkodzenie pamięci wewnętrznej albo karty pamięci. Naładuj akumulator przed podłączeniem aparatu.
- 2 Wyłącz aparat i podłącz dołączony do zestawu kabel USB zgodnie z ilustracją, pamiętając, by włożyć złącza do końca. Podłączaj aparat bezpośrednio do komputera. Nie używaj koncentratora (huba) USB ani klawiatury.

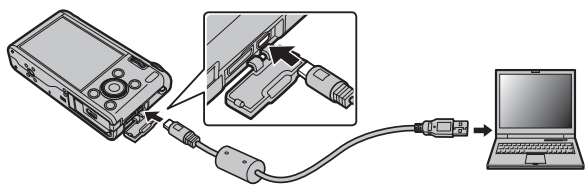

3 Wciśnij przycisk ▶ na około sekundę, aby włączyć aparat, a następnie postępuj zgodnie z poleceniami wyświetlanymi na ekranie, aby skopiować zdjęcia do komputera. Aby zamknąć program bez kopiowania zdjęć, kliknij Anuluj.
Aby uzyskać więcej informacji o dołączonym oprogramowaniu, uruchom program i wybierz odpowiednią opcję z menu pomocy **Help**.

- ① Gdy włożona jest karta pamięci zawierającej dużą liczbę zdjęć, oprogramowanie może uruchomić się z opóźnieniem i może nie działać opcja importowania lub zapisu zdjęć. Do przeniesienia zdjęć użyj czytnika kart pamięci.
- ① Przed wyłączeniem aparatu lub odłączeniem kabla USB należy sprawdzić, czy komputer nie wyświetla komunikatu informującego, że trwa kopiowanie, a także czy nie świeci się kontrolka aparatu (jeśli liczba kopiowanych zdjęć jest bardzo duża, kontrolka może pozostawać włączona po zniknięciu komunikatu z ekranu komputera). Niestosowanie się do tego zalecenia może spowodować utratę danych lub uszkodzenie pamięci wewnętrznej albo karty pamięci.
- ① Odłącz aparat przed rozpoczęciem wkładania lub wyjmowania kart pamięci.
- ① W niektórych przypadkach nie będzie można uzyskać dostępu do zdjęć zapisanych na serwerze sieciowym przy użyciu dołączonego oprogramowania w podobny sposób, jak na komputerach niepodłączonych do sieci.
- ① Użytkownik pokrywa wszelkie odpowiednie opłaty naliczane przez operatora telefonicznego lub dostawcę Internetu podczas korzystania z usług wymagających połączenia internetowego.

## 🐌 Odłączanie aparatu

Po sprawdzeniu, że kontrolka się nie świeci, postępuj zgodnie z poleceniami na ekranie w celu wyłączenia aparatu i odłączenia kabla USB.

### Odinstalowanie dołączonego oprogramowania

Dołączone oprogramowanie należy usuwać tylko przed jego ponowną instalacją lub w przypadku, gdy nie jest już potrzebne. Po zamknięciu programu i odłączeniu aparatu przeciągnij folder "FinePixViewer" z "Applications" do Trash i wybierz **Empty Trash** w menu **Finder** (Macintosh) albo otwórz panel sterowania i użyj opcji "Programy i funkcje" (Windows 7/Windows Vista) lub "Dodaj lub usuń programy" (Windows XP), aby odinstalować program MyFinePix Studio. W systemie Windows może pojawić się okno lub okna dialogowe potwierdzenia. Przeczytaj ich treść przed naciśnięciem **OK**.

## 99

# Menu

# Używanie menu: tryb fotografowania

## Używanie menu fotografowania

- 1 Wyświetl menu fotografowania.
  - 1.1 Naciśnij MENU/OK podczas fotografowania, aby wyświetlić menu fotografowania.
  - 1.2 Naciśnij wybierak w lewo, aby wyróżnić bieżąca kartę.
  - 1.3 Naciskaj wybierak do góry lub w dół, aby wyróżnić kartę zawierającą żądaną opcję.
  - **1.4** Naciśnij wybierak w prawo, aby umieścić kursor w menu.

## 2 Dostosuj ustawienia.

Wyróżnij odpowiednie pozycje i naciśnij wybierak w prawo, aby wyświetlić opcje, a następnie wyróżnij opcje i naciśnij **MENU/OK**. Naciśnij **DISP/BACK**, aby wyjść z menu po zakończeniu regulacji ustawień.

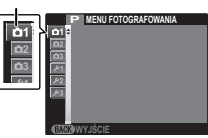

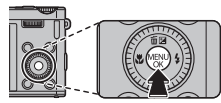

Zakładka

### Używanie menu: tryb fotografowania

## <u>Opcje menu fotografowania</u>

#### PROGRAMY

Wybierz program dla trybu SP (🕮 41).

#### EXR TRYB

Wybierz opcję dla trybu EXR (🗐 31).

#### TRYB Adv.

Wybierz tryb fotografowania zaawansowanego (🕮 33).

## 🖾 CZUŁOŚĆ ISO

Regulacja czułości aparatu na światło. Wyższe wartości mogą ograniczać rozmycie. Należy jednak zwrócić uwagę, że przy zdjęciach zrobionych przy dużej czułości może pojawić się efekt nakrapiania.

| 100              |   | ISO                | $\longrightarrow$ | 12800               |
|------------------|---|--------------------|-------------------|---------------------|
| Jasna            | ← | Program            | <b>&gt;</b>       | Ciemna              |
| Mniej zauważalne | ← | Szum (nakrapianie) | >                 | Bardziej zauważalne |

| Opcja                       | Opis                                                                       |
|-----------------------------|----------------------------------------------------------------------------|
| AUTO                        | Czułość jest regulowana automatycznie w reakcji na warunki fotografowania. |
| AUTO (3200) / AUTO (1600) / | Tak jak powyżej, ale czułość nie zostanie podniesiona powyżej wartości po- |
| AUTO (800) / AUTO (400)     | danej w nawiasie.                                                          |
| 12800/6400/5000/            |                                                                            |
| 4000/3200/2500/2000/        |                                                                            |
| 1600/1250/1000/800/         | Czułość jest ustawiona na wybraną wartość pokazaną na ekranie.             |
| 640/500/400/320/250/        |                                                                            |
| 200/100                     |                                                                            |

(ustawienie domyślne: 🛸)

(ustawienie domyślne: 🔛)

(ustawienie domyślne: AUTO)

(ustawienie domyślne: FILTR ZAAWANS.)

## Wybierz rozmiar i format, w jakich będą zapisywane zdjęcia. Duże zdjęcia mogą być drukowane w dużych rozmiarach bez utraty jakości. Za to małe zdjęcia zajmują mniej pamięci, co pozwala na zapisanie większej liczby zdjęć. *Rozmiar*

| Rozmiar |                                 |  |
|---------|---------------------------------|--|
| Opcja   | Wydruki o rozmiarze maksymalnym |  |
| C       | 34×25 cm                        |  |
| М       | 24×18cm                         |  |
| S       | 17×13 cm                        |  |

### Format obrazu

4:3: Zdjęcia mają taki sam format, jak ekran aparatu.

3:2: Zdjęcia mają taki sam format, jak klatka filmu małoobrazkowego (35 mm).

**16:9**: Odpowiednie do wyświetlania na ekranach o wysokiej rozdzielczości (HD - High Definition).

1:1: Zdjęcia są kwadratowe.

## 🔛 JAKOŚĆ ZDJĘCIA

ROZMIAR ZDJĘCIA

(ustawienie domyślne: FINE)

Wybierz, w jakim stopniu pliki zdjęć mają być skompresowane.

| Opcja  | Opis                                                                           |  |  |
|--------|--------------------------------------------------------------------------------|--|--|
| FINE   | Niski stopień kompresji. Wybierz, aby uzyskać wyższą jakość obrazu.            |  |  |
| NORMAL | Wysoki stopień kompresji. Wybierz tę opcję, aby móc przechowywać więcej zdjęć. |  |  |

#### (ustawienie domyślne: 🔳 4:3)

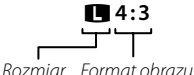

#### ZAKRES DYNAMICZNY

(ustawienie domyślne: AUTO)

Regulacja kontrastu. Wyższe wartości są zalecane dla ujęć zawierających zarówno światło słoneczne, jak i głęboki cień, lub do zwiększania kontrastu w przypadku obiektów takich jak światło na wodzie, jasno oświetlone jesienne liście, portrety na tle czystego nieba i białe obiekty lub ludzie ubrani na biało. Jednakże proszę zwrócić uwagę, że na zdjęciach przy wysokich wartościach może pojawiać się kropkowanie. Jeśli wybrane jest ustawienie **AUTO** aparat będzie automatycznie wybierał wartość z zakresu od 100% do 400%, reagując odpowiednio na warunki fotografowania.

|                | Opcja            | Opis                                                                                      |
|----------------|------------------|-------------------------------------------------------------------------------------------|
|                | <b>≵100 100%</b> | Zwiększenie kontrastu podczas fotografowania w pomieszczeniu lub przy dużym zachmurzeniu. |
| AUTO R200 200% |                  | ት<br>ት                                                                                    |
|                | R400 400%        |                                                                                           |
| R800 800       | 1%               | Zmniejszeniu utraty szczegółów w światłach i cieniach podczas fotografowania              |
| r1600 1600%    |                  | ujęć o wysokim kontraście.                                                                |

Ustawienia 1000% i 1000% i 1000% są dostępne, tylko gdy opcja PRIOR. DYNAM. jest wybrana w trybie EXR, a opcja inna niż IP Velvia/WYR. lub IP ASTIA/MAŁY jest wybrana dla II SYMULACJA FILMU.

## SYMULACJA FILMU

(ustawienie domyślne: 💼 )

Symulacja efektów różnych rodzajów filmu.

| Opcja                     | Opis                                                                                                    |
|---------------------------|----------------------------------------------------------------------------------------------------|
| n (PROVIA/STANDARDOWY)    | Standardowa reprodukcja barw. Odpowiednie dla szerokiego zakresu fo-<br>tografowanych obiektów, od portretów do pejzaży.                    |
| Velvia/WYR.)              | Wysokokontrastowa paleta nasyconych barw, odpowiednia do zdjęć przyrody.                                                                    |
| 💁 (ASTIA/MAŁY)            | Paleta mniej nasyconych barw o miękkich odcieniach.                                                                                         |
| Br (JEDNOKOLOROWE)        | Robienie zdjęć czarno-białych.                                                                                                    |
| Bマ (JEDNOKOLOR.+FILTRŻ)   | Robienie czarno-białych zdjęć z nieznacznie zwiększonym kontrastem. To ustawienie powoduje również nieznacznie zmniejszenie jasności nieba. |
| BR (JEDNOKOLOR.+FILTR CZ) | Robienie czarno-białych zdjęć ze zwiększonym kontrastem. To ustawie-<br>nie powoduje również zmniejszenie jasności nieba.                   |
| ₿₩ (JEDNOKOLOR.+FILTR Z)  | Zmiękczenie odcieni skóry na czarno-białych portretach.                                                                                     |
| serv (SEPIA)              | Robienie zdjęć w sepii.                                                                                                    |

### BALANS BIELI

(ustawienie domyślne: AUTO)

Jeśli ustawienie **AUTO** nie daje oczekiwanych rezultatów (np. w przypadku wykonywania zbliżeń), wybierz prierz wartość dla balansu bieli lub wybierz opcję dopasowaną do źródła światła.

| Opcja | Opis                                                                                                    |
|-------|----------------------------------------------------------------------------------------------------|
| AUTO  | Automatyczna regulacja balansu bieli.                                                                                                    |
|       | Pomiar wartości dla balansu bieli.                                                                                                    |
| К     | Wybranie tej opcji powoduje wyświetlenie listy temperatur kolorów. Należy podświe-<br>tlić wybraną temperaturę i nacisnąć przycisk <b>MENU/OK</b> . |
| *     | Dla obiektów bezpośrednio oświetlonych przez słońce.                                                                                                |
| *     | Dla obiektów w cieniu.                                                                                                    |
| ₩     | Stosuj dla oświetlenia fluorescencyjnego typu "światło dzienne".                                                                                    |
| 影     | Stosuj dla oświetlenia fluorescencyjnego typu "ciepła biel".                                                                                        |
| 影     | Stosuj dla oświetlenia fluorescencyjnego typu "zimna biel".                                                                                         |
| -Ģ-   | Stosuj dla oświetlenia żarowego.                                                                                                    |
|       | Do fotografowania pod wodą.                                                                                                    |

## 🖪 BALANS BIELI (ciąg dalszy)

## (ustawienie domyślne: AUTO)

## 🐌 📮 : Balans bieli użytkownika

Wybierz 📮, aby dostosować balans bieli do nietypowych warunków oświetlenia. Wyświetlone zostaną opcje pomiaru balansu bieli. Biały obiekt należy wykadrować w taki sposób, aby wypełnił monitor LCD aparatu, a następnie nacisnąć spust migawki do końca, aby dokonać pomiaru balansu bieli.

- Jeśli wyświetlane jest "GOTOWE!", naciśnij MENU/OK, aby ustawić balans bieli na zmierzoną wartość.
- Jeśli wyświetla się "PONIŻEJ", zwiększ kompensację ekspozycji (🕮 49) i spróbuj ponownie.
- Jeśli wyświetla się "PONAD", zmniejsz kompensację ekspozycji i spróbuj ponownie.
- Aby zwiększyć dokładność, dostosuj ustawienia I SYMULACJA FILMU, I CZUŁOŚĆ ISO, oraz Z ZAKRES DYNAMICZNY przed rozpoczęciem pomiaru balansu bieli.
- Przy ustawieniach innych niż 📮 stosowany jest automatyczny balans bieli z lampą błyskową.
- Rezultaty są różne w zależności od warunków fotografowania. Odtwarzaj zdjęcia po ich wykonaniu, aby sprawdzić barwy na monitorze LCD.

## 💼 🔣 : temperatura kolorów

Temperatura kolorów to wyrażona w kelwinach (K) bezwzględna wartość temperatury koloru źródła światła. Źródła światła o temperaturze kolorów bliskiej światłu słonecznemu mają białą barwę, źródła światła o mniejszej temperaturze kolorów mają żółtą lub czerwoną łunę, natomiast źródła światła o najwyższej temperaturze kolorów są zabarwione na niebiesko. Aby sprawić, by zdjęcia były "cieplejsze" lub "zimniejsze", temperaturę kolorów można dopasować do źródła światła w sposób pokazany w poniższej tabeli albo wybrać opcje, które różnią się bardzo od koloru źródła światła.

Wybierz w przypadku czerwonawych źródeł
 światła lub "zimniejszych" zdjęć
 Wybierz w przypadku niebieskawych źródeł
 światła lub "cieplejszych" zdjęć

| 2,000 K              | 5,000 K                        |      | 15,000 K       |
|----------------------|--------------------------------|------|----------------|
| Światło świec        | Bezpośrednie światło słoneczne |      | Błękitne niebo |
| Wschód/zachód słońca |                                | Cień |                |

## PRZES, BAL, BIELI

Balans bieli podlega regulacji. Dostrój wybraną oś koloru (**R–Cy**=Czerwony-Niebieskozielony lub **B-**Ye=Niebieski–Zółty), zmieniając wartości ustawień w zakresie od +9 do –9.

| Color | KOLOR |
|-------|-------|
|       |       |

Ustaw gestość koloru.

#### WYOSTRZENIE

Wybierz, czy aparat ma wyostrzać czy zmiękczać kontury.

#### PODŚWIETL TON

Regulacja wyglądu jasnych obszarów.

#### PRZYCIEMNIJ TON

Regulacja wyglądu cieni.

#### REDUKCJA ZAKŁÓCEŃ

Wybierz poziom redukcji szumów.

#### INTELIGENTNY ZOOM CYEROWY

Jeśli wybrano opcie WŁ., funkcia inteligentnego zoomu cyfrowego powieksza obraz do 2x, przetwarzając je w taki sposób, aby uzyskać odpowiednią ostrość i wysoką rozdzielczość.

- Inteligentny zoom cyfrowy może wyłączyć się po wybraniu innego trybu.
- Inteligentny zoom cyfrowy może czasami zapewniać obraz o niższej jakości niż zoom optyczny.
- Wydłuża się czas potrzebny do zapisania zdjęć.
- Rezultaty nie są widoczne na ekranie podczas fotografowania.
- Inteligentny zoom cyfrowy iest niedostepny w trybie zdieć servinych i podczas nagrywania filmu.

### ZDJECIA SERYJNE

Uchwyć ruch w serii zdjęć (🕮 57). Wybieraj spośród 🙆, 💁, 💁, 🖼, 🔟 i 🖭.

(ustawienie domyślne: 🔿)

(ustawienie domyślne: STD)

(ustawienie domyślne: STD)

(ustawienie domyślne: STD)

(ustawienie domyślne: STD)

(ustawienie domyślne: STD)

(ustawienie domyślne: WYŁ.)

### ZAAW.F.PRZEC.ROZM.

(ustawienie domyślne: WŁ.)

Wybierz WŁ., aby włączyć zaawansowaną funkcję przeciwdziałania rozmyciu w trybie 🔛 (💷 32).

#### KONF. DET. TWARZY

Dostosuj opcje wykrywania i rozpoznawania twarzy.

| Opcja                   | Opis                                                                                                    |
|-------------------------|----------------------------------------------------------------------------------------------------|
| WYKRYCIE TWARZY         | Wybierz, czy aparat automatycznie wykrywa ludzkie twarze i ustawia na nie ostrość<br>i ekspozycję (🖽 66).                                                                                                    |
| ROZPOZNAWANIE<br>TWARZY | Dodawaj fotografowane osoby do bazy danych rozpoznawania twarzy. Podczas pracy funkcji inteligentnego wykrywania twarzy te osoby będą traktowane priorytetowo, a ich nazwiska i inne informacje można wyświetlać podczas odtwarza-<br>nia (© 67). |

#### **Ø** FOTOMETRIA

(ustawienie domyślne: 🔘)

Wybierz metodę pomiaru ekspozycji przez aparat przy wyłączonej funkcji inteligentnego wykrywania twarzy.

| Opcja            | Opis                                                                                                    |  |  |
|------------------|----------------------------------------------------------------------------------------------------|--|--|
| (0) MULTI        | Wykorzystywane jest automatyczne rozpoznawanie sceny w celu dostosowania ekspozycji do wielu różnych warunków wykonywania zdjęć.                                                                                                    |  |  |
| • PUNKTOWY       | Aparat dokonuje pomiaru warunków oświetlenia w centralnym punkcie kadru.<br>Stosowanie tej opcji jest zalecane, jeżeli tło jest znacznie jaśniejsze lub ciemniej-<br>sze od głównego obiektu.                                                                                                |  |  |
| [] ŚREDNIOWAŻONY | Ekspozycja jest ustawiana na wartość przeciętną dla całego kadru. Zapewnia<br>to spójną ekspozycję wielu zdjęć wykonywanych w warunkach takiego same-<br>go oświetlenia, a szczególnie sprawdza się w przypadku fotografowania pejzaży<br>i portretów osób w czarnych lub białych ubraniach. |  |  |

#### TRYB OSTROŚCI

Ta opcja reguluje sposób w jaki aparat ustawia ostrość na obiektach (🕮 62).

#### OBSZAR OSTROŚCI

Ta opcja reguluje sposób wyboru przez aparat obszaru ostrości dla zdjęć (🕮 65). Niezależnie od wybranej opcji aparat będzie ustawiać ostrość na obiekcie w centrum kadru, gdy włączony jest tryb makro.

#### Fn PRZYCISK Fn

(ustawienie domyślne: ISO)

Można wybrać funkcję aktywowaną przyciskiem **Fn** (🕮 54).

#### III DOST. PRZYC E-Fn

Wybierz funkcję aktywowaną przyciskiem **▶**, przyciskiem **●** i wybierakiem w górę, w dół, w lewo i prawo (🕮 55).

## 🖬 USTAW. SPECJ. WYŚ

Wybierz pozycje wyświetlane na wyświetlaczu LCD. Wyświetlane mogą być następujące pozycje:

| WSPOM. KADR.*       | POZIOM ELEKTRONICZNY    |
|---------------------|-------------------------|
| BALANS BIELI        | APERTURA/CZAS NAŚW./ISO |
| HISTOGRAM           | POZOSTAŁE KLATKI        |
| ROZM. OBRAZU/JAKOŚĆ | MOC BATERII             |
| FOTOMETRIA          | LAMPA BŁYSKOWA          |
| SYMULACJA FILMU     | ZAKRES DYNAMICZNY       |
| ZMIANA EKSPOZYCJL   |                         |

\* Możesz także wybrać rodzaj siatki (🕮 125).

W zakresie lokalizacji omawianych pozycji na wyświetlaczu, patrz: strony 6 – 7.

### 🗣 Wirtualny horyzont

Wybranie ustawienia **POZIOM ELEKTRONICZNY** powoduje wyświetlenie wirtualnego horyzontu. Aparat jest ustawiony równo, gdy dwie linie nachodzą na siebie.

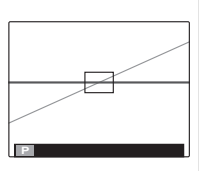

Jeśli obiektyw aparatu jest skierowany w górę lub w dół, wirtualny horyzont może nie być wyświetlany.

#### E LAMPA BŁYSKOWA

(ustawienie domyślne: ±0)

Regulacja jasności lampy błyskowej. Wybierz wartość pomiędzy  $+\frac{2}{3}$ EV a  $-\frac{2}{3}$ EV. Ustawienie wyjściowe to  $\pm 0$ . Zwróć uwagę, że oczekiwane rezultaty mogą nie zostać uzyskane w zależności od warunków fotografowania i odległości od fotografowanego obiektu.

## 🛤 KONFIGURAC. FILMU

Dostosuj ustawienia filmu.

| Opcja                      | Opis                                                                                                    |
|----------------------------|----------------------------------------------------------------------------------------------------|
| TRYB FILMU                 | Wybierz rozmiar klatki dla filmów (🕮 83).                                                                                                    |
| TRYB AF FILMU              | <ul> <li>Ta opcja reguluje sposób wyboru przez aparat pola ostrości dla filmów.</li> <li>Im CENTRALNY: Po rozpoczęciu nagrywania aparat ustawia ostrość na obiekcie w centrum kadru.</li> <li>Im ŚLEDZĄCY: Aparat dostosowuje ostrość w sposób ciągły w celu uwzględniania zmian w odległości do obiektów znajdujących się w pobliżu centrum kadru.</li> </ul>                                                                                                    |
|                            | <ul> <li>Zwróć uwagę, że w trybie i aparat ustawia ostrość w sposób ciągły, co zwięk-<br/>sza zużycie energii akumulatora, ponadto odgłos ustawiania ostrości przez apa-<br/>rat może być słyszalny.</li> <li>Jeśli wykryto twarz w trybie i, zostanie wyświetlona ikona ikona i, a aparat bę-<br/>dzie stale ustawiać ostrość, aby utrzymać ją na twarzy.</li> </ul>                                                                                                    |
| FOTOGRAFOWANIE<br>W FILMIE | <ul> <li>Wybierz sposób rejestrowania przez aparat zdjęć zrobionych podczas nagrywania filmu.</li> <li>PRIORYTET FILMU: Aparat robi zdjęcie, nie przerywając filmowania. Rozmiar zdjęcia określa opcja wybrana dla TRYB FILMU.</li> <li>PRIORYTET ZDJĘĆ: Aparat przerywa nagrywanie filmu, aby zrobić zdjęcie, a potem automatycznie wznawia filmowanie po zakończeniu rejestrowania zdjęcia. Rozmiar zdjęcia określa opcja wybrana dla KS ROZMIAR ZDJĘCIA, ale zwróć uwagę, że zdjęcie zostanie zarejestrowane z rozmiarem M, jeśli wybrane jest C.</li> </ul> |

#### UST. NIESTANDARD.

Zapisz ustawienia dla trybów P, S, A, M oraz dla wszystkich trybów EXR, za wyjątkiem 🔛 (💷 46).

## Używanie menu: tryb odtwarzania

## <u>Używanie menu odtwarzania</u>

- 1 Wyświetl menu odtwarzania.
  - **1.1** Naciśnij **MENU/OK** podczas odtwarzania, aby wyświetlić menu odtwarzania.
  - **1.2** Naciśnij wybierak w lewo, aby wyróżnić bieżącą kartę.
  - **1.3** Naciskaj wybierak do góry lub w dół, aby wyróżnić kartę zawierającą żądaną opcję.
  - 1.4 Naciśnij wybierak w prawo, aby umieścić kursor w menu.

## 2 Dostosuj ustawienia.

Wyróżnij odpowiednie pozycje i naciśnij wybierak w prawo, aby wyświetlić opcje, a następnie wyróżnij opcję i naciśnij **MENU/OK**. Naciśnij **DISP/BACK**, aby wyjść z menu po zakończeniu regulacji ustawień.

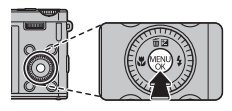

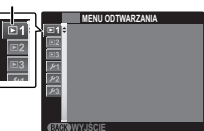

## <u>Opcje menu odtwarzania</u>

### 🛄 POMOC FOTOKSIĄŻKI

Twórz książki (albumy) ze swoich ulubionych zdjęć (🕮 76).

## S WYSZUKIWANIE ZDJĘĆ

Retusz zdjęć (🕮 75).

## 🖬 KASUJ

Usunięcie wszystkich lub wybranych zdjęć (🕮 74).

### S OZN. DO PRZESŁ.

Wybierz zdjęcia do przesłania do YouTube lub serwisu Facebook przy pomocy MyFinePix Studio (tylko Windows).

#### Wybieranie zdjęć do przesłania

- 1 Wybierz YouTube, aby wybrać filmy do przesłania do YouTube, lub FACEBOOK, aby wybrać zdjęcia i filmy do przesłania do serwisu Facebook.
- 2 Naciskaj wybierak w górę lub w dół, aby wyświetlać zdjęcia, a następnie naciśnij MENU/OK, aby wybrać zdjęcie lub cofnąć wybór. Naciśnij DISP/BACK, aby wyjść z menu po wybraniu wszystkich żądanych zdjęć.
- > Do przesłania do YouTube można wybrać tylko filmy.
- Podczas odtwarzania wybrane zdjęcia są oznaczone ikonami S YouTube lub S FACEBOOK.

### RESETUJ WSZYSTKIE: cofnięcie wyboru wszystkich zdjęć

Wybierz **RESETUJ WSZYSTKIE**, aby cofnąć wybór wszystkich zdjęć. Jeśli liczba wybranych wcześniej zdjęć jest bardzo duża, podczas tej czynności wyświetlać się będzie komunikat. Naciśnij **DISP/BACK**, aby wyjść przed zakończeniem.

#### Przesyłanie zdjęć (tylko Windows)

Wybrane zdjęcia można przesłać przy pomocy opcji **YouTube/Facebook Upload** (przesłanie do serwisu YouTube/Facebook) w programie MyFinePix Studio.

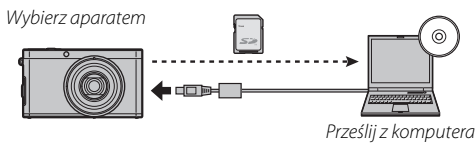

Aby uzyskać informacje na temat instalacji programu MyFinePix Studio i podłączania aparatu do komputera, patrz, Przeglądanie zdjęć na komputerze" (🕮 91).

### POKAZ SLAJDÓW

(ustawienie domyślne: MOZAIKA)

Oglądanie zdjęć w formie automatycznego pokazu slajdów. Wybierz rodzaj pokazu i naciśnij **MENU/OK**, aby go rozpocząć. Naciśnij **DISP/BACK** w dowolnym momencie podczas pokazu, aby wyświetlić pomoc ekranową. Pokaz można zakończyć w dowolnym momencie naciskając **MENU/OK**.

| Opcja         | Opis                                                                          |
|---------------|-------------------------------------------------------------------------------|
| NORMALNIE     | Naciskaj wybierak w lewo lub prawo, aby cofnąć się o jedną klatkę lub przejść |
| PRZENIKANIE   | do następnej. Wybierz <b>PRZENIKANIE</b> , aby zdjęcia się przenikały.        |
| NORMALNIE 😫   | Tak jak powyżej, ale aparat wykonuje automatycznie zbliżenie na twarze wybra- |
| PRZENIKANIE 😫 | ne funkcją inteligentnego wykrywania twarzy.                                  |
| MOZAIKA       | Wyświetlanie kilku zdjęć naraz.                                               |

Aparat nie wyłącza się automatycznie podczas pokazu slajdów.

### KONWERSJA RAW

Tworzenie kopii JPEG zdjęć formatu RAW. Oryginalne dane obrazu pozostają niezmienione, dzięki czemu pojedyncze zdjęcie formatu RAW można wielokrotnie przetwarzać na różne sposoby.

1 Wybierz w menu odtwarzania 🏧 KONWERSJA RAW.

- 2 Naciśnij wybierak w górę lub w dół, aby zaznaczyć określone ustawienia i naciśnij wybierak w prawo, aby dokonać wyboru. Naciśnij wybierak w górę lub w dół, aby zaznaczyć pożądaną opcję, i naciśnij przycisk MENU/OK, aby dokonać wyboru i powrócić do listy ustawień. Aby przeprowadzić dodatkowe ustawienia, powtórz wyżej wymienione kroki.
- 3 Naciśnij przycisk E-Fn aby wyświetlić kopię w formacie JPEG. Naciśnij przycisk MENU/OK, aby zapisać kopię, lub naciśnij przycisk DISP/BACK, aby wrócić do punktu 2.

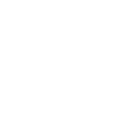

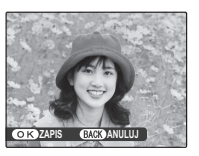

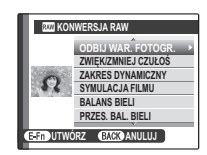

## KONWERSJA RAW (ciąg dalszy)

| Ustawienie          | Opis                                                                                               |
|---------------------|----------------------------------------------------------------------------------------------------|
| ODBIJ WAR. FOTOGR.  | Wybór kopii JPEG przy użyciu ustawień aktywnych w momencie zrobienia                               |
|                     | zajęcia.                                                                                           |
| ZWIĘK/ZMNIEJ CZUŁOŚ | Regulacja ekspozycji w zakresie od −1 EV do +1 EV w krokach ¼ EV (🕮 49).                           |
| ZAKRES DYNAMICZNY   | Wzmacnianie szczegółów rozjaśnionych obszarów w celu uzyskania natu-<br>ralnego kontrastu (💷 102). |
| SYMULACJA FILMU     | Symulacja efektów różnego rodzaju filmu (💷 103).                                                   |
| BALANS BIELI        | Regulacja balansu bieli (💷 104).                                                                   |
| PRZES. BAL. BIELI   | Dokładna regulacja balansu bieli (🕮 106).                                                          |
| KOLOR               | Regulacja gęstości kolorów (🕮 106).                                                                |
| WYOSTRZENIE         | Wyostrzanie lub zmiękczanie krawędzi (💷 106).                                                      |
| REDUKCJA ZAKŁÓCEŃ   | Przetwarzanie kopii w celu redukcji cętek (🕮 106).                                                 |
| PODŚWIETL TON       | Regulacja rozjaśnionych obszarów (🕮 106).                                                          |
| PRZYCIEMNIJ TON     | Regulacja cieni (🕮 106).                                                                           |

#### USUWANIE CZRW OCZU

Jeśli aktualnie wyświetlane zdjęcie jest oznaczone ikoną 妃 oznaczającą, że zostało wykonane z użyciem funkcji inteligentnego wykrywania twarzy, tej opcji można użyć do usunięcia efektu czerwonych oczu. Aparat przeanalizuje zdjęcie i jeśli wykryje czerwone oczy, zdjęcie zostanie przetworzone w celu utworzenia kopii ze zredukowanym efektem czerwonych oczu.

- 1 Wyświetl żądane zdjęcie.
- 2 Wybierz 💿 USUWANIE CZRW OCZU w menu odtwarzania.
- 3 Naciśnij MENU/OK.
- Efekt czerwonych oczu może nie zostać usunięty, jeżeli aparat nie może wykryć twarzy lub twarz ustawiona jest profilem względem aparatu. Wyniki mogą być różne w zależności od programu. Efektu czerwonych oczu nie można usunąć ze zdjęć, które już wcześniej zostały przetworzone z użyciem funkcji usuwania efektu czerwonych oczu lub zdjęć utworzonych innymi aparatami.
- Czas wymagany do przetworzenia obrazu waha się w zależności od liczby wykrytych twarzy.
- Kopie utworzone przy pomocy funkcji O USUWANIE CZRW OCZU są oznaczone ikoną P podczas odtwarzania.

#### CHROŃ

Chroni zdjęcia przed przypadkowym usunięciem.

- 1 Wybierz 📼 CHROŃ w menu odtwarzania.
- 2 Wyróżnij jedną z następujących opcji i wciśnij MENU/OK:
  - ZDJĘCIE: Ochrona wybranych zdjęć. Naciskaj wybierak w górę lub w dół, aby wyświetlać zdjęcia, a następnie naciśnij MENU/OK, aby wybrać zdjęcie lub cofnąć wybór. Naciśnij DISP/BACK po zakończeniu.
  - USTAW WSZYSTKIE: Ochrona wszystkich zdjęć.
  - RESETUJ WSZYSTKIE: Usuń ochronę z wszystkich zdjęć.

### KADROWANIE

Utwórz przyciętą kopię bieżącego zdjęcia.

- 1 Wyświetl żądane zdjęcie.
- 2 Wybierz 🖾 KADROWANIE w menu odtwarzania.
- 3 Użyj pokrętła sterowania w celu przybliżenia lub oddalenia obrazu i użyj wybieraka do przewijania zdjęcia, aż do momentu wyświetlenia żądanego fragmentu zdjęcia.
- 4 Naciśnij MENU/OK, aby wyświetlić okno dialogowe potwierdzenia.
- 5 Naciśnij MENU/OK ponownie, aby zapisać wykadrowaną kopię w oddzielnym pliku.
- Większe kadry powodują utworzenie większych kopii. Wszystkie kopie mają format 4:3. Jeśli rozmiar ostatecznej kopi będzie wynosił 🚳, wyświetli się żółte TAK.

## ZMIEŃ ROZMIAR

Utwórz pomniejszoną kopię bieżącego zdjęcia.

- 1 Wyświetl żądane zdjęcie.
- 2 Wybierz 🔚 ZMIEŃ ROZMIAR w menu odtwarzania.
- 3 Wyróżnij rozmiar i naciśnij MENU/OK, aby wyświetlić okno dialogowe potwierdzenia.
- 4 Naciśnij MENU/OK, aby zapisać kopię o zmienionym rozmiarze w oddzielnym pliku.
- Dostępne rozmiary różnią się w zależności od oryginalnego rozmiaru zdjęcia.

### OBRÓT ZDJĘCIA

Obróć zdjęcia zrobione w orientacji pionowej, aby były wyświetlane w orientacji pionowej na monitorze LCD.

- 1 Wyświetl żądane zdjęcie.
- 2 Wybierz 🖸 OBRÓT ZDJĘCIA w menu odtwarzania.
- 3 Naciśnij wybierak w dół, aby obrócić zdjęcie o 90° zgodnie ze wskazówkami zegara lub w górę, aby obrócić zdjęcie o 90° w kierunku przeciwnym.
- 4 Naciśnij MENU/OK. Zdjęcie zostanie automatycznie wyświetlone w poprawnej orientacji w momencie odtworzenia w aparacie.
- Chronionych zdjęć nie można obracać. Usuń ochronę zdjęć przed ich obróceniem (B 117).
- Aparat może nie być w stanie obracać zdjęć utworzonych przy użyciu innych urządzeń.

#### **KOPIUJ**

Kopiowanie zdjęć z pamięci wewnętrznej na kartę pamięci.

- 1 Wybierz 🕅 KOPIUJ w menu odtwarzania.
- 2 Wyróżnij jedną z następujących opcji i wciśnij wybierak w prawo:
  - IM PAMIĘĆ WEW Marta: Kopiuj zdjęcia z pamięci wewnętrznej na kartę pamięci.
  - Marta > M PAMIĘĆ WEW: Kopiuj zdjęcia z karty pamięci do pamięci wewnętrznej.
- 3 Wyróżnij jedną z następujących opcji i wciśnij MENU/OK:
  - ZDJĘCIE: Kopiuj wybrane zdjęcia. Naciskaj wybierak w lewo lub w prawo, aby wyświetlać zdjęcia, a następnie naciśnij MENU/OK, aby skopiować bieżące zdjęcie.
  - WSZYSTKIE ZDJĘCIA: Kopiuj wszystkie zdjęcia.
- Sopiowanie kończy się, kiedy docelowa pamięć jest pełna.
- Informacje o drukowaniu DPOF nie są kopiowane (1998).

### NOTATKA GŁOSOWA

Dodaj notatkę głosową do bieżącego zdjęcia. Trzymaj aparat w odległości około 20 cm, ustaw się twarzą do mikrofonu i naciśnij **MENU/OK**, aby rozpocząć nagrywanie. Naciśnij **MENU/OK** ponownie, aby zakończyć nagrywanie (nagrywanie kończy się automatycznie po 30 sekundach).

- Notatek głosowych nie można dodawać do filmów ani chronionych zdjęć. Usuń ochronę zdjęć przed nagraniem notatki głosowej.
- Jeśli do bieżącego zdjęcia już dołączono notatkę głosową, wyświetlone zostaną opcje. Wybierz PRZEGRYWANIE, aby zastąpić istniejącą notatkę.

#### Odtwarzanie notatek głosowych

Zdjęcia z notatkami głosowymi są oznaczone ikoną 🧶 podczas odtwarzania. Aby odtworzyć notatkę głosową, wybierz **ODTWARZAJ** dla **💟 NOTATKA GŁOSOWA**.

- Aparat nie może odtwarzać notatek głosowych nagranych innymi urządzeniami.
- Nie zakrywaj głośnika podczas odtwarzania.

#### 🔛 KASUJ ROZPOZN. TWARZY

Usuń odnośniki do rozpoznawania twarzy z bieżącego zdjęcia. Po wybraniu tej opcji aparat wyświetli zbliżenie obszaru na bieżącym zdjęciu dopasowanego do twarzy z bazy danych rozpoznawania twarzy. Jeśli dopasowanie jest błędne, naciśnij **MENU/OK**, aby usunąć odnośnik do bazy danych rozpoznawania twarzy.

Odnośników do rozpoznawania twarzy nie można usuwać z kopii o rozmiarze M lub mniejszych.

### ZAMÓWIENIE (DPOF)

Wybierz zdjęcia do drukowania na urządzeniach kompatybilnych z DPOF oraz PictBridge (🕮 89).

#### 🔳 WSPÓŁ. PROPORCJI

Wybierz sposób wyświetlania przez urządzenia wysokiej rozdzielczości (ang. High Definition — HD) zdjęć w formacie 4:3 (ta opcja jest dostępna tylko wtedy, gdy podłączony jest kabel HDMI). Wybierz **16:9**, aby wyświetlić zdjęcie z przyciętymi fragmentami na górze i na dole, tak aby wypełniało cały obraz, lub wybierz **4:3**, aby wyświetlić całe zdjęcie z czarnymi pasami po bokach.

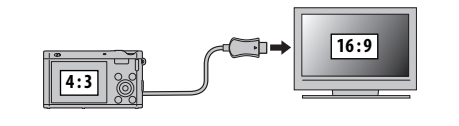

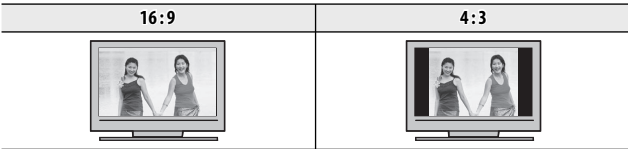

Zdjęcia w formacie 16:9 są wyświetlane na całym ekranie, a zdjęcia w formacie 3:2 w czarnej ramce.

# Menu ustawień

## <u>Używanie menu ustawień</u>

- 1 Wyświetl menu ustawień.
  - Naciśnij MENU/OK, aby wyświetlić menu dla bieżącego trybu.
  - 1.2 Naciśnij wybierak w lewo, aby wyróżnić zakładkę dla bieżącego menu.
  - Naciskaj wybierak do góry lub w dół, aby wyróżnić kartę zawierającą żądaną opcję.
  - 1.4 Naciśnij wybierak w prawo, aby umieścić kursor w menu.

## 2 Dostosuj ustawienia.

Wyróżnij pozycje i naciśnij wybierak w prawo, aby wyświetlić opcje, następnie wyróżnij opcję i naciśnij **MENU/OK**. Naciśnij **DISP/BACK**, aby wyjść z menu po zakończeniu regulacji ustawień.

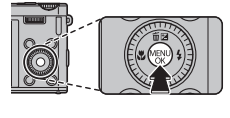

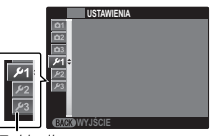

Zakładka

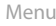

## <u>Opcje menu ustawień</u>

#### C DATA/CZAS

Ustaw zegar aparatu (💷 24).

## RÓŻNICA CZASU

Podczas podróży używaj tej opcji do szybkiego przełączania zegara aparatu z wyjściowej strefy czasowej na czas lokalny w miejscu docelowym. Aby określić różnicę pomiędzy czasem lokalnym a wyjściową strefą czasową:

- 1 Wyróżnij 🕂 CZAS LOKAL. i naciśnij wybierak w prawo.
- 2 Przy pomocy wybieraka ustaw różnicę czasu pomiędzy czasem lokalnym a wyjściową strefą czasową.

### 3 Naciśnij MENU/OK.

| Opcja         | Opis                                                                                                    |
|---------------|----------------------------------------------------------------------------------------------------|
| 企DOM          | Przełączenie na czas aktualnie wybrany w 🕑 DATA/CZAS (patrz powyżej).                                                                                         |
| 🕂 CZAS LOKAL. | Przełączenie na czas lokalny. Jeśli wybrana jest ta opcja, 🕂 oraz godzina i data<br>będą wyświetlane na żółto przez trzy sekundy po każdym włączeniu aparatu. |

| • 言語/LANG.     |  |
|----------------|--|
| Wybierz język. |  |

(ustawienie domyślne: 🏠)

#### RESETUJ

Przywrócenie wartości domyślnych wszystkich ustawień poza 🞯 DATA/CZAS, 🐼 RÓŻNICA CZASU, 📧 KONFIG. EKRANU > KOLOR TŁA, i 🎬 SYSTEM VIDEO.

1 Wyróżnij 🖬 RESETUJ i naciśnij wybierak w prawo, aby wyświetlić okno dialogowe potwierdzenia.

2 Wyróżnij TAK i naciśnij MENU/OK.

#### **DYSKRETNY**

Wybierz WŁ, aby wyłączyć głośnik, lampę błyskową i diodę wspomagającą AF w sytuacjach, w których dźwięki lub światła aparatu mogą być niepożądane (zwróć uwagę, że lampa błyskowa i tak zadziała w trybie •f).

#### KONFIG. DŹWIĘKU

Dostosuj ustawienia dźwięku.

| Opcja            | Opis                                                                                                    |  |
|------------------|----------------------------------------------------------------------------------------------------|--|
| ZMIANA GŁOŚNOŚCI | Dostosuj głośność dźwięków emitowanych podczas korzystania z elementów sterujących aparatu. Wybierz ┥ WYŁ (wycisz), aby wyłączyć dźwięki sterowania. |  |
| GŁOŚNOŚĆ MIGAWKI | Dostosuj głośność dźwięków emitowanych w momencie wyzwolenia migawki.<br>Wybierz <b>■{ WYŁ</b> (wycisz), aby wyłączyć dźwięk migawki.                |  |
| DŹWIĘK MIGAWKI   | Wybierz dźwięk migawki.                                                                                                    |  |
| POZIOM DŹWIĘKU   | Dostosuj poziom głośności odtwarzania filmów i notatek głosowych.                                                                                    |  |

(ustawienie domyślne: WYŁ.)

## 📧 KONFIG. EKRANU

Dostosuj ustawienia wyświetlania.

| Opcja                        | Opis                                                                                                    |  |
|------------------------------|----------------------------------------------------------------------------------------------------|--|
| WYŚWIETLANIE                 | <ul> <li>Wybierz, jak długo zdjęcia są wyświetlane na monitorze LCD po ich zrobieniu.</li> <li>3 SEK, 1,5 SEK: Zdjęcia są wyświetlane przez trzy sekundy (3 SEK) lub 1,5 sekundy (1,5 SEK). Barwy mogą się nieznacznie różnić od barw na ostatecznym zdjęciu.</li> <li>Z00M-POWIĘKSZENIE: Zdjęcia są wyświetlane do momentu naciśnięcia przycisku MENU/OK.</li> <li>WYŁ.; Zdjęcia nie są wyświetlane po zarejestrowaniu.</li> </ul> |  |
| JASNOŚĆ LCD                  | Regulacja jasności ekranu.                                                                                                    |  |
| TRYB MONIT. ŚWIATŁA<br>SŁON. | Wybierz <b>WŁ.</b> , aby zwiększyć czytelność ekranu monitora w jasnym oświetleniu.                                                                                                    |  |
| WSPOM. KADR.                 | <ul> <li>Można wybrać typ siatki kadrowania dostępnej w trybie fotografowania.</li> <li>III SIATKA 9: Do kompozycji według "reguły trzech części".</li> <li>IIII SIATKA 24: Siatka o rozmiarze 6 na 4.</li> <li>III KADROWANIE HD: Kadrowanie zdjęć w wysokiej rozdzielczości w obszarze przyciętym przez górną i dolną linię.</li> </ul>                                                                                           |  |
| AUT. OBR. OBRAZU             | Wybierz WŁ., aby automatycznie obracać "pionowe" (portretowe) zdjęcia podczas odtwarzania.                                                                                                    |  |
| KOLOR TŁA                    | Wybierz układ kolorów.                                                                                                    |  |
| POMOC EKRANOWA               | Wybierz, czy porady ekranowe mają być wyświetlane.                                                                                                    |  |
| PODGLĄD OSTROŚCI             | Jeśli dla funkcji III PODGLĄD OSTROŚCI wybrano opcję WŁ., podczas obraca-<br>nia pokrętła dodatkowego w ręcznym trybie kontroli ostrości (III 62), obraz wy-<br>świetlany na wyświetlaczu zostanie powiększony, aby ułatwić ustawienie ostro-<br>ści. Aparat musi mieć włączony ręczny tryb kontroli ostrości.                                                                                                    |  |

## ZARZĄDZ. ZASILAN.

Dostosuj ustawienia zarządzania zasilaniem.

| Opcja             | Opis                                                                                                    |
|-------------------|----------------------------------------------------------------------------------------------------|
| WYŁĄCZENIE PO:    | Wybierz czas, po którym aparat wyłączy się automatycznie, jeśli nie zostanie prze-<br>prowadzone żadne działanie. Ustawienie krótszego czasu powoduje zwiększenie<br>trwałości akumulatora. Po wybraniu <b>WYŁ.</b> aparat należy wyłączać ręcznie. Zwróć<br>uwagę, że w niektórych sytuacjach aparat wyłącza się automatycznie, nawet gdy<br>wybrano <b>WYŁ.</b>                                                                                                    |
| TRVR SZVRKI START | Zaczekaj na ponowne uruchomienie aparatu po wyłączeniu ( <b>WŁ./WYŁ.</b> ).                                                                                                    |
| INTO SETONI STANT | ${\mathbb T}$ Ta opcja zwiększa pobór energii z akumulatora.                                                                                                    |
| OPCJE ZASILANIA   | <ul> <li>Zoptymalizuj wydajność aparatu pod kątem wydłużenia czasu pracy akumulatora lub jakości wyświetlania.</li> <li>SZCZĘDZANIE: Jeśli przez krótki czas na aparacie nie są wykonywane żadne operacje, ekran jest wygaszany. Jasność można przywrócić dowolnym elementem sterującym aparatu. Wybierz tę opcję, aby oszczędzić energię.</li> <li>SWYRAŹNY LCD: Wybierz tę opcję, aby uzyskać na ekranie jaśniejszy obraz o wyższej jakości oraz aby wydłużyć czas, po którym monitor będzie się przyciemniać w celu oszczędzania energii.</li> <li>SI OSZCZĘDZANIE nie działa, gdy włączone jest inteligentne wykrywanie twarzy.</li> </ul> |

## TRYB STAB. OBRAZU

#### (ustawienie domyślne: (1)10)

Wybierz jedną spośród następujących opcji stabilizacji obrazu:

| Opcja                        | Opis                                                                          |  |
|------------------------------|-------------------------------------------------------------------------------|--|
| (∰)₁●» CIĄGŁY + RUCH         | Stabilizacja obrazu włączona. Jeśli wybrana jest opcja + RUCH, aparat do-     |  |
| (@)1 CIĄGŁA STAB.            | nego ruchem w przypadku wykrycia poruszającego się obiektu.                   |  |
| (∰)₂●» ROBIENIE ZDJĘĆ + RUCH | Jak wyżej, jednak stabilizacja obrazu jest realizowana, tylko jeśli spust mi- |  |
| (@)≥ TYLKO ZDJĘCIA           | gawki jest wciśnięty do połowy lub jest zwolniony.                            |  |
| WVł                          | Stabilizacja obrazu wyłączona. Wybierz tę opcję podczas korzystania ze        |  |
| WIL.                         | statywu.                                                                      |  |

Opcja + RUCH nie działa, jeśli czułość jest ustawiona na stałą wartość i może być niedostępna przy niektórych innych kombinacjach ustawień. Rezultaty mogą być różne w zależności od warunków oświetlenia i szybkości, z jaką porusza się obiekt.

#### USUWANIE CZRW OCZU

(ustawienie domyślne: WŁ.)

Wybierz WŁ, aby usuwać efekt czerwonych oczu spowodowany przez lampę błyskową podczas fotografowania z użyciem inteligentnego wykrywania twarzy.

- Redukcja efektu czerwonych oczu jest przeprowadzana tylko w przypadku wykrycia twarzy.
- Sustaine czerwonych oczu jest niedostępne dla zdjęć RAW.

#### **OŚWIETLACZ AF**

Jeśli wybrane jest ustawienie **WŁ.**, dioda wspomagająca autofokus będzie świecić i wspomagać pracę autofokusa.

- ① Aparat może w niektórych przypadkach nie mieć możliwości ustawienia ostrości z użyciem diody wspomagającej AF. Jeśli aparat nie może ustawić ostrości w trybie makro, spróbuj zwiększyć odległość od fotografowanego obiektu.
- ① Należy unikać kierowania światła diody wspomagającej AF bezpośrednio na oczy fotografowanej osoby lub zwierzęcia.

#### RAW RAW

Wybierz **RAW+JPEG** lub **RAW** aby zapisywać zdjęcia w formacie RAW (zwróć uwagę, że zdjęcia RAW są nieprzetworzonymi przez aparat danymi z czujnika obrazu). Jeśli wybrano **RAW+JPEG**, zapisywane będą również kopie w formacie JPEG. Wybierz **WYŁ**, aby zapisywać zdjęcia tylko w formacie JPEG.

- W celu dokonania konwersji plików zapisanych w formacie RAW, aby umożliwić wyświetlanie ich na aparacie, użyj funkcji m KONWERSJA RAW w menu odtwarzania (
  115).
- Aby przekonwertować pliki w celu wyświetlania na monitorze komputera, użyj dołączonego oprogramowania "RAW File Converter".
- ① Kadrowanie, zmiana rozmiaru i usuwanie czerwonych oczu są niedostępne dla zdjęć RAW. Maksymalny zoom dostępny podczas wyświetlania zdjęć RAW wynosi 3.2x.

(ustawienie domyślne: WŁ.)

(ustawienie domyślne: WYŁ.)

## KONF. ZAP. DANYCH

Dostosuj ustawienia zarządzania plikami.

| Opcja             | Opis                                                                                                    |
|-------------------|----------------------------------------------------------------------------------------------------|
| UVMERACJA ZDJĘĆ   | Nowe zdjęcia są zapisywane w formie plików zdjęć z na-<br>zwami w postaci czterocyfrowych numerów przydzie-<br>lanych rosnąco. Numer pliku jest wyświetlany podczas<br>odtwarzania, tak jak pokazano po prawej. <b>NUMERACJA</b><br><b>ZDJĘĆ</b> pozwala wybrać, czy numerowanie plików jest<br>resetowane do 0001 po włożeniu nowej karty pamięci<br>lub sformatowaniu aktualnie włożonej karty pamięci lub<br>pamięci wewnętrznej. |
|                   | <ul> <li>Upor Namerovanie jest kontynuovane od ostatnego uzytego nameru pinku<br/>lub pierwszego wolnego numeru w zależności od tego, który numer jest wyższy.</li> <li>Wybierz tę opcję, aby zmniejszyć liczbę plików zdjęć o takich samych nazwach.</li> <li>OD NR1: Numeracja jest resetowana do 0001 po formatowaniu lub włożeniu no-<br/>wej karty pamięci.</li> </ul>                                                          |
|                   | <ul> <li>Jeśli numer zdjęcia osiągnie 999-9999, zwalnianie migawki zostanie zablokowane (         <sup>144)</sup>.</li> <li>Wybranie <b>G RESETUJ</b> (         <sup>124)</sup> powoduje ustawienie opcji <b>NUMERACJA</b> ZDJĘĆ na CIĄGŁA, ale nie resetuje numeru pliku.</li> <li>Numery zdjęć zrobionych ipnymi aparatami moga być różne.</li> </ul>                                                                              |
| ZAPISZ ORG. OBRAZ | Wybierz WŁ, aby zapisywać nieprzetworzone kopie płynnych panoram ጬ lub<br>zdjęć utworzonych przy pomocy funkcji ☎ USUWANIE CZRW OCZU, № TRYB<br>SŁABE ŚWIATŁO lub ☜ KONTROLA OSTROŚCI.                                                                                                    |

## KONF. ZAP. DANYCH (ciąg dalszy)

| Opcja    | Opis                                                                                                    |
|----------|----------------------------------------------------------------------------------------------------|
|          | Umieszczaj godzinę i/lub datę zarejestrowania zdjęcia na zdjęciach podczas ich<br>robienia.<br>• ॼ+⊙: Umieszczaj datę i godzinę zarejestrowania na nowych zdjęciach.<br>• ॼ: Umieszczaj datę zarejestrowania na nowych zdjęciach.<br>• ₩¥L: Nie umieszczaj godziny ani daty na nowych zdjęciach.                                                                                                    |
| DATOWNIK | <ul> <li>Oznaczenia godziny i daty nie można usunąć. Wyłącz funkcję DATOWNIK, aby oznaczenia godziny i daty nie były umieszczane na nowych zdjęciach.</li> <li>Jeśli zegar aparatu nie jest ustawiony, pojawi się monit wymagający ustawienia zegara na aktualną datę i godzinę (12) 24).</li> <li>Zalecamy wyłączenie opcji DPOF "drukuj datę" podczas drukowania zdjęć oznaczonych datą i godziną w aparacie (12) 89).</li> <li>Oznaczenia daty i godziny nie są widoczne na filmach, zdjęciach panoramicznych ani zdjęciach 3D.</li> </ul> |

#### POKRĘTŁO REGULACJI OSTROŚCI

(ustawienie domyślne: 💎 W PRAWO)

Wybierz kierunek obrotów pokrętła dodatkowego, który ma zwiększać odległość ostrzenia.

### SYSTEM VIDEO

Wybierz tryb wideo w celu podłączenia aparatu do telewizora.

| Opcja | Opis                                                                                                    |
|-------|----------------------------------------------------------------------------------------------------|
| NTSC  | Wybierz ten tryb, aby podłączyć aparat do urządzeń wideo w Ameryce Północ-<br>nej, na Karaibach, w części Ameryki Łacińskiej i niektórych krajach Azji Wschodniej.  |
| PAL   | Wybierz ten tryb, aby podłączyć aparat do urządzeń wideo w Wielkiej Brytanii<br>i w większości krajów Europy, w Australii, Nowej Zelandii i w części Azji i Afryki. |

#### **WYCZYŚĆ NIESTANDARDOWE**

Resetowanie wszystkich ustawień dla trybu C1/C2. Zostanie wyświetlone okno dialogowe z potwierdzeniem. Naciśnij wybierak w lewo lub w prawo, aby podświetlić opcję TAK, i naciśnij przycisk MENU/ OK.

#### FORMATOWANIE

Jeśli do aparatu włożono kartę pamięci, wybranie tej opcji spowoduje sformatowanie karty. Jeśli w aparacie nie ma karty pamięci, wybranie tej opcji spowoduje sformatowanie pamięci wewnętrznej.

- ① Wszystkie dane w tym chronione zdjęcie zostaną usunięte z karty pamięci lub pamięci wewnętrznej. Pamiętaj, aby skopiować ważne zdjęcia na komputer lub inne urządzenie magazynujące.
- ① Nie otwieraj pokrywy komory baterii podczas formatowania.

# Uwagi techniczne

## Akcesoria opcjonalne

Aparat obsługuje bogaty asortyment akcesoriów FUJIFILM i innych producentów.

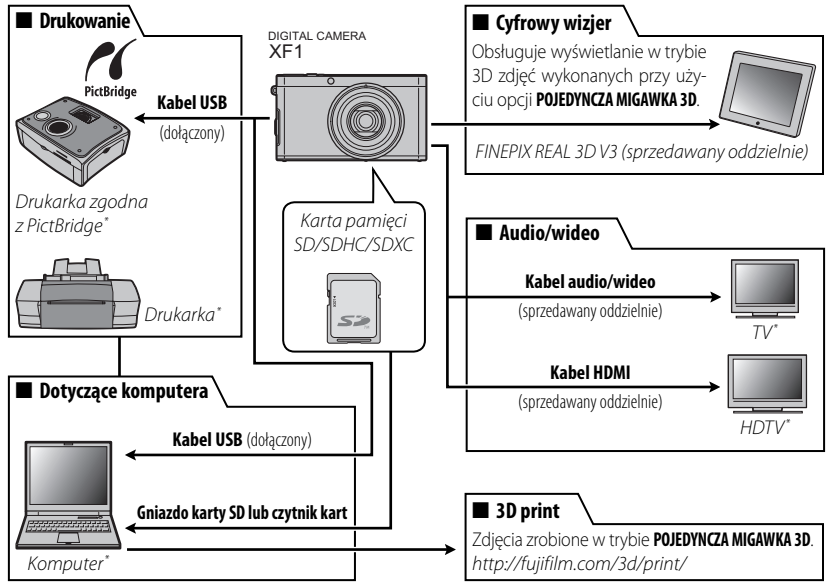

\* Dostępne osobno.
### <u>Akcesoria produkcji FUJIFILM</u>

Dostępne są pokazane niżej akcesoria produkcji FUJIFILM. Aby uzyskać najnowsze informacje o akcesoriach dostępnych w Państwa regionie, prosimy skontaktować się z lokalnym przedstawicielem FUJIFILM lub odwiedzić stronę http://www.fujifilm.com/products/digital\_cameras/index.html.

| Akumulatory<br>litowo-jonowe | NP-50: W razie potrzeby można zakupić dodatkowe akumula-<br>tory NP-50 o dużej pojemności. Zwróć uwagę, że akumula-<br>tor NP-50 może pozwalać na zapisanie mniejszej liczby zdjęć<br>na każde ładowanie niż NP-50A. |     |
|------------------------------|----------------------------------------------------------------------------------------------------|-----|
| Ładowarki                    | <b>BC-45W</b> : W razie potrzeby można zakupić zamienne łado-<br>warki. Ładowarka BC-45W ładuje akumulator NP-50A/NP-50<br>w czasie około 150 minut w temperaturze +20°C.                                            |     |
| Zasilacze<br>sieciowe        | <b>AC-SVX</b> (wymaga łącznika DC (P-50): Stosowany do zasilania pod-<br>czas długiego odtwarzania lub podczas kopiowania zdjęć<br>do komputera (kształt zasilacza i wtyczki zależy od regionu<br>sprzedaży).        |     |
| Łączniki DC                  | <b>CP-50</b> : Łączy zasilacz AC-5VX z aparatem.                                                                                                    |     |
| Kabel audio/<br>wideo        | <b>AV-C1</b> : Służy do wyświetlania zdjęć na ekranie telewizora.                                                                                                    |     |
| Cyfrowy wizjer               | FINEPIX REAL 3D V3: Umożliwia wyświetlanie zdjęć 3D bez ko-<br>nieczności używania okularów 3D.                                                                                                    |     |
| Futerał na<br>aparat         | <b>SC-XF</b> : Futerał na aparat i pasek są przeznaczone wyłącznie do<br>aparatu XF1.                                                                                                    | NOU |

## Obchodzenie się z aparatem

Aby móc bez przeszkód korzystać z tego produktu, prosimy przestrzegać poniższych zaleceń.

#### Przechowywanie i użytkowanie

Jeśli aparat nie będzie używany przez dłuższy czas, wyjmij akumulator i kartę pamięci. Nie przechowuj ani nie używaj aparatu w miejscach, które są:

- narażone na działanie deszczu, pary lub dymu
- bardzo wilgotne lub skrajnie zapylone
- narażone na bezpośrednie działania promieni słonecznych lub bardzo wysokiej temperatury, np. w zamkniętym pojeździe w słoneczny dzień
- bardzo zimne
- narażone na silne drgania
- narażone na działanie silnego pola magnetycznego, np. w pobliżu anteny nadawczej, linii elektroenergetycznej, nadajnika radaru, silnika, transformatora lub magnesu
- narażone na kontakt z lotnymi chemikaliami, takimi jak pestycydy
- obok produktów gumowych lub winylowych

### Woda i piasek

Narażenie aparatu na działanie wody lub piasku może również spowodować uszkodzenie aparatu i jego wewnętrznych obwodów oraz mechanizmów. Podczas używania aparatu na plaży lub nad brzegiem morza, chroń aparat przed wodą i piaskiem. Nie stawiaj aparatu na mokrej powierzchni.

#### 🔳 Para wodna

Nagły wzrost temperatury, np. po wejściu do ogrzewanego budynku w zimny dzień, może spowodować zaparowanie aparatu wewnątrz. Jeśli do tego dojdzie, wyłącz aparat i odczekaj godzinę przed jego ponownym włączeniem. Jeśli para zbierze się na karcie pamięci, wyjmij kartę i odczekaj, aż wyschnie.

#### <u>Czyszczenie</u>

Użyj pojemnika ze sprężonym powietrzem do usunięcia kurzu i pyłu z obiektywu i monitora LCD, a następnie delikatnie przetrzyj je suchą i miękką ściereczką. Wszelkie pozostałe zabrudzenia można usunąć, przecierając części delikatnie kawałkiem specjalnego papieru do czyszczenia obiektywów produkcji FUJIFILM zwilżonym niewielką ilością płynu do czyszczenia obiektywów. Należy uważać, by nie zarysować obiektywu ani monitora LCD. Obudowę aparatu można czyścić miękka i suchą ściereczką. Nie stosować alkoholu, rozcieńczalnika lub innych lotnych substancji chemicznych.

#### **Podróżowanie**

Przewoź aparat w bagażu podręcznym. Bagaż główny może być poddawany silnym wstrząsom, które mogą spowodować uszkodzenia aparatu.

## Problemy i rozwiązania

#### Zasilanie i akumulator

| Problemy                              | Rozwiązanie                                                                                                    |
|---------------------------------------|----------------------------------------------------------------------------------------------------|
| Aparat się nie włącza.                | <ul> <li>Pierścień zoomu (przełącznik ON/OFF) nie jest właściwie obrócony: Obróć pierścień zoomu w położenie STANDBY a następnie obróć pierścień zoomu w położenie między 25 i 100 (= 20).</li> <li>Akumulator jest rozładowany: Naładuj akumulator lub włóż całkowicie naładowany zapasowy akumulator (= 13).</li> <li>Akumulator jest włożony błędnie: Wyjmij akumulator i włóż go ponownie w poprawnym ułożeniu (= 15).</li> <li>Zatrzask pokrywy komory akumulatora nie jest zamknięty: Zamknij zatrzask pokrywy komory akumulatora (= 15).</li> </ul>                                                                                                    |
|                                       | • Zasilacz sieciowy i łącznik DC są połączone błędnie: Rozłącz i ponownie połącz zasilacz sieciowy i łącznik DC.                                                                                                    |
| Akumulator szybko się<br>rozładowuje. | Akumulator jest zimny: Ogrzej akumulator wkładając go do kieszeni lub w inne ciepłe miejsce, po czym włóż go ponownie do aparatu na chwilę przed zrob ieniem zdjęcia.     Styki akumulatora są zabrudzone: Oczyść styki miękką i suchą ściereczką.     ① WYRAŹNY LCD wybrane dla ☑ ZARZĄDZ. ZASILAN. > OPCJE ZASILANIA:     Wybierz 🏟 OSZCZĘDZANIE, aby zmniejszyć zużycie energii akumulatora (💷 126).     WŁ. wybrane dla ☑ KONFIG. EKRANU > TRYB MONIT. ŚWIATŁA SŁON.: Wybierz     WYŁ., aby zmniejszyć zużycie energii z akumulatora (🕮 8).     Si wybrane jako tryb fotografowani: Wybierz tryb 🗅, aby zmniejszyć zużycie energii akumulatora (💷 30).     ① SLEDZĄCY lub 🖾 ŚLEDZENIE wybrane jako 😰 TRYB OSTROŚCI: Wybierz inny tryb AF (🕮 62).     Akumulator był ładowany wiele razy: Akumulator osiągnął kres okresu użytkowania. Zakup nowy akumulator. |
| Aparat wyłącza się nagle.             | <ul> <li>Akumulator jest rozładowany: Naładuj akumulator lub włóż całkowicie naładowany zapasowy akumulator (IIII) 13).</li> <li>Zasilacz lub łącznik DC są odłączone: Ponownie połącz zasilacz sieciowy z łącznikiem DC.</li> </ul>                                                                                                    |

| Problemy                 | Rozwiązanie                                                                                             |
|--------------------------|----------------------------------------------------------------------------------------------------|
| Ładowanie nie rozpoczyna | Wyjmij akumulator i włóż go ponownie w poprawnym ułożeniu i dopilnuj, by ładowarka była podłączo-       |
| się.                     | na do zasilania (🕮 13).                                                                                 |
| Ładowanie trwa długo.    | Ładuj akumulator w temperaturze pokojowej (💷 iv).                                                       |
| Dioda badowania świoci   | <ul> <li>Styki akumulatora są zabrudzone: Oczyść styki miękką i suchą ściereczką.</li> </ul>            |
| Dioud iduowalila Swieti, | • Akumulator był ładowany wiele razy: Akumulator osiągnął kres okresu użytkowania. Zakup nowy           |
| ale akumulator me laduje | akumulator. Jeśli akumulator nadal się nie ładuje, skontaktuj się ze sprzedawcą firmy FUJIFILM.         |
| się.                     | • Akumulator jest za gorący lub za zimny: Poczekaj, aż temperatura akumulatora się ustabilizuje (📖 13). |

#### Menu i komunikaty na ekranie

| Problemy                   | Rozwiązanie                                |
|----------------------------|--------------------------------------------|
| Menu i komunikaty na       |                                            |
| ekranie nie są wyświetlane | Wybierz POLSKI dla 配 言語/LANG. (💷 24, 123). |
| po polsku.                 |                                            |

#### Fotografowanie

| Problemy                                                     | Rozwiązanie                                                                                                    |
|--------------------------------------------------------------|----------------------------------------------------------------------------------------------------|
| Po naciśnięciu spustu<br>migawki aparat nie robi<br>zdjęcia. | <ul> <li>Pamięć jest pełna: Włóż nową kartę pamięci lub usuń zdjęcia (EE 16, 74).</li> <li>Pamięć wewnętrzna lub karta pamięci nie jest sformatowana: Sformatuj pamięć wewnętrzną lub kartę pamięci (EE 131).</li> <li>Styki karty pamięci są zabrudzone: Oczyść styki miękką i suchą ściereczką.</li> <li>Karta pamięci jest uszkodzona: Włóż nową kartę pamięci (EE 16).</li> <li>Akumulator jest rozładowany: Naładuj akumulator lub włóż całkowicie naładowany zapasowy akumulator (EE 13).</li> <li>Aparat wyłączył się automatycznie: Włącz aparat (EE 23).</li> <li>Podczas próby zarejestrowania panoramy kontrolka świeciła na pomarańczowo: Poczekaj, aż kontrolka zgaśnie (EE 5).</li> </ul> |
| Po zrobieniu zdjęcia spada<br>jasność monitora LCD.          | Podczas ładowania lampy błyskowej monitor LCD może ciemnieć. Poczekaj, aż lampa błyskowa skończy się ładować (🖽 51).                                                                                                    |

#### Problemy i rozwiązania

| Obrazy 3D nie wyglądają       Użyj statywu lub zmień odległość aparatu od obiektu podczas przesuwania go między pierwszym a dru-<br>zgodnie z oczekiwaniami.         Aparat nie ustawia ostrości.       • Fotografowany obiekt jest blisko aparatu: Wybierz tryb makro (🕮 50).         • Fotografowany obiekt jest daleko od aparatu: Wyłącz tryb makro (🕮 50).       • Fotografowany obiekt jest nieodpowiedni dla układu autofokusa: Użyj blokady ostrości<br>(IIII 47).         Zdjęcia mają różne<br>rozmiary       Jeśli IIII IIII jest wybrane dla CIIII ROZMIAR ZDJĘCIA w trybie IIIIII apisywać wszystkie zdję-<br>optymalną czułość i nne ustawienia, ale także optymalny rozmiar zdjęcia. Aby zapisywać wszystkie zdję-                                                                                                    |
|----------------------------------------------------------------------------------------------------|
| zgodnie z oczekiwaniami.       gim ujęciem (🚍 39).         Aparat nie ustawia ostrości.       • Fotografowany obiekt jest blisko aparatu: Wybierz tryb makro (🚍 50).         • Fotografowany obiekt jest daleko od aparatu: Wyłącz tryb makro (🚍 50).       • Fotografowany obiekt jest nieodpowiedni dla układu autofokusa: Użyj blokady ostrości (🚍 47).         Zdjęcia mają różne rozmiary       Jeśli 💷 jest wybrane dla 🕻 ROZMIAR ZDJĘCIA w trybie 🖾 aparat będzie wybierał nie tylko optymalną czułość i inne ustawienia, ale także optymalny rozmiar zdjęcia. Aby zapisywać wszystkie zdję-                                                                                                    |
| Aparat nie ustawia ostrości.       • Fotografowany obiekt jest blisko aparatu: Wybierz tryb makro (== 50).         • Fotografowany obiekt jest daleko od aparatu: Wyłącz tryb makro (== 50).       • Fotografowany obiekt jest nieodpowiedni dla układu autofokusa: Użyj blokady ostrości (= 47).         Zdjęcia mają różne rozmiary       Jeśli IIII jest wybrane dla CI ROZMIAR ZDJĘCIA w trybie IIIII wybierał nie tylko optymalną czułość i inne ustawienia, ale także optymalny rozmiar zdjęcia. Aby zapisywać wszystkie zdję-                                                                                                    |
| Aparat nie ustawia ostrości.       • Fotografowany obiekt jest daleko od aparatu: Wyłącz tryb makro (🕮 50).         • Fotografowany obiekt jest nieodpowiedni dla układu autofokusa: Użyj blokady ostrości (🕮 47).         Zdjęcia mają różne rozmiary       Jeśli IIII jest wybrane dla C ROZMIAR ZDJĘCIA w trybie IIIII apisywać wszystkie zdjęcia nie ustawienia, ale także optymalny rozmiar zdjęcia. Aby zapisywać wszystkie zdjęcia                                                                                                    |
| Zdjęcia mają różne       Jeśli IIII jest wybrane dla CI ROZMIAR ZDJĘCIA w trybie IIIII aparatowi zdjęcia. Aby zapisywać wszystkie zdję-                                                                                                    |
| (III 47).         Zdjęcia mają różne rozmiary         Jeśli IIII jeśli IIIII jeśli IIII jeśli IIIII jeśli IIIII jeśli IIII jeśli IIII jeśli IIII jeśli IIII jeśli IIII jeśli IIII jeśli IIIII jeśli IIIII jeśli IIIII jeśli IIIII jeśli IIIII jeśli IIIII jeśli IIIII jeśli IIII jeśli III jeśli IIII jeśli IIII jeśli IIII jeśli IIII jeśli IIII jeśli IIII jeśli IIII jeśli III jeśli IIII jeśli IIII jeśli IIII jeśli IIII jeśli IIII jeśli IIII jeśli IIII jeśli III jeśli IIII jeśli IIII jeśli III jeśli III jeśli IIII jeśli IIII jeśli IIII jeśli IIII jeśli IIII jeśli IIII jeśli IIII jeśli IIII jeśli IIII jeśli IIII jeśli IIII jeśli IIII jeśli IIII jeśli IIII jeśli IIII jeśli IIII jeśli III jeśli IIII jeśli III jeśli III jeśli III jeśli IIII jeśli III jeśli III jeśli III jeśli III jeśli III jeśli III jeśli III jeśli III jeśli III jeśli III jeśli III jeśli III jeśli III jeśli III jeśli III jeśli III jeśli III jeśli III jeśli III jeśli III jeśli III jeśli IIII jeśli IIII jeśli I |
| Zdjęcia mają różne rozmiary dzie wybrane dla 🕻 ROZMIAR ZDJĘCIA w trybie 🖾 , aparat będzie wybierał nie tylko optymalną czułość i inne ustawienia, ale także optymalny rozmiar zdjęcia. Aby zapisywać wszystkie zdję-                                                                                                    |
| optymalną czułość i inne ustawienia, ale także optymalny rozmiar zdjęcia. Aby zapisywać wszystkie zdję-                                                                                                    |
|                                                                                                    |
| cia w takim samym rozmiarze, wybierz inną opcję dla 💽 ROZMIAR ZDJĘCIA (💷 101).                                                                                                    |
| Tryb makro jest niedo-<br>Wybierz inny tryb fotografowania (🗐 30).                                                                                                    |
| stępny.                                                                                                    |
| Inteligentne wykrywanie Inteligentne wykrywanie twarzy jest niedostępne w aktualnie wybranym trybie fotografo-                                                                                                    |
| twarzy jest niedostępne. wania: Wybierz inny tryb fotografowania (💷 30).                                                                                                    |
| Twarz fotografowanej osoby jest zasłonięta okularami przeciwsłonecznymi, kapeluszem,                                                                                                    |
| długimi włosami lub innymi przedmiotami: Usuń przeszkody.                                                                                                    |
| • Iwarz fotografowanej osoby zajmuje tylko niewielką częsc kadru: Zmien kompozycję kadru                                                                                                    |
| Aparat nie wykrywa tak, aby twarz totografowanej osoby zajmowała większą częsc kadru (🕮 4/).                                                                                                    |
| twarzy. • Growa totogratowanej osoby jest ustawiona pod kątem lub poziomo: Popros totogratowaną                                                                                                    |
| osobę, by itzyniała głowę prosto.                                                                                                    |
| <ul> <li>Aparat jest nachyrony: nzyniaj aparat pozionio (== 20).</li> <li>Twarz fotografowanej ocohyriect słabo oświetlona: Fotografuj w jacnym świetle</li> </ul>                                                                                                    |
| Wuhrano nioodnowiadni Wuhrany ohiakt (nn twarz) iast bližaj śradka kadru niż główny ohiakt Zmiań kompazycia kadru lub wy                                                                                                    |
| objekt do fotografowania wybiany objekt (np. twaiz) jest bliżej słodka kadu u niż głowny objekt. zinien kompozycję kadu u ub wy-                                                                                                    |
| Żadaw two lamy bychowa i oct niedostowy w skłudnie twary w jest sie dostowy w skłudnie wybranym twobie fatografiuwa                                                                                                    |
| • Ządany tryb lanipy bryskowej jest medostępny w aktualnie wybranym trybie lotograłowa-                                                                                                    |
| <ul> <li>Akumulator jest rozładowany: Naładuj akumulator lub włóż całkowicie naładowany zanasowy aku-</li> </ul>                                                                                                    |
| Lampa błyskowa nie mulator (== 13)                                                                                                    |
| włącza się.                                                                                                    |
| • Aparat działa w trybie dyskretnym: Wyłacz tryb dyskretny (💷 124).                                                                                                    |
| • Lampa błyskowa nie jest rozłożona: Rozłóż lampę błyskowa (💷 51).                                                                                                    |

| Problemy                                          | Rozwiązanie                                                                                          |
|---------------------------------------------------|----------------------------------------------------------------------------------------------------|
| Niektóre tryby lampy<br>błyskowej są niedostępne. | · Żądany tryb lampy błyskowej jest niedostępny w aktualnie wybranym trybie fotografowa-              |
|                                                   | nia: Wybierz inny tryb fotografowania (🕮 30).                                                        |
|                                                   | • Aparat działa w trybie dyskretnym: Wyłącz tryb dyskretny (💷 124).                                  |
| Lampa blyckowa nio                                | • Fotografowany obiekt znajduje się poza zasięgiem lampy błyskowej: Ustaw fotografowany              |
| cámiatla całkowicia fata                          | obiekt w zasięgu lampy błyskowej.(📖 149).                                                            |
| arafowanogo obioktu                               | <ul> <li>Lampa błyskowa jest zasłonięta: Trzymaj aparat poprawnie (IIII) 26).</li> </ul>             |
| gialowallego oblektu.                             | • Wybrany krótki czas otwarcia migawki: Wybierz dłuższy czas otwarcia migawki (🕮 42, 44).            |
|                                                   | <ul> <li>Obiektyw jest zabrudzony: Oczyść obiektyw (III) 135).</li> </ul>                            |
|                                                   | <ul> <li>Obiektyw jest zablokowany: Nie zasłaniaj niczym obiektywu (</li></ul>                       |
| Zdjęcia są nieostre.                              | Podczas fotografowania wyświetlane jest !AF, a ramka ostrości jest wyświetlana na czer-              |
|                                                   | wono: Sprawdź ostrość przed zrobieniem zdjęcia (💷 142).                                              |
|                                                   | • Podczas fotografowania wyświetla się 🖾 : Użyj lampy błyskowej lub statywu (💷 52).                  |
|                                                   | • Wybrano długi czas otwarcia migawki w wysokiej temperaturze: To normalne zjawisko i nie            |
| Na zdjęciach widać                                | jest oznaką usterki.                                                                                 |
| kolorowe kropki.                                  | • Aparat był używany bez przerwy w wysokiej temperaturze lub wyświetliło się ostrzeżenie             |
|                                                   | dotyczące temperatury: Wyłącz aparat i poczekaj, aż ostygnie.                                        |
| Aparat nio nagruwa                                | Podczas fotografowania doszło do przerwy w zasilaniu. Wyłącz aparat przed podłączeniem zasilacza lub |
| (zapisujo) zdioć                                  | łącznika DC. Pozostawienie włączonego aparatu może prowadzić do uszkodzenia plików, karty pamię-     |
| (zapisuje) zujęc.                                 | ci lub pamięci wewnętrznej.                                                                          |
|                                                   | 🔸 回 ŚLEDZĄCY wybrane jako 🖽 KONFIGURAC. FILMU > TRYB AF FILMU: Wy-                                   |
| Dźwięki wytwarzane przez                          | bierz inny tryb AF (📖 110).                                                                          |
| aparat są nagrywane na                            | • Podczas fotografowania doszło do zmiany ustawienia zoomu: Nie zmieniaj ustawień zoomu              |
| filmach.                                          | podczas fotografowania.                                                                              |
|                                                   | • Inteligentne wykrywanie twarzy jest włączone: Wyłącz inteligentne wykrywanie twarzy (🕮 66).        |

#### Odtwarzanie

| Problemy              | Rozwiązanie                                                                    |
|-----------------------|--------------------------------------------------------------------------------|
| Zdjęcia są ziarniste. | Zdjęcia zostały zrobione innym modelem aparatu lub aparatem innego producenta. |

| Problemy                            | Rozwiązanie                                                                                           |
|-------------------------------------|----------------------------------------------------------------------------------------------------|
| Powiększenie podczas                |                                                                                                    |
| odtwarzania jest niedo-             | Zdjęcie zapisano w 🜆 lub wykonano je na aparacie innej marki lub innego modelu (💷 72).                |
| stępne.                             |                                                                                                    |
| Filmer a descenar a la ca           | • Głośność odtwarzania jest zbyt niska: Dostosuj głośność odtwarzania (🕮 124).                        |
| riiiiy są outwarzane bez<br>dźwieku | <ul> <li>Mikrofon był zasłonięty: Trzymaj aparat poprawnie podczas nagrywania (</li></ul>             |
| uzwięku.                            | • Głośnik jest zasłonięty: Trzymaj aparat poprawnie podczas odtwarzania (💷 2, 26).                    |
| Wybrane zdjęcia nie są              | Niektóre zdjęcia wybrane do usunięcia są chronione. Usuń ochronę przy użyciu urządzenia, w którym zo- |
| usuwane.                            | stała ona włączona (🕮 117).                                                                           |
| Numeracja zdjęć została             | Atwarte polynuus komery alymulatera, kiedy aparat był właczeny. Przed etwerzeniem polynuus kome       |
| nieoczekiwanie wyze-                | lotwarto pokrywę kuniory akumulatora, kiedy aparat był wiączony. Frzed otworzeniem pokrywy komo-      |
| rowana.                             | i y anullulatula wyiqtz apalat.                                                                       |

#### Połączenia/Inne

| Problemy                 | Rozwiązanie                                                                                  |
|--------------------------|----------------------------------------------------------------------------------------------|
|                          | • Aparat nie został podłączony poprawnie: Podłącz aparat poprawnie (💷 85).                   |
|                          | • Kabel audio-wideo został podłączony podczas odtwarzania filmu: Podłącz aparat po zakoń-    |
|                          | czeniu odtwarzania filmu.                                                                    |
| Brak obrazu lub dźwięku. | <ul> <li>Wejście na telewizorze jest ustawione na "TV": Ustaw wejście na "WIDEO".</li> </ul> |
|                          | • Aparat nie został ustawiony na poprawny standard wideo: Dopasuj ustawienie 🚟 SYSTEM        |
|                          | VIDEO do telewizora (🕮 130).                                                                 |
|                          | <ul> <li>Głośność telewizora jest zbyt niska: Dostosuj głośność.</li> </ul>                  |
| Obraz jest czarno-biały. | Dopasuj ustawienie 🗱 SYSTEM VIDEO aparatu do telewizora (💷 130).                             |
| Komputer nie wykrywa     | Sprawdź, czy aparat jest poprawnie połączony z komputerem (🕮 96).                            |
| aparatu.                 |                                                                                              |
| Nie można przesłać zdjęć |                                                                                              |
| w formacie RAW lub JPEG  | Do przesłania zdjęć użyj dostarczonego oprogramowania (💷 91).                                |
| do komputera.            |                                                                                              |

| Problemy                                                              | Rozwiązanie                                                                                                    |
|-----------------------------------------------------------------------|----------------------------------------------------------------------------------------------------|
| Drukowanie zdjęć jest<br>niemożliwe.                                  | <ul> <li>Aparat nie został podłączony poprawnie: Podłącz aparat poprawnie (📖 87).</li> <li>Drukarka jest wyłączona: Włącz drukarkę.</li> </ul>                                                                                                    |
| Drukowana jest tylko jedna<br>kopia lub drukarka nie<br>drukuje daty. | Drukarka nie jest kompatybilna z PictBridge.                                                                                                    |
| Aparat nie reaguje na<br>elementy sterujące.                          | <ul> <li>Tymczasowa usterka aparatu: Wyjmij akumulator i włóż go ponownie (== 15) lub odłącz i pod-<br/>łącz zasilacz sieciowy/łącznik DC.</li> <li>Akumulator jest rozładowany: Naładuj akumulator (== 13) lub włóż całkowicie naładowany za-<br/>pasowy akumulator (== 15).</li> </ul>                                   |
| Aparat nie działa zgodnie<br>z oczekiwaniami.                         | Wyjmij i włóż akumulator (🕮 15) lub odłącz i podłącz zasilacz sieciowy/łącznik DC. Skontaktuj się ze<br>sprzedawcą FUJIFILM, jeśli problem będzie się powtarzał.                                                                                                    |
| Chcę używać zasilacza oraz<br>łącznika DC za granicą.                 | Sprawdź nalepkę na zasilaczu sieciowym. Zasilacz może być używany przy napięciu od 100 do 240 V. Za-<br>czerpnij informacji na temat adapterów wtyczki zasilania w biurze podróży.                                                                                                    |
| Brak dźwięku.                                                         | Wyłącz tryb dyskretny (🕮 124).                                                                                                    |
| Odcień lub zawartość<br>zdjęcia zmieniają się<br>nieoczekiwanie.      | Wybierz ustawienie WYŁ. 🗹 KONFIG. EKRANU > TRYB MONIT. ŚWIATŁA SŁON.<br>(💷 8).                                                                                                    |
| Oznaczenie godziny i daty                                             | <ul> <li>Oznaczenia godziny i daty są błędne: Ustaw zegar aparatu (== 24).</li> <li>Oznaczenia godziny i daty pojawiają się na zdjęciach: Oznaczeń godziny i daty nie można usunąć.<br/>Aby oznaczenia nie pojawiały się na nowych zdjęciach, wybierz WYŁ. dla  KONF. ZAP. DA-<br/>NYCH &gt; DATOWNIK (== 130).</li> </ul> |
| Nie można zainstalować<br>lub uruchomić programu<br>FinePixViewer.    | Program FinePixViewer nie obsługuje Mac OS X w wersji 10.7 lub nowszej. Skorzystaj z jednego z progra-<br>mów dołączonych do systemu Mac OS X lub zakup inne oprogramowanie.                                                                                                    |

## Komunikaty i ekrany ostrzegawcze

#### Na monitorze LCD wyświetlane są następujące ostrzeżenia:

| Ostrzeżenie                                                               | Opis                                                                                                    |
|---------------------------------------------------------------------------|----------------------------------------------------------------------------------------------------|
|                                                                           | Niski poziom naładowania akumulatora. Naładuj akumulator (🕮 13) lub włóż całkowicie naładowa-<br>ny zapasowy akumulator (🕮 15).                                                                                                    |
| 🗂 (miga na czerwono)                                                      | Akumulator jest rozładowany. Naładuj akumulator (💷 13) lub włóż całkowicie naładowany zapaso-<br>wy akumulator (🕮 15).                                                                                                    |
| j <b>o</b> j                                                              | Długi czas otwarcia migawki. Zdjęcia mogą być nieostre. Użyj lampy błyskowej lub statywu.                                                                                                    |
| <b>! AF</b><br>(wyświetlone na czerwono przy<br>czerwonej ramce ostrości) | <ul> <li>Aparat nie może ustawić ostrości. Spróbuj zastosować jedno z następujących rozwiązań:</li> <li>Użyj blokady ostrości, ustawiając ostrość na innym obiekcie w tej samej odległości, a następnie ponownie skomponuj kadr (== 47).</li> <li>Używaj trybu makro, aby ustawiać ostrość podczas fotografowania obiektów z bliska (== 50).</li> </ul>                                                                                                    |
| Przysłona lub czas otwarcia<br>migawki są wyświetlone na<br>czerwono      | Fotografowany obiekt jest zbyt jasny lub zbyt ciemny. Zdjęcie będzie prześwietlone lub niedoświetlone.<br>Jeśli fotografowany obiekt jest zbyt ciemny, użyj lampy błyskowej (🗐 51).                                                                                                    |
| BŁĄD OSTROŚCI                                                             |                                                                                                    |
| WYŁĄCZ APARAT I WŁĄCZ GO<br>Ponownie                                      | Usterka aparatu lub zablokowane ruchome części obiektywu. Wyłącz i włącz aparat ponownie, uwa-<br>żając, by nie dotykać obiektywu. Skontaktuj się ze sprzedawcą FUJIFILM, jeśli komunikat będzie się                                                                                                    |
| BŁĄD STEROWANIA<br>OBIEKTYWEM                                             | powtarzał.                                                                                                    |
| KARTA NIEZAINICJALIZO-<br>Wana                                            | <ul> <li>Karta pamięci lub pamięć wewnętrzna nie jest sformatowana lub karta pamięci została sformatowana w komputerze lub innym urządzeniu: Sformatuj kartę pamięci lub pamięć wewnętrzną przy pomocy opcji PFORMATOWANIE w menu ustawień aparatu (== 131).</li> <li>Styki karty pamięci wymagają oczyszczenia: Oczyść styki miękką, suchą ściereczką. Jeśli komunikat wyświetla się ponownie, sformatuj kartę pamięci (== 131). Jeśli komunikat wyświetla się nadal, wymień kartę.</li> <li>Usterka aparatu: Skontaktuj się ze sprzedawcą FUJIFILM.</li> </ul> |
| KARTA ZABEZPIECZONA                                                       | Karta pamięci jest zablokowana. Odblokuj kartę (💷 16).                                                                                                    |
| ZAJĘTY                                                                    | Karta pamięci jest błędnie sformatowana. Sformatuj kartę pamięci w tym aparacie (💷 131).                                                                                                    |

| Ostrzeżenie                          | Opis                                                                                                    |  |  |
|--------------------------------------|----------------------------------------------------------------------------------------------------|--|--|
| !#                                   | Wyłącz aparat i poczekaj, aż ostygnie. Jeśli nie wykona się żadnych czynności, aparat wyłączy się a<br>tomatycznie.                                                                                                    |  |  |
|                                      | Karta pamięci nie jest sformatowana do używania w aparacie. Sformatuj kartę (📖 131).                                                                                                    |  |  |
| BŁĄD KARTY                           | Styki karty pamięci wymagają czyszczenia lub karta pamięci jest uszkodzona. Oczyść styki miękką, su-<br>chą ściereczką. Jeśli komunikat wyświetla się ponownie, sformatuj kartę pamięci (🕮 131). Jeśli ko-<br>munikat wyświetla się nadal, wymień kartę.                                                                                                    |  |  |
|                                      | Niekompatybilna karta pamięci. Użyj karty kompatybilnej z aparatem (💷 18).                                                                                                    |  |  |
|                                      | Usterka aparatu. Skontaktuj się ze sprzedawcą FUJIFILM.                                                                                                    |  |  |
| PAMIĘĆ ZAPEŁNIONA                    | V                                                                                                    |  |  |
| PAMIĘĆ ZAPEŁNIONA<br>WŁÓŻ NOWĄ KARTĘ | narta pannęci ub pannęci wewiętuzna jest zapełniona riejestuwanie oraz koprowanie zujęć jest me-<br>możliwe. Usuń zdjęcia lub włóż kartę pamięci o większej ilości wolnej pamięci.                                                                                                    |  |  |
| BŁĄD ZAPISU                          | <ul> <li>Błąd karty pamięci lub połączenia: Wyjmij i włóż kartę pamięci lub wyłącz i włącz aparat. Skon-<br/>taktuj się ze sprzedawcą FUJIFILM, jeśli komunikat będzie się powtarzał.</li> <li>Za mało wolnej pamięci na zapisanie dodatkowych zdjęć: Usuń zdjęcia lub włóż kartę pamię-<br/>ci o większej ilości wolnego miejsca.</li> <li>Karta pamięci lub pamięć wewnętrzna nie jest sformatowana: Sformatuj kartę pamięci lub<br/>pamięć wewnętrzną (E) 131).</li> </ul> |  |  |
| BŁĄD ODCZYTU                         | <ul> <li>Plik jest uszkodzony lub nie został utworzony tym aparatem: Wyświetlenie pliku jest nie-<br/>możliwe.</li> <li>Styki karty pamięci wymagają oczyszczenia: Oczyść styki miękką, suchą ściereczką. Jeśli komu-<br/>nikat wyświetla się ponownie, sformatuj kartę pamięci (🕮 131). Jeśli komunikat wyświetla się na-<br/>dal, wymień kartę.</li> <li>Usterka aparatu: Skontaktuj się ze sprzedawcą FUJIFILM.</li> </ul>                                                 |  |  |

| Ostrzeżenie                                                                | Opis                                                                                                    |  |
|----------------------------------------------------------------------------|----------------------------------------------------------------------------------------------------|--|
| ZABRAKŁO NUMERÓW DLA<br>ZDJĘĆ                                              | Numery klatek w aparacie zostały wyczerpane (numer aktualnej klatki to 999-9999). Sformatuj ka<br>4 tę pamięci i wybierz OD NR1 dla DKONF. ZAP. DANYCH > NUMERACJA ZDJĘ<br>Zrób zdjęcie, aby zresetować numerację zdjęć do 100-0001, a następnie wybierz CIĄGŁA dla NU<br>MERACJA ZDJĘĆ (E 129). |  |
| NACIŚNIJ I PRZYTRZYMAJ<br>PRZYCISK "DISP"<br>ABY OPUŚCIĆ TRYB<br>DYSKRETNY | Podjęto próbę wyboru trybu lampy błyskowej lub dokonania regulacji głośności, kiedy aparat praco-<br>wał w trybie dyskretnym. Wyłącz tryb dyskretny przed wybraniem trybu lampy błyskowej lub dosto-<br>sowaniem głośności (📖 124).                                                              |  |
| ZA DUŻO ZDJĘĆ                                                              | <ul> <li>Wyszukiwanie dało ponad 30000 rezultatów: Wybierz kryterium wyszukiwania dające mniej rezultatów.</li> <li>Wybrano ponad 999 zdjęć do usunięcia: Wybierz mniej zdjęć.</li> </ul>                                                                                                    |  |
| ZDJĘCIE CHRONIONE                                                          | Podjęto próbę dodania notatki głosowej do chronionego zdjęcia bądź jego usunięcia lub obrócenia.<br>Usuń ochronę i spróbuj ponownie (📖 117).                                                                                                    |  |
| 640 NIE MOŻNA KADROWAĆ                                                     | Zdjęć 🖾 nie można kadrować.                                                                                                    |  |
| NIE MOŻNA KADROWAĆ                                                         | Zdjęcie jest uszkodzone lub nie zostało utworzone tym aparatem.                                                                                                    |  |
| M NIE MOŻNA WYKONAĆ                                                        |                                                                                                    |  |
| S NIE MOŻNA WYKONAĆ                                                        | Podjęto probę utworzenia kopii o zmienionym rozmiarze w takim samym iub większym od oryginału<br>rozmiarze. Wybierz mniaiczy rozmiar                                                                                                    |  |
| 🚳 NIE MOŻNA WYKONAĆ                                                        |                                                                                                    |  |
| NIE MOŻNA OBRÓCIĆ                                                          | Podjęto próbę obrócenia zdjęcia, którego obrócenie jest niemożliwe.                                                                                                    |  |
| 📽 NIE MOŻNA OBRÓCIĆ                                                        | Filmów nie można obracać.                                                                                                    |  |
| 🛱 NIE MOŻNA WYKONAĆ                                                        | Zastosowanie usuwania czerwonych oczu do wybranego zdjęcia jest niemożliwe.                                                                                                    |  |
| 🗯 NIE MOŻNA WYKONAĆ                                                        | Usuwania czerwonych oczu nie można stosować do filmów.                                                                                                    |  |
| NIE MA KARTY                                                               | W momencie wybrania 🕅 KOPIUJ w aparacie nie było karty pamięci. Włóż kartę pamięci.                                                                                                    |  |

| Ostrzeżenie               | Opis                                                                                                    |  |
|---------------------------|----------------------------------------------------------------------------------------------------|--|
| BRAK ZDJĘĆ                | Urządzenie źródłowe wybrane dla 🕅 KOPIUJ nie zawiera zdjęć. Wybierz inne urządzenie źródłowe                                                                                                    |  |
| I BŁĄD                    | Plik notatki głosowej jest uszkodzony: Notatki głosowej nie można odtworzyć.     Usterka aparatu: Skontaktuj się ze sprzedawcą FUJIFILM.                                                                                                    |  |
| BŁĄD PLIKU DPOF           | Zamówienie DPOF dotyczące aktualnej karty pamięci zawiera ponad 999 zdjęć. Skopiuj zdjęcia do pa<br>mięci wewnętrznej i utwórz nowe zamówienie drukowania.                                                                                                    |  |
| NIE MOŻNA USTAWIĆ DPOF    | Zdjęcia nie można wydrukować z użyciem DPOF.                                                                                                    |  |
| NIE MOŻNA USTAWIĆ<br>DPOF | Filmów nie można drukować z użyciem DPOF.                                                                                                    |  |
| BŁĄD KOMUNIKACJI          | Podczas drukowania zdjęć lub kopiowania zdjęć do komputera lub innego urządzenia wystąpił błąd po-<br>łączenia. Sprawdź, czy urządzenie jest włączone i czy kabel USB jest podłączony.                                                                                                    |  |
| BŁĄD DRUKARKI             | W drukarce zabrakło tuszu lub papieru, lub też wystąpił inny błąd drukarki. Sprawdź drukarkę (patrz<br>dokumentacja drukarki, aby uzyskać więcej informacji). Aby wznowić drukowanie, wyłącz i ponow-<br>nie włącz drukarkę.                                                                                                    |  |
| BŁĄD DRUKARKI<br>Ponowić? | W drukarce zabrakło tuszu lub papieru, lub też wystąpił inny błąd drukarki. Sprawdź drukarkę (patrz<br>dokumentacja drukarki, aby uzyskać więcej informacji). Jeśli drukowanie nie zostanie wznowione auto-<br>matycznie, naciśnij <b>MENU/OK</b> , aby je wznowić.                                                                                                    |  |
| NIE MOŻNA DRUKOWAĆ        | Podjęto próbę drukowania filmu lub zdjęcia zarejestrowanych innym aparatem, lub zdjęcia w forma-<br>cie nieobsługiwanym przez drukarkę. Filmów i niektórych zdjęć zarejestrowanych innymi urządzenia-<br>mi nie można drukować. Jeśli plik to zdjęcie utworzone tym aparatem, sprawdź w instrukcji drukar-<br>ki, czy drukarka obsługuje format JFIF-JPEG lub Exif-JPEG. Jeśli tak nie jest, drukowanie zdjęć będzie<br>niemożliwe. |  |

# Załącznik

## Pojemność karty pamięci

W poniższej tabeli przedstawiono możliwy czas nagrywania lub liczbę możliwych zdjęć przy różnych ustawieniach jakości obrazu. Wszystkie dane są przybliżone. Rozmiar pliku różni się w zależności od fotografowanej sceny, co powoduje duże zróżnicowanie liczby możliwych do zapisania plików. Liczba dostępnych klatek lub dostępna długość filmu może nie zmniejszać się w stałym tempie. Jeśli do aparatu nie włożono karty pamięci, można zrobić ograniczoną liczbę zdjęć próbnych.

|      | Srednia 🔨                        |          |                     |          |        |
|------|----------------------------------|----------|---------------------|----------|--------|
| ŧ    |                                  | 40       | GB                  | 8        | GB     |
|      | *                                | FINE     | NORMAL              | FINE     | NORMAL |
|      | 4:3                              | 800      | 1260                | 1590     | 2520   |
|      | <b>1</b> 6:9                     | 1060     | 1670                | 2120     | 3320   |
| Zdj  | M 4:3                            | 1280     | 2460                | 2550     | 4890   |
| ęcia | 16:9                             | 1690     | 3260                | 3370     | 6470   |
|      | S 4:3                            | 2360     | 4460                | 4700     | 8870   |
|      | S 16:9                           | 3440     | 5020                | 6850     | 9980   |
|      | 1920×1080 <sup>1</sup> 37 min.   |          | 74                  | min.     |        |
|      | 1280×720 <sup>1</sup>            | 47       | 47 min.<br>112 min. |          | min.   |
| Ξ    | 640×480 <sup>2</sup>             | 112      |                     |          | min.   |
| Ŋ    | <b>IS</b> 640 × 480 <sup>3</sup> | 83 min.  |                     | 166 min. |        |
|      | <b>IS</b> 320×240 <sup>3</sup>   | 167 min. |                     | 332 min. |        |
|      | <b>IS</b> 320 × 112 <sup>3</sup> | 83 min.  |                     | 166 min. |        |

1 Użyj karty **CASSG** lub lepszej. Długość pojedynczego filmu nie może przekraczać 29 minut. 2 Długość pojedynczego filmu nie może przekraczać 120 minut.

3 Użyj karty CLASS lub lepszej. Długość pojedynczego filmu nie może przekraczać 30 sekund.

# Dane techniczne

| System                    |                                                                                                    |  |  |
|---------------------------|----------------------------------------------------------------------------------------------------|--|--|
| Model                     | XF1                                                                                                    |  |  |
| llość efektywnych pikseli | 12 milionów                                                                                                    |  |  |
| Czujnik obrazu            | EXR CMOS o rozmiarach <sup>2</sup> / <sub>3</sub> cala z filtrem barw podstawowych                                                                                                    |  |  |
| Nośniki danych            | Pamięć wewnętrzna (około 25 MB) · Karty pamięci SD/SDHC/SDXC                                                                                                    |  |  |
| System plików             | Zgodny z systemem DCF (ang. Design Rule for Camera File System ), standardem Exif 2.3 i formatem DPOF (ang. Digital Print Order Format)                                                                                                    |  |  |
| Format plików             | <ul> <li>Zdjęcia: Exif 2.3 JPEG (skompresowane); RAW (oryginalny format RAF, wymagane jest załączone oprogramowanie); RAW+JPG</li> <li>Zdjęcia (3D): MPO</li> <li>Filmy: MOV (H.264)</li> <li>Dźwięk: WAV (stereo)</li> </ul>                                                                                                    |  |  |
| Rozmiar zdjęcia (piksele) | (1) 4:3:4000×3000     (1) 3:2:4000×2664     (1) 16:9:4000×2248     (1) 1:1:2992×2992     (1) 4:3:2816×2112     (1) 3:2:2816×1864     (1) 16:9:2816×1584     (1) 1:1:2112×2112     (2) 4:3:2048×1536     (2) 3:2:2048×1360     (2) 16:9:1920×1080     (2) 1:1:1536×1536     (2) 4:3:2048×1536     (2) 16:9:1920×1080     (2) 1:1:1536×1536     (2) 4:3:2048×1536     (2) 16:9:1920×1080     (2) 1:1:1536×1536     (2) 4:3:2048×1536     (2) 16:9:1920×1080     (2) 1:1:1536×1536     (2) 16:9:1920×1080     (1) 1:120×1080     (1) 1:120×1080     (1) 1:120×1080     (1) 1:120×1080     (1) 1:120×1080     (1) 1:120×1080     (1) 1:120×1080     (1) 1:120×1080     (1) 1:120×1080     (1) 1:120×1080     (1) 1:120×1080     (1) 1:120×1080     (1) 1:120×1080     (1) 1:120×1080     (1) 1:120×1080     (1) 1:120×1080     (1) 1:120×1080     (1) 1:120×1080     (1) 1:120×1080     (1) 1:120×1080     (1) 1:120×1080     (1) 1:120×1080     (1) 1:120×1080     (1) 1:120×1080     (1) 1:120×1080     (1) 1:120×1080     (1) 1:120×1080     (1) 1:120×1080     (1) 1:120×1080     (1) 1:120×1080     (1) 1:120×1080     (1) 1:120×1080     (1) 1:120×1080     (1) 1:120×1080     (1) 1:120×1080     (1) 1:120×1080     (1) 1:120×1080     (1) 1:120×1080     (1) 1:120×1080     (1) 1:120×1080     (1) 1:120×1080     (1) 1:120×1080     (1) 1:120×1080     (1) 1:120×1080     (1) 1:120×1080     (1) 1:120×1080     (1) 1:120×1080     (1) 1:120×1080     (1) 1:120×1080     (1) 1:120×1080     (1) 1:120×1080     (1) 1:120×1080     (1) 1:120×1080     (1) 1:120×1080     (1) 1:120×1080     (1) 1:120×1080     (1) 1:120×1080     (1) 1:120×1080     (1) 1:120×1080     (1) 1:120×1080     (1) 1:120×1080     (1) 1:120×1080     (1) 1:120×1080     (1) 1:120×1080     (1) 1:120×1080     (1) 1:120×1080     (1) 1:120×1080     (1) 1:120×1080     (1) 1:120×1080     (1) 1:120×1080     (1) 1:120×1080     (1) 1:120×1080     (1) 1:120×1080     (1) 1:120×1080     (1) 1:120×1080     (1) 1:120×1080     (1) 1:120×1080     (1) 1:120×1080     (1) 1:120×1080     (1) 1:120×1080     (1) 1:120×1080     (1) 1:120×1 |  |  |
| Obiektyw                  | Obiektyw zmiennoogniskowy (z zoomem optycznym) Fujinon 4 ×, F1,8 (szerokokątny) – F4,9 (teleobiek-<br>tyw)                                                                                                    |  |  |
| Długość ogniskowej        | f=6,4 mm-25,6 mm (odpowiednik formatu małoobrazkowego — 35 mm: 25 mm – 100 mm)                                                                                                    |  |  |
| Zoom cyfrowy              | Do około $2 \times z$ inteligentnym zoomem cyfrowym (do maksymalnie $8 \times w$ połączeniu z zoomem optycznym)                                                                                                    |  |  |
| Przysłona                 | F1,8–F11 (szerokokątny)/F4,9–F11 (teleobiektyw) ze skokiem <sup>1</sup> / <sub>3</sub> EV                                                                                                    |  |  |

#### Dane techniczne

| System                                                              |                                                                                                    |  |  |
|---------------------------------------------------------------------|----------------------------------------------------------------------------------------------------|--|--|
| Zakres ostrości<br>(odległość od przedniej krawę-<br>dzi obiektywu) | Około 50 cm–nieskończoność (szeroki kąt); 80 cm–nieskończoność (teleobiektyw)<br>• Makro: około 3 cm–3,0 m (szeroki kąt); 50 cm–3,0 m (teleobiektyw)                                                                                                    |  |  |
| Czułość                                                             | Standardowa czułość odpowiadająca ISO 100, 200, 250, 320, 400, 500, 640, 800, 1000, 1250, 1600, 2000, 2500, 3200, 4000 <sup>1</sup> , 5000 <sup>1</sup> , 6400 <sup>1</sup> , 12800 <sup>2</sup> ; AUTO, AUTO (400), AUTO (800), AUTO (1600), AUTO (3200)<br>1 rozmiar zdjęcia IM lub IS 2 rozmiar zdjęcia IS                                                                                                    |  |  |
| Pomiar światła                                                      | 256-segmentowy pomiar przez obiektyw (TTL — ang. through-the-lens); MULTI, PUNKTOWY, ŚREDNIO-<br>WAŻONY                                                                                                    |  |  |
| Regulacja ekspozycji                                                | Automatyka programowa, automatyka programowa z priorytetem czasu otwarcia migawki, automa-<br>tyka programowa z priorytetem przysłony, ręczna regulacja ekspozycji                                                                                                    |  |  |
| Kompensacja ekspozycji                                              | –2 EV – +2 EV w krokach co 1⁄3 EV                                                                                                    |  |  |
| Stabilizacja obrazu                                                 | Stabilizacja optyczna (obiektyw przesuwany – lens-shift)                                                                                                    |  |  |
| Czas otwarcia migawki<br>(migawka mechaniczno-elek-<br>troniczna))  | <ul> <li>・ (1: ½ sek½noo sek. ・ &amp; : 3 sek½noo sek. ・ 巻: 4 sek½ sek.</li> <li>・ EXR、 (四、 Adv., SP (za wyjątkiem opcji (・ 、 ない az 夢): ½ sek½noo sek.</li> <li>・ P: 4 sek½noo sek. ・ Inne tryby: 30 sek½noo sek.</li> </ul>                                                                                                    |  |  |
| Zdjęcia seryjne                                                     | Constant Placedul i iczbę klatek można ustawić na 10, 7, 5 i 3 KL/S (Liczba klatek na sekundę zmie-<br>nia się w zależności od warunków fotografowania lub liczby klatek w trybie fotografowania seryjnego.)     Su: 16 lub 8 klatk (RAW +JPEG/RAW: maks. 8 klatki); liczbę klatek można ustawić na 10, 7, 5 i 3 KL/S     Si klatki (wybrana ekspozycja, prześwietlenie, niedoświetlenie)     Si s klatki (wybrana czułość, zwiększona czułość, obniżona czułość)     Em: 3 klatki (PROVIA. Velvia, ASTIA)     Em: 3 klatki (100%, 200%, 400%) |  |  |
| Ustawianie ostrości                                                 | <ul> <li>Tryb: Punktowy AF, śledzący AF, ręczny tryb regulacji ostrości</li> <li>Wybór pola ostrości: wielopunktowy, strefa, śledzenie</li> <li>Układ automatycznej regulacji ostrości (autofokus - AF): autofokus z wykrywaniem kontrastu TTL</li> </ul>                                                                                                    |  |  |
| Balans bieli                                                        | Automatyczne wykrywanie scen; 8 trybów ustawień ręcznych do bezpośredniego światła słonecznego,<br>cienia, światła jarzeniowego zbliżonego do światła dziennego, ciepłego białego jarzeniowego, chłod-<br>nego białego jarzeniowego, światła żarówki żarowej, podwodnego, temperatura barwy; niestandar-<br>dowy balans bieli                                                                                                    |  |  |
| Samowyzwalacz                                                       | Wyłączony, 2 s, 10 s                                                                                                    |  |  |

| System                           |                                                                                                    |  |  |
|----------------------------------|----------------------------------------------------------------------------------------------------|--|--|
| Lampa błyskowa                   | Ręczne wysuwanie lampy błyskowej, skuteczny zasięg przy czułości ustawionej na 800 wynosi około 50 cm-7,4 m (szeroki kąt; zwróć uwagę, że obiektyw może zasłaniać lampę błyskową przy niewielkich odle-<br>głościach), 80 cm-2,7 m (teleobiektyw)                                                                                                    |  |  |
| Tryb lampy błyskowej             | Automatyczna, błysk wypełniający, wyłączona, synchronizacja z długimi czasami naświetlania (usu-<br>wanie czerwonych oczu wyłączone); automatyczna z usuwaniem czerwonych oczu, błysk wypełniający<br>z usuwaniem czerwonych oczu, wyłączona, synchronizacja z długimi czasami naświetlania z usuwa-<br>niem czerwonych oczu (usuwanie czerwonych oczu włączone) |  |  |
| Monitor LCD                      | 3,0-calowy kolorowy monitor LCD z 460 tys. punktów; pokrycie kadru około 100%                                                                                                    |  |  |
| Filmy                            |                                                                                                    |  |  |
| Złącza wejścia i wyjścia         |                                                                                                    |  |  |
| A/V OUT<br>(wyjście audio/wideo) | Wyjście NTSC lub PAL z dźwiękiem monofonicznym                                                                                                    |  |  |
| Cyfrowe wejście i wyjście        | USB 2.0 High-Speed, wspólne złącze A/V OUT, MTP/PTP                                                                                                    |  |  |
|                                  |                                                                                                    |  |  |

Wyjście HDMI

Złącze HDMI Mini

#### Dane techniczne

| Zasilanie/inne                                           |                                                                                                    |                         |  |
|----------------------------------------------------------|----------------------------------------------------------------------------------------------------|-------------------------|--|
| Zasilanie                                                | Akumulator NP-50A                                                                                                    |                         |  |
|                                                          | <ul> <li>Zasilacz sieciowy AC-5VX i łącznik DC CP-50 (sprzedawane oddzielnie)</li> </ul>                                                                             |                         |  |
| Żywotność akumulatora<br>(szacunkowa liczba zdjęć, które | Typ akumulatora                                                                                                    | Szacunkowa liczba zdjęć |  |
|                                                          | NP-50A (typ dołączony do aparatu)                                                                                                    | 300                     |  |
| lub całkowicie naładowanym<br>akumulatorem)              | Standard CIPA, pomiar w trybie 🗖 (automatyczny) z użyciem akumulatora dołączonego do aparatu i karty pamięci SD.                                                     |                         |  |
|                                                          | Uwaga: Liczba możliwych do zrobienia zdjęć z użyciem akumulatora różni się w zależności od pozio-<br>mu jego naładowania i zmniejsza się przy niskich temperaturach. |                         |  |
| <b>Wymiar</b> (szer. $\times$ wys. $\times$ gł.)         | 107,9 mm × 61,5 mm × 33,0 mm, bez wystających części (minimalna głębokość 24,1 mm)                                                                                   |                         |  |
| Ciężar aparatu podczas<br>fotografowania                 | Około 225 g, z akumulatora i karty pamięci                                                                                                    |                         |  |
| Ciężar aparatu                                           | Około 204 g, bez akumulatora, akcesoriów i karty pamięci                                                                                                    |                         |  |
| Warunki pracy                                            | Temperatura: 0 °C - +40 °C                                                                                                    |                         |  |
|                                                          | <ul> <li>Wilgotność: 10 – 80% (bez skraplania)</li> </ul>                                                                                                    |                         |  |

| Akumulator NP-50A                                |                                                           |
|--------------------------------------------------|-----------------------------------------------------------|
| Napięcie znamionowe                              | Prąd stał 3,7 V                                           |
| Pojemność nominalna                              | 1000 mAh                                                  |
| Temperatura pracy                                | 0-+40°C                                                   |
| <b>Wymiar</b> (szer. $\times$ wys. $\times$ gł.) | 35,4 mm × 40,0 mm × 6,6 mm                                |
| Ciężar                                           | Około 20 g                                                |
| Ładowarka BC-50B                                 |                                                           |
| Charakterystyka zasilania<br>wejściowego         | Prąd zmienny, 100–240 V , 50/60 Hz                        |
| Pojemność wejściowa                              | • 100 V: 8,0 VA • 240 V: 12 VA                            |
| Charakterystyka zasilania<br>wyjściowego         | Prąd stały 4,2 V, 600 mA                                  |
| Obsługiwane<br>akumulatory                       | Akumulatory NP-50A                                        |
| Czas ładowania                                   | <b>Około 110 minut</b> (+20 °C)                           |
| Temperatura pracy                                | 0°C-+40°C                                                 |
| <b>Wymiar</b> (szer. $\times$ wys. $\times$ gł.) | 90 mm $	imes$ 46 mm $	imes$ 28 mm, bez wystających części |
| Ciężar                                           | Około 63 g, bez akumulatora                               |

Waga i wymiary różnią się w zależności od kraju lub regionu zakupu.

#### 🔳 Uwagi

- Dane techniczne podlegają zmianie bez uprzedzenia. Aby uzyskać najnowsze informacje, wejdź na stronę http://www.fujifilm.com/products/digital\_cameras/index.html. FUJIFILM nie odpowiada za straty spowodowane błędami w niniejszym podręczniku.
- Mimo tego że monitor LCD został wyprodukowany z zastosowaniem wysoce precyzyjnej technologii, mogą pojawiać się na nim małe jasne punkty i nietypowe kolory, szczególnie wokół tekstu. Jest to normalne zjawisko dla tego typu monitora LCD i nie oznacza usterki. Nie ma to wpływu na zdjęcia rejestrowane aparatem.
- Aparaty cyfrowe mogą nie pracować poprawnie pod wpływem silnych zakłóceń radiowych (np. pól elektrycznych, ładunków elektrostatycznych lub zakłóceń spowodowanych liniami elektroenergetycznymi).
- Z uwagi na rodzaj zastosowanego obiektywu mogą występować pewne zniekształcenia na skraju obrazu. To normalne zjawisko.

| <br> |
|------|
|      |
|      |
|      |
| <br> |
|      |
|      |
|      |
|      |
|      |
|      |
|      |
|      |
|      |
|      |
|      |
|      |
|      |
|      |
|      |
|      |
|      |
|      |
|      |
|      |

| <br> |
|------|
|      |
|      |
|      |
| <br> |
|      |
|      |
|      |
|      |
|      |
|      |
|      |
|      |
|      |
|      |
|      |
|      |
|      |
|      |
|      |
|      |
|      |
|      |
|      |
|      |

# FUJIFILM

FUJIFILM Corporation 7-3, AKASAKA 9-CHOME, MINATO-KU, TOKYO 107-0052, JAPAN http://www.fujifilm.com/products/digital cameras/index.html